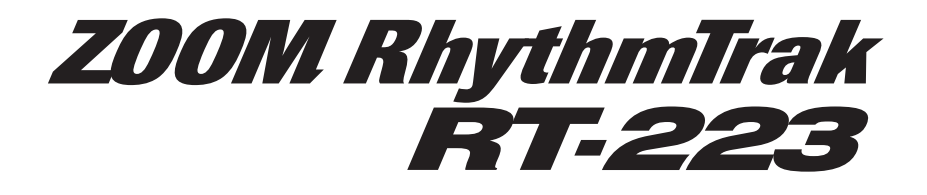

# Bedienungsanleitung

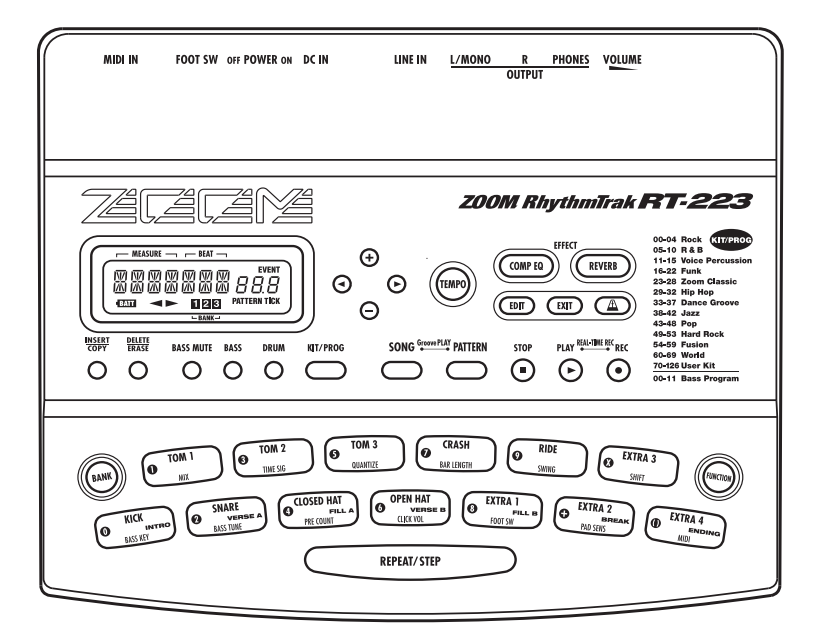

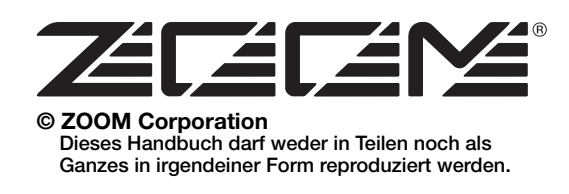

## **GEBRAUCHS- UND SICHERHEITSHINWEISE**

## SICHERHEITSHINWEISE

Zum Schutz vor Schäden weisen verschiedene Symbole in diesem Handbuch auf Warnmeldungen und Vorsichtsmaßnahmen hin. Diese Symbole haben die folgende Bedeutung:

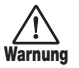

Dieses Symbol kennzeichnet Anmerkungen zu besonders großen Gefahrenguellen. Missachtung und Fehlbedienung können zu schweren Verletzungen bis hin zum Todesfall führen.

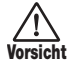

Dieses Symbol kennzeichnet Erklärungen zu weiteren Gefahrenguellen. Missachtung und Fehlbedienung können zu Verletzungen oder zu Schäden am Gerät führen.

Für einen fehlerfreien Betrieb des RT-223 beachten Sie bitte die folgenden Sicherheitshinweise und Vorsichtsmaßnahmen.

#### Stromversorgung

Da die Leistungsaufnahme des Geräts relativ hoch ist, empfehlen wir den Einsatz eines AC-Netzteils. Verwenden Sie bei Bat-Jarnung teriebetrieb ausschließlich Alkaline-Batterien.

#### [Betrieb mit AC-Netzteil]

- · Stellen Sie sicher, dass Sie ein Netzgerät mit 9 V DC, 300 mA und der richtigen Polarität (Innenleiter = Minuspol) verwenden (Zoom AD-0006). Der Einsatz eines anderen Netzteils kann zu Schäden am Gerät führen und ein Sicherheitsrisiko darstellen
- · Schließen Sie das Netzteil nur an Stromquellen an, die eine geeignete Spannungsversorgung zur Verfügung stellen.
- · Ziehen Sie das Netzteil immer an der Anschlussbuchse aus dem Gerät: Ziehen Sie nicht am Kabel heraus
- · Wenn Sie das Gerät längere Zeit nicht benutzen, ziehen Sie bitte das Netzteil aus der Steckdose.

#### [Batteriebetrieb]

- Verwenden Sie vier IEC R6 Alkaline-Batterien (Typ AA).
- · Der RT-223 bietet keine Möglichkeit zum Wiederaufladen.
- · Stellen Sie absolut sicher, dass Sie den richtigen Batterietyp verwenden.
- · Wenn Sie das Gerät längere Zeit nicht benutzen, entfernen Sie bitte die Batterien aus dem Gehäuse.
- · Falls Batteriesäure ausgelaufen ist, entfernen Sie alle Rückstände der Batterieflüssigkeit im Batteriefach und an den Kontakten mit einem Tuch.
- · Im Betrieb sollte das Batteriefach geschlossen sein.

#### Arbeitsumgebung

Um das Risiko von Brand, Kurzschluss oder Fehlfunktionen zu vermeiden, sollten Sie Ihr RT-223 in keinem Fall in einer Umgebung verwenden, wo es:

- · extremen Temperaturen
- · Hitzequellen wie Radiatoren oder Öfen
- · hoher Feuchtigkeit oder Dampf

- · Staub oder Sand
- · starken Erschütterungen ausgesetzt ist.

#### Handhabung

· Stellen Sie niemals Flüssigkeitsbehälter wie Vasen o.ä. auf

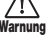

- der RT-223, da das zu einem Stromschlag führen kann. Stellen Sie keine Feuerquellen wie z.B. brennende Kerzen auf dem RT-223 ab. da das zu Bränden führen kann.

Der RT-223 ist ein Präzisionsgerät. Üben Sie keinen übermäßigen Druck auf die Tasten und Regler aus. Lassen Sie das Gerät nicht fallen und vermeiden Sie Stöße oder übermäßigen Druck auf das Gehäuse.

#### Verkabelung der Ein-und Ausgangsbuchsen

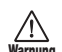

Bevor Sie Änderungen an der Verkabelung vornehmen, sollten Sie der RT-223 sowie alle weiteren Geräte zuerst ausschalten. arnung Stellen Sie zudem sicher, dass alle Verbindungs- sowie das Netzkabel entfernt wurden, bevor Sie der RT-223 bewegen.

#### Änderungen am Gerät

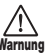

Öffnen Sie in keinem Fall das Gehäuse des RT-223 und versuchen Sie nicht, das Gerät in irgendeiner Form zu modifizieren, da dies zu Schäden führen kann.

#### Lautstärke

Betreiben Sie der RT-223 nicht über einen längeren Zeitraum mit hoher Lautstärke, da dies Ihr Gehör schädigen könnte.

### Gebrauchshinweise

#### Elektrische Einstreuungen

Aus Sicherheitsgründen bietet der RT-223 maximalen Schutz gegen elektromagnetische Einstreuungen sowohl vom Gerät selbst als auch von externen Quellen. Allerdings sollten Sie der RT-223 nicht in der Nähe von Geräten installieren, die sehr anfällig sind für elektromagnetische Strahlung oder diese selbst abgeben, da Einstreuungen in diesem Fall nicht völlig ausgeschlossen werden können.

Wie bei jedem Digitalgerät können auch im RT-223 elektromagnetische Einstreuungen zu Fehlfunktionen führen, Daten verändern oder diese zerstören. Beachten Sie diese Punkte, um das Risiko eventueller Schäden möglichst gering zu halten.

#### Reinigung

Reinigen Sie der RT-223 mit einem weichen trockenen Tuch. Falls nötig, befeuchten Sie das Tuch leicht. Verwenden Sie keine aggressiven Reinigungs-/Lösungsmittel (Farbverdünner, Reinigungsbenzin) oder Wachse, weil diese die Oberfläche angreifen und beschädigen können.

Bewahren Sie dieses Referenzhandbuch an einem sicheren Ort auf

- MIDI ist eine eingetragene Marke der Association of Musical Electronics Industry (AMEI).
- SD-Logo ist ein eingetragenes Warenzeichen.
- Alle Warenzeichen sowie registrierte Warenzeichen, die in diesem Handbuch zur Kenntlichmachung genutzt werden, sollen in keiner Weise die Urheberrechte des jeweiligen Besitzers einschränken oder brechen.

arnung

## Inhaltsverzeichnis

| GEBRAUCHS- UND SICHERHEITSHINWEISE 2<br>SICHERHEITSHINWEISE 2<br>Gebrauchshinweise 2                                                                                                    |
|----------------------------------------------------------------------------------------------------|
| Einleitung 4                                                                                                    |
| Im Überblick         5           Bedienoberfläche         5           Rückseite         5                                                                                                    |
| Der richtige Anschluss6                                                                                                    |
| Batteriebetrieb7                                                                                                    |
| Vorbereitungen7                                                                                                    |
| Kurzanleitung                                                                                                    |
| Kurzanleitung 5 Groove Play in der Praxis . 16                                                                                                    |
| Spielen der Pads (Manual Play) 18<br>Spielen durch Antippen der Pads 18<br>Auswahl eines Kits/Programms                                                                                                    |
| Wiedergabe der Pattern (Pattern-Modus)         20           Wiedergabe eines Pattern         20           Ändern des Tempos der Pattern-Wiedergabe . 21                                                                               |
| Eingabe eines Pattern in Echtzeit 22<br>Echtzeit-Aufnahme eines Drum-Tracks 22<br>Echtzeit-Aufnahme eines Bass-Tracks 25                                                                                                    |
| Pattern-Eingabe mit der Step-Methode27<br>Was bedeutet Step-Aufnahme?                                                                                                    |
| Editieren eines Pattern       32         Kopieren eines Pattern/Zurücksetzen eines       32         Dattern in die Werkseinstellung       32         Löschen eines Pattern       33         Benennen eines Pattern       33           |
| Anlage eines Songs (Song-Modus)34Was ist ein Song?34Anlage eines Songs mit der Step-Methode34Anlage eines Songs in Echtzeit-Eingabe36Anlage eines Songs mit der FAST-Methode39Eingabe von Event-Informationen42Wiedergabe eines Songs |
| Editieren eines Songs45Kopieren eines Taktbereichs45Kopieren eines Songs46Löschen eines Songs47Benennen eines Songs47                                                                                                    |

| Einspielen von Pattern über die Pads                                                                                                    |
|----------------------------------------------------------------------------------------------------|
| (Groove-Flay-Wodus)                                                                                                    |
| Verschiedene Drum-Kit-Funktionen<br>(Kit-Modus)                                                                                                    |
| Einsatz der Effekte (Effect-Modus)54         Über Effekte                                                                                                    |
| Das Matronom in der Bravis                                                                                                    |
| (Metronome-Modus)                                                                                                    |
| Ändern verschiedener Einstellungen<br>des RT-223                                                                                                    |
| Weitere Funktionen       68         Die Jam-Funktion in der Praxis       68         Synchronisation zu externen MIDI-Geräten       69         Spielen des RT-223 über MIDI-Geräte       70         Abfragen der verbliebenen Speicher-<br>kapazität       71         Ausschalten der Display-Beleuchtung       71         Initialisierung des RT-223 auf die Werks-       71 |
| einstellungen                                                                                                    |
| Fehlerbehebung72RT-223 Anhang73                                                                                                    |
| RT-223 Produktspezifikationen       73         Reverb-Modul       74         COMP-EQ-Modul       75         PATCH-LISTE       76         DRUM-KIT-LISTE       77         PASE DEOCRAMMA LISTE       72                                                                                                    |
| BASS-PROGRAMM-LISTE       78         NOTEN#-LISTE DER DRUM-PADS       78         MIDI-NOTEN#-LISTE       78         INSTRUMENTEN-LISTE       79         PRESET-PATTERN-LISTE       80                                                                                                    |
| PRESET-SONG-PAD-PARAMETER85<br>MIDI-Implementation                                                                                                    |

## Einleitung

Danke, dass Sie sich für den **ZOOM RhythmTrak RT-223** (im Folgenden "RT-223" genannt) entschieden haben. Bei dem RT-223 handelt es sich um ein faszinierendes Produkt mit folgenden Merkmalen.

#### • Sehr kompakte Drum-/Bass-Maschine

Der RT-223 ist so klein, dass er in die Tasche eines Gitarrenkoffers passt. Dabei hat er genug Power, um eine vollwertige Rhythmus-Begleitung mit erstaunlich realistischen Drum- und Bass-Sounds zu erzeugen. Sie können ihn beim Üben als Metronom, als Rhythmus-Sektion bei Auftritten oder für Demo-Aufnahme nutzen.

#### • Einfachste Bedienung

Auch wenn Sie noch nie vorher mit einer Drum-Maschine oder einem Sequenzer gearbeitet haben, finden Sie sich im RT-223 sofort zurecht.

#### • Großartige Auswahl an Preset-Pattern

Der RT-223 speichert 511 unterschiedliche Pattern (inklusive selbst erzeugter Pattern). Direkt nach dem Auspacken können Sie mit einer großen Auswahl repräsentativer Pattern sofort loslegen.

#### • Programmieren Sie die Begleitung für einen ganzen Song

Verknüpfen Sie mehrere Pattern, um die Rhythmusbegleitung für einen Song zu erstellen. Neben der Step-Eingabe, bei der Sie nacheinander Elemente wie Pattern-Nummer, Lautstärke und Tempo eingeben, unterstützt der RT-223 die von ZOOM entwickelte innovative FAST-Methode.

#### • Im Modus Groove Play können Sie Pattern wie ein DJ spielen

Durch Zuordnung der Pattern zu den Pads auf der Bedienoberfläche können Sie Pattern durch einfaches Antippen der Pads wechseln – ideal für Live-Darbietungen und DJ-Anwendungen.

#### • Erzeugen Sie Ihre eigenen Kits

Der RT-223 wird mit internen Drum-Kits und Bass-Programmen für ganz unterschiedliche Musik-Genres ausgeliefert. Darüber hinaus legen Sie durch beliebige Kombination von Drum-Sounds Ihre eigenen Drum-Kits an.

#### • Zwei Effekt-Typen

Bearbeiten Sie die Drum-Kits/Bass-Programme mit zwei unterschiedlichen Effekten (COMP EQ und REVERB), wobei Sie die REVERB-Effekttiefe für jeden Drum-Sound individuell einstellen.

#### • Jam-Funktion zur Auswahl eines Pattern über einen Fußschalter

Schließen Sie einen Fußschalter an, um die Funktionen Play Start/Stop zu steuern und die Pattern umzuschalten. Während dem Spielen können Sie Fill-Ins oder Breaks einsetzen oder zum Hauptthema zurückkehren, nachdem Sie beliebig lange improvisiert haben – ideal für lebendiges Jammen

#### • Interne Metronom-Funktion

Das Metronom empfiehlt sich für Tonleiter- oder Timing-Übungen. Zusätzlich zu den Standard-Beats können Sie auch gemischte Beat-Einstellungen wie 5-Beat und 7-Beat verwenden.

#### Input-Buchse zum Anschluss externer Klangquellen

Schließen Sie ein Instrument an, das mit Multi-Effekten wie dem ZOOM GFX-1 bearbeitet wurde und mischen Sie es mit dem Signal des RT-223, um expressive Sounds zu erzeugen.

#### • Steuerung verschiedener Funktionen über einen Fußschalter

Nutzen Sie einen Fußschalter dazu, ein Pattern zu starten/stoppen oder das Tempo zu ändern, ohne Ihre Hände zu benutzen. Alternativ können Sie den Fußschalter auslösen, um eine virtuelle Bassdrum abzuspielen oder um zwischen offener und geschlossener Hi-Hat umzuschalten.

#### Kompatibilität mit MIDI-Synchronisation

Über die Buchse MIDI IN können Sie ein externes MIDI-Keyboard o.ä. anschließen, um die Sounds des RT-223 zu spielen. Zudem ist es möglich, den RT-223 zu der MIDI-Clock eines MIDI-Sequenzers zu synchronisieren.

Bitte nehmen Sie sich Zeit und lesen Sie dieses Handbuch sorgfältig durch, um den RT-223 bis ins Detail kennzulernen. So wird neben optimaler Leistung eine hohe Betriebssicherheit gewährleistet. Bewahren Sie dieses Handbuch, die Garantiekarte und alle weiteren Anleitungen auf.

## Im Überblick

## Bedienoberfläche

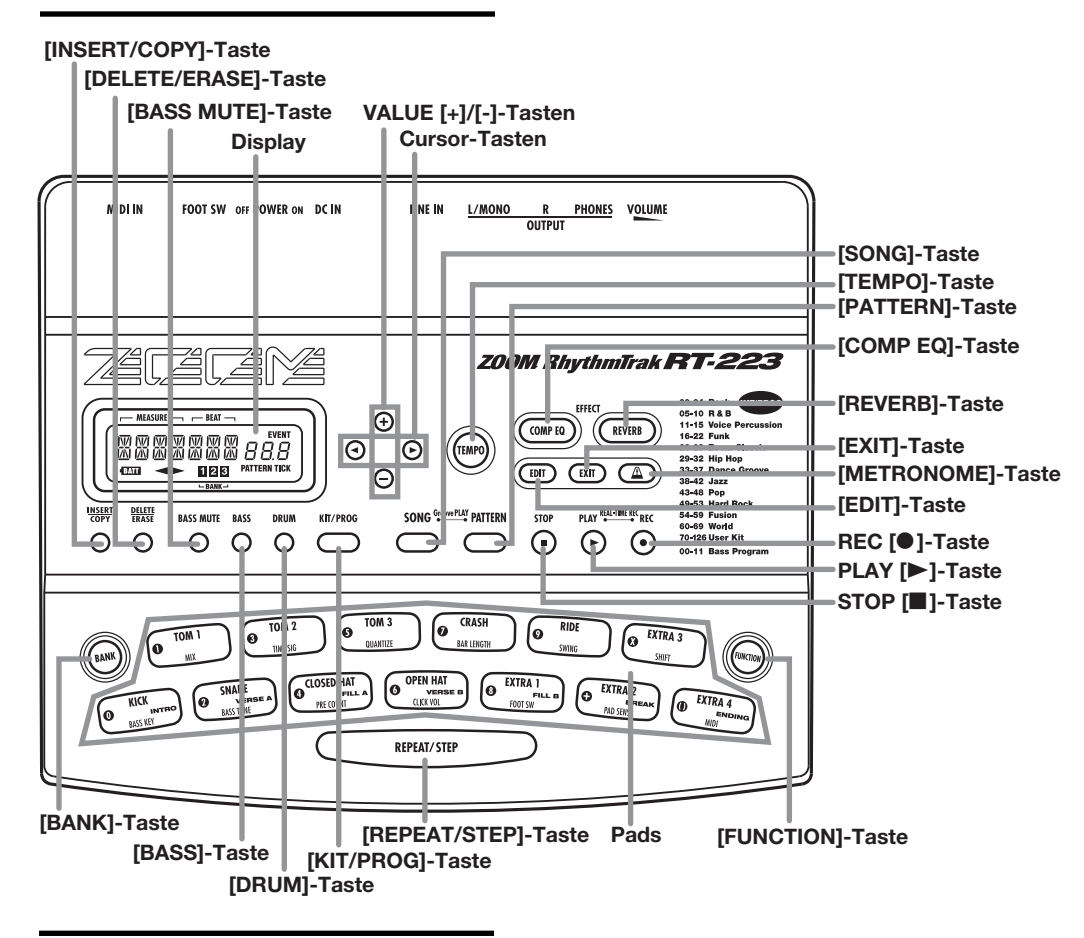

## Rückseite

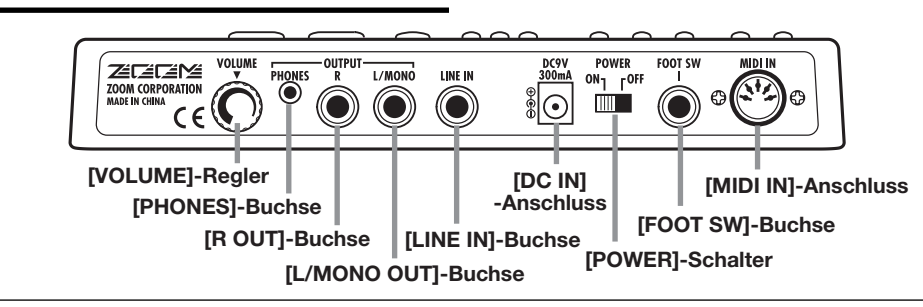

## **Der richtige Anschluss**

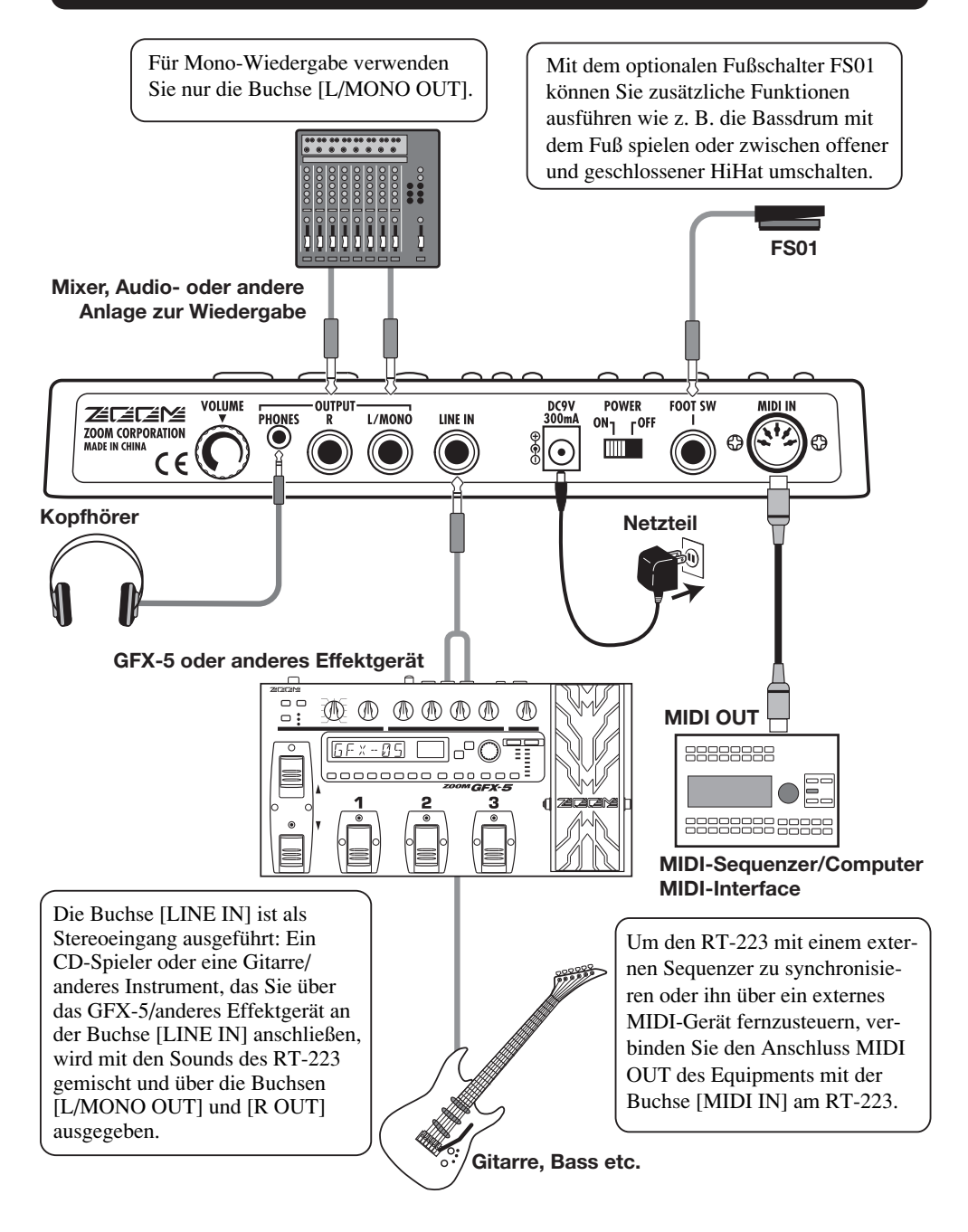

## Batteriebetrieb

Der RT-223 kann mit vier IEC-R6-(Typ AA)-Batterien betrieben werden. Folgendermaßen setzen Sie die Batterien ein:

**1.** Drehen Sie das Gerät um und öffnen Sie die Batteriefachabdeckung,

#### ANMERKUNG

Wenn das Symbol "BATT" im Batteriebetrieb angezeigt wird, sind die Batterien entladen. Ersetzen Sie die Batterien so bald wie möglich.

- **2.** Setzen Sie vier neue IEC-R6-(Typ AA)-Alkaline-Batterien ein.
- **3.** Schließen Sie Batteriefachabdekkung:

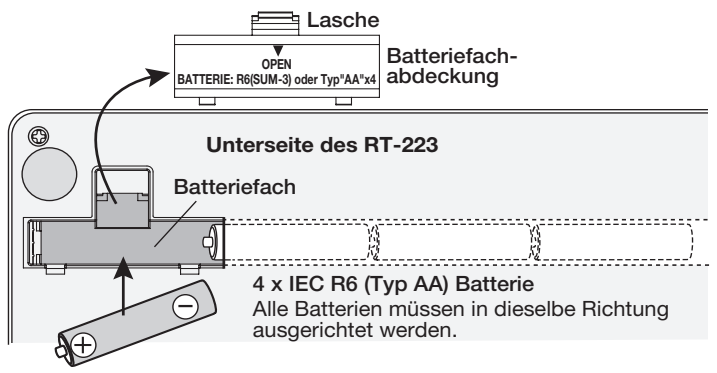

## Vorbereitungen

Nach der Verkabelung prüfen Sie den Sound, indem Sie folgende Schritte ausführen:

- Wenn das Wiedergabesystem ausgeschaltet und die Lautstärke völlig heruntergeregelt ist, prüfen Sie alle Anschlüsse.
- Schließen Sie das Netzteil an der Buchse [DC IN] an und drehen Sie den Regler [VOLUME] herunter.

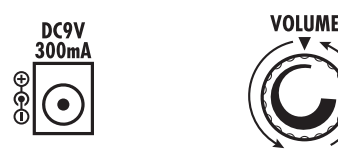

**3.** Stellen Sie den [POWER]-Schalter am RT-223 auf ON und schalten Sie das Wiedergabesystem ein.

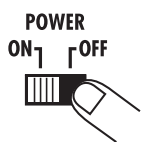

**4.** Schlagen Sie ein Pad an, um einen Sound zu erzeugen: Stellen Sie den Regler [VOLUME] am RT-223 und die Lautstärke am Wiedergabesystem auf einen geeigneten Wert ein.

## Kurzanleitung

In dieser Kurzanleitung wird anhand einiger repräsentativer Beispiele gezeigt, wie Sie der RT-223 bedienen. Einige der Begriffe und Konzepte in diesem Handbuch werden ebenfalls hier erläutert.

## Kurzanleitung 1 Abhören des Demo-Songs

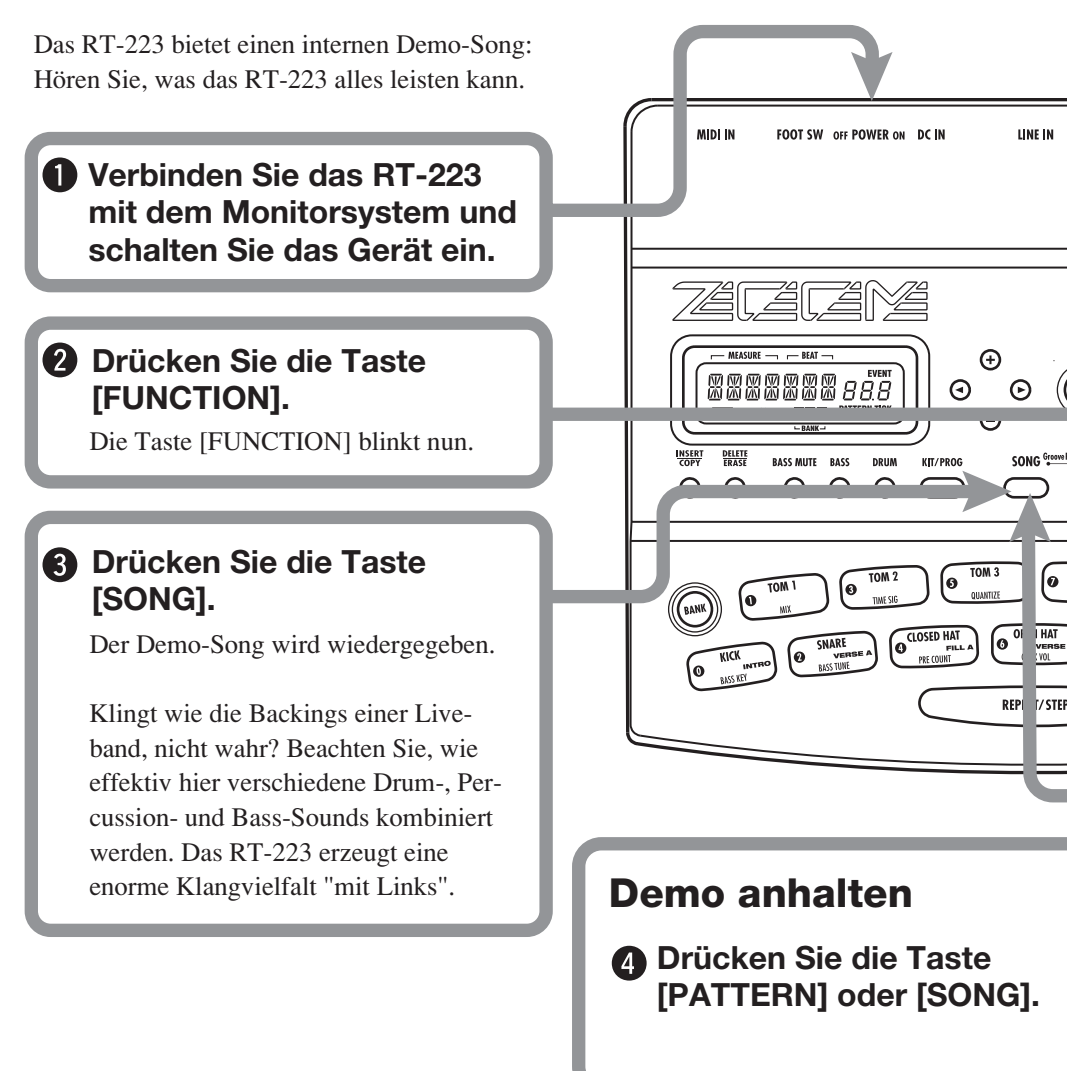

### Drum-Kits und Bass-Programme

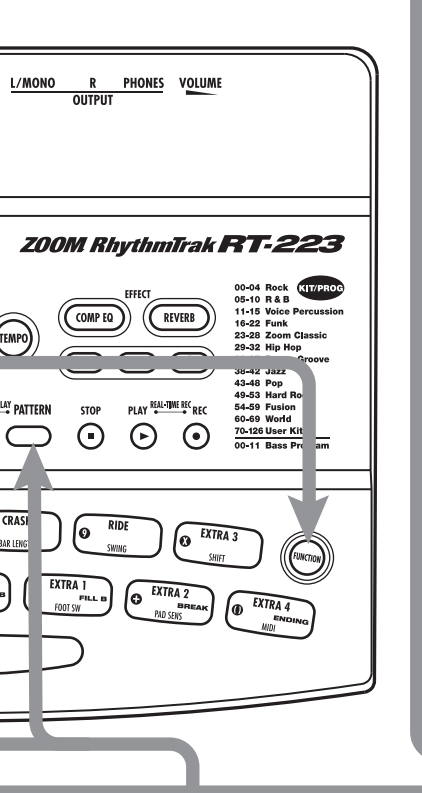

Der Sound des RT-223 setzt sich aus einem Drum-Kit und einem Bass-Programm zusammen. Ein Drum-Kit ist eine Zusammenstellung von Drum-Sounds inklusive Bass-Drum, Snare, Toms, Percussion-Sounds wie Congas und Bongos sowie verschiedener anderer Effekt-Sounds. Sie werden zur Anlage von Backing-Tracks für ganz unterschiedliche Musikstile genutzt. Das RT-223 enthält 127 Drum-Kits mit insgesamt 70 vorprogrammierten Kits - Sie können aber auch eigene Drum-Kits erstellen.

Ein Bass-Programm ist ein Bass-Sound wie ein E-, ein Akustik- oder ein Synthesizer-Bass. Aus den 12 verfügbaren Bass-Programmen können Sie eines für die Wiedergabe auswählen.

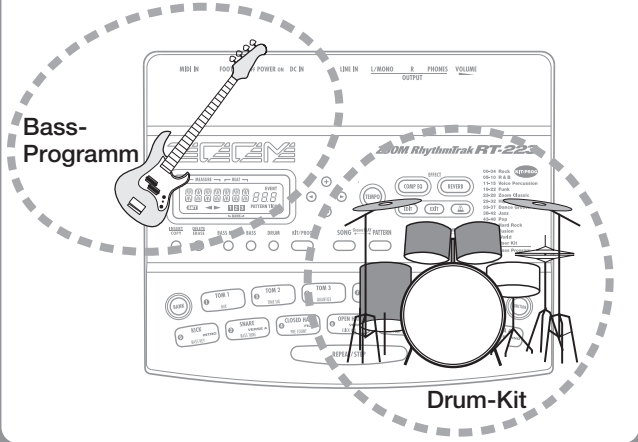

SONG Groove PLAY PATTERN

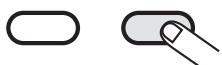

#### Wenn [PATTERN] gedrückt wird

Das RT-223 schaltet in den Pattern-Modus (Wiedergabe und Aufnahme von Pattern).

SONG Groove PLAY PATTERN

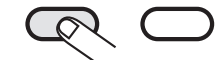

#### Wenn [SONG] gedrückt wird

Das RT-223 schaltet in den Song-Modus (Anlage von Backing Songs aus Pattern).

## Kurzanleitung 2 Spielen der Pads

Mit den 13 Pads auf der Oberfläche des RT-223 spielen Sie Drum-Kits und Bass-Programme.

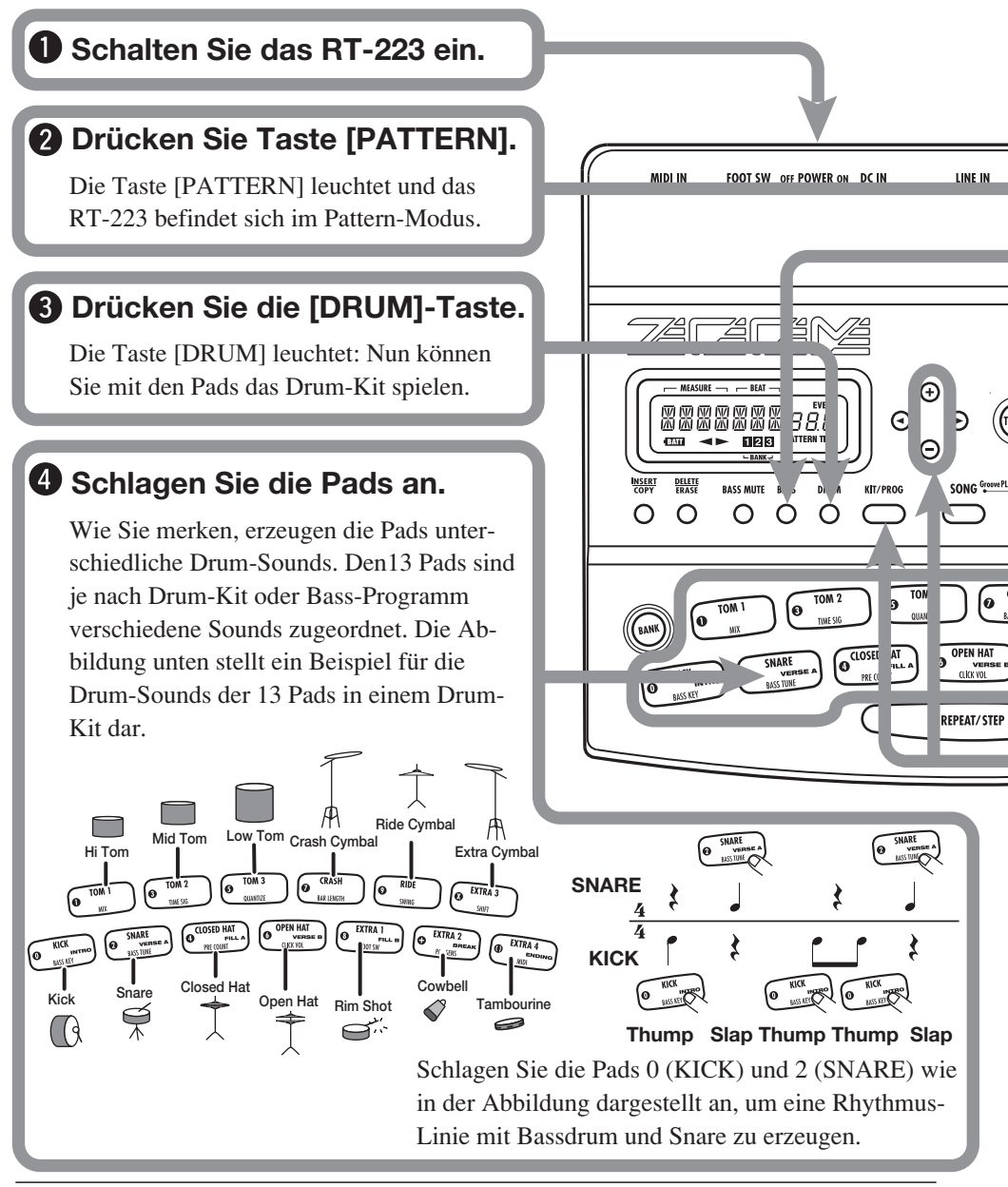

## Spielen eines Bass-Programms mit den Pads

### **b** Drücken Sie die Taste [BASS].

Die Taste [BASS] leuchtet und das aktuelle Bass-Programm kann über die Pads gespielt werden.

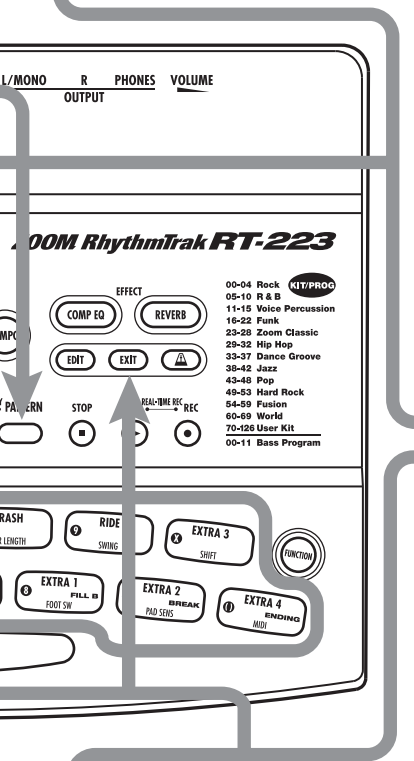

Sie werden feststellen, dass die Pads Bass-Sounds mit unterschiedlichen Tonhöhen erzeugen. Sie können die 13 Pads wie ein Keyboard verwenden.

Die Abbildung unten zeigt ein Beispiel für die Noten, die Sie über die Pads ausgeben, wenn ein Bass-Programm angewählt ist.

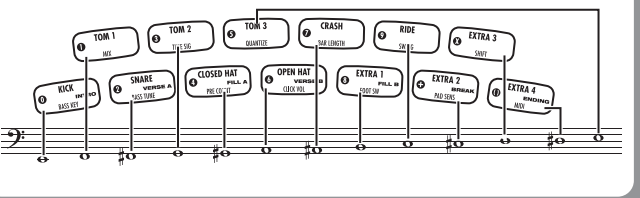

## Wechseln des Drum-Kits/ Bass-Programms

# **6** Drücken Sie die Tasten [DRUM] oder [BASS] und dann [KIT/PROG].

Wenn Sie die Taste [KIT/PROG] auslösen, blendet das Display den Namen des aktuell gewählten Drum-Kits oder Bass-Programms ein.

### Drücken Sie einen der VALUE [+]/[-]-Taster.

VALUE [+]-Taste

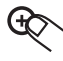

Aktiviert das nächsthöhere Kit/Programm-Nummer.

### VALUE [-]-Taste

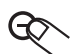

Aktiviert das nächstniedrigere Kit/Programm-Nummer.

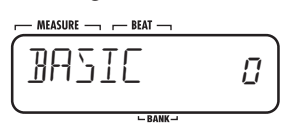

**B** Drücken Sie [EXIT].

Um das geänderte Drum-Kit/Bass-Programm mit den Pads zu spielen, drükken Sie die Taste [EXIT], um in den Pattern-Modus zurückzukehren.

## Kurzanleitung 3 Wiedergabe eines Pattern

Das RT-223 enthält ab Werk viele vorprogrammierte Pattern (Sequenzen mit mehreren Takten) aus Drum-Kits und Bass-Programmen. So geben Sie solche Pattern wieder.

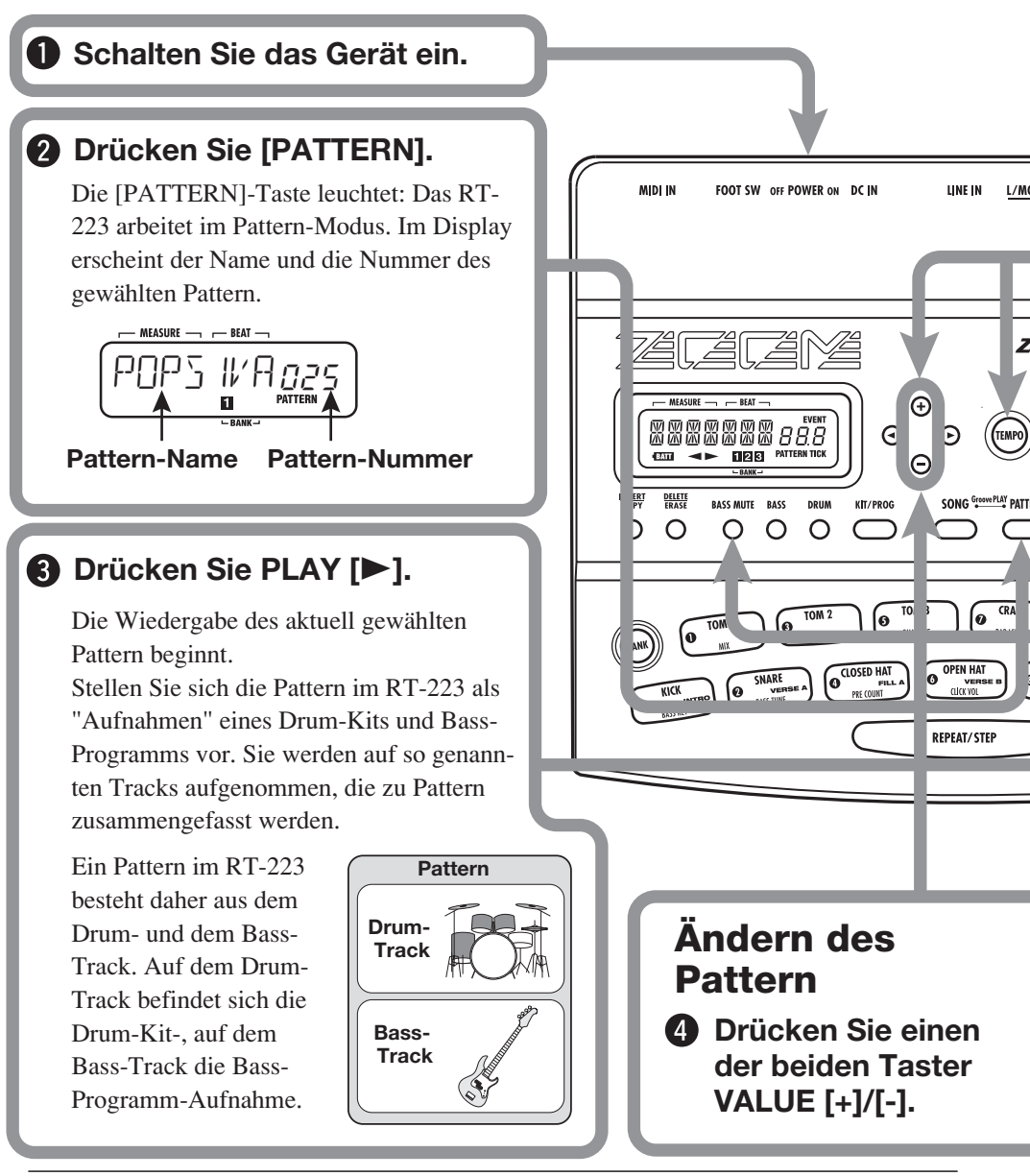

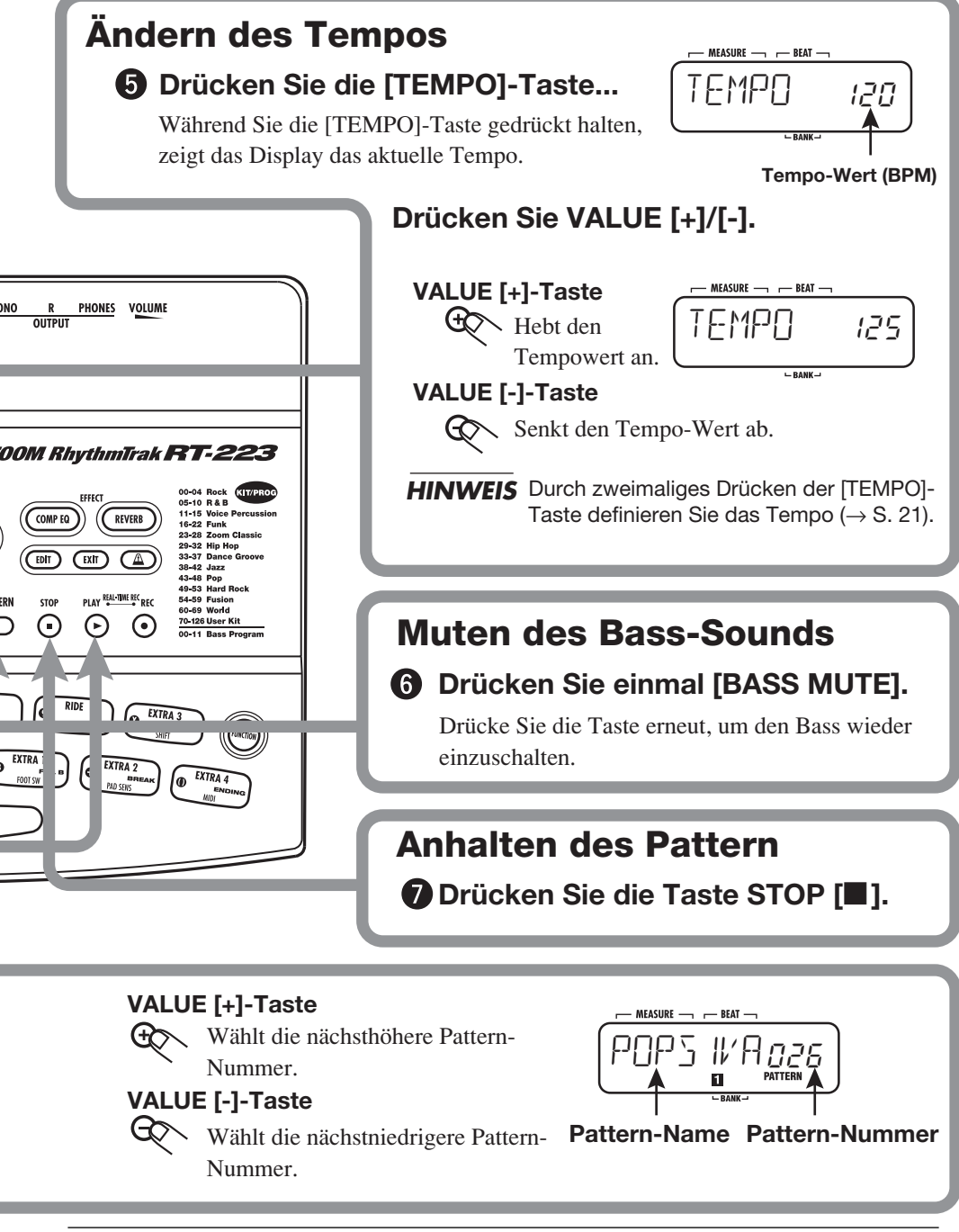

## Kurzanleitung 4 Anlage eines Songs über die Pads

Im Song-Modus können Sie den Pads Pattern zuweisen, um diese durch Anschlagen der Pads umzuschalten. Auf diese Weise können Sie die Pattern für einen Song inklusive der Fills und Breaks in Echtzeit zusammenstellen.

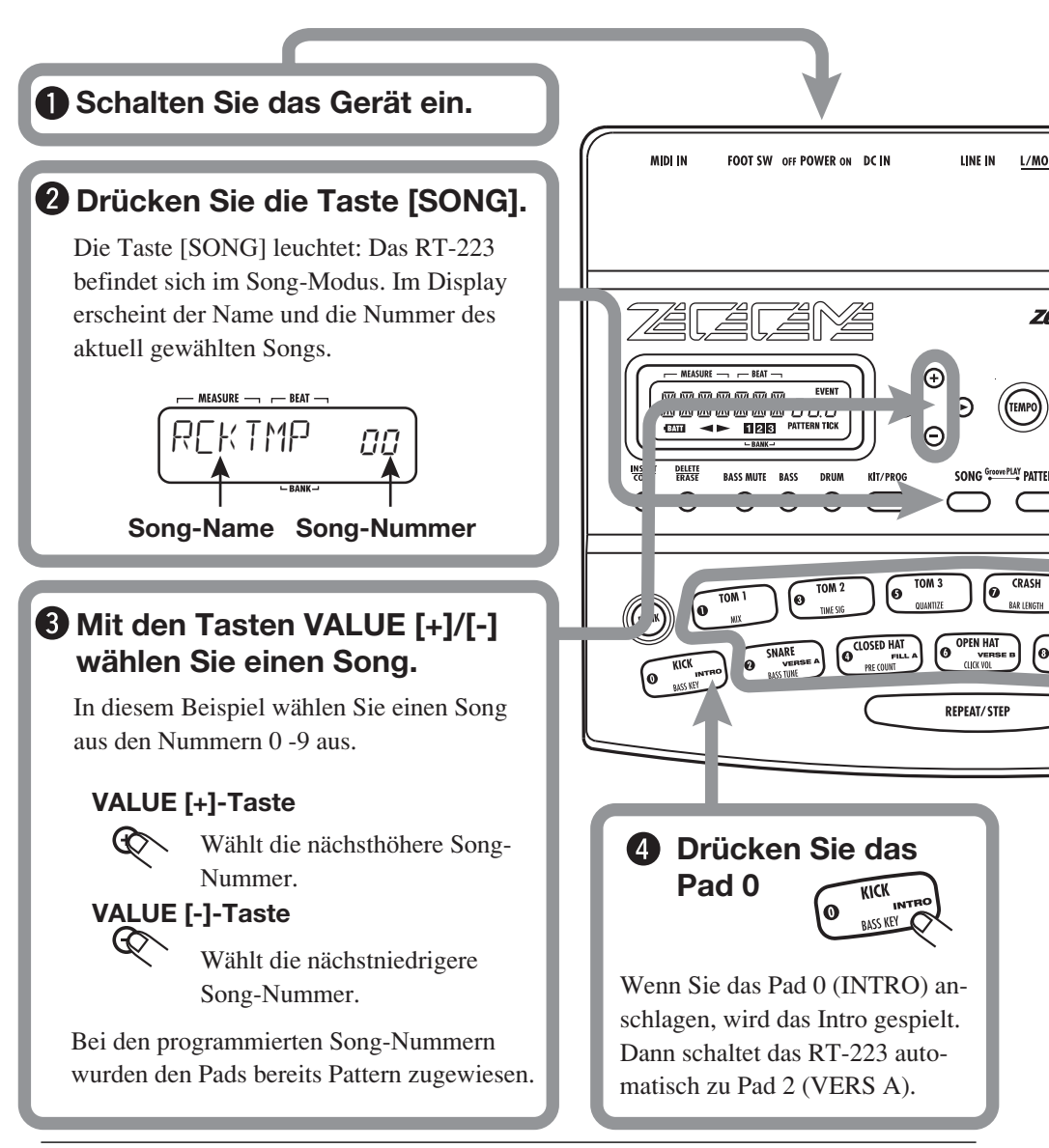

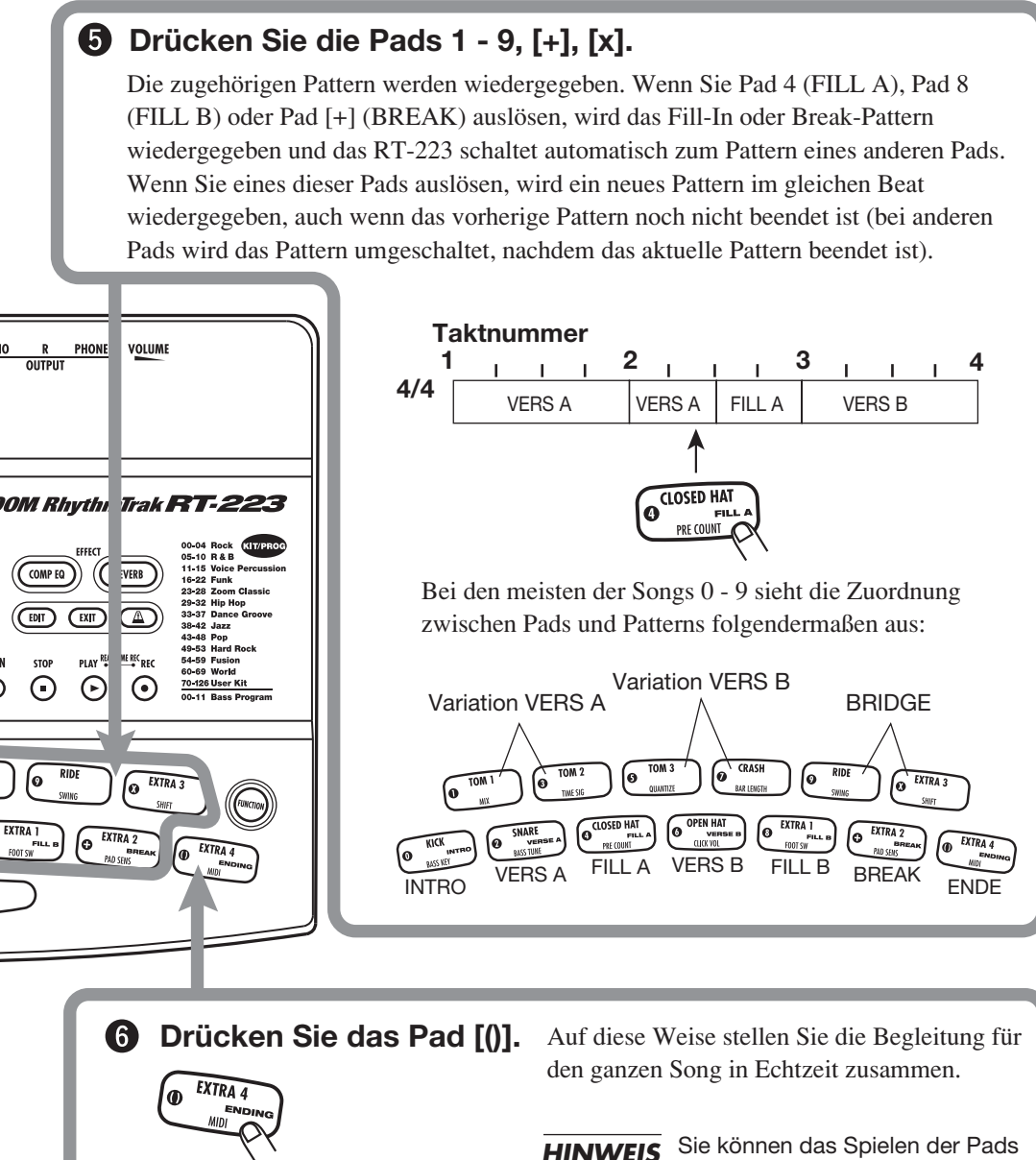

Wenn Sie das Pad [()] (ENDE) anschlagen, wird das Schluss-Pattern gespielt: Das RT-223 stoppt mit der Wiedergabe. **EIS** Sie können das Spielen der Pads im Song aufnehmen ( $\rightarrow$  S. 36). Die Zuordnung zwischen Pattern und Pads und alle Wechsel können verändert werden ( $\rightarrow$  S. 37).

## Kurzanleitung 5 Groove Play in der Praxis

Groove Play ist eine Sonderfunktion im RT-223, mit der Sie durch Antippen des Pads zwischen verschiedenen Pattern umschalten. So spielen Sie mit Pattern wie ein DJ mit seinen Platten.

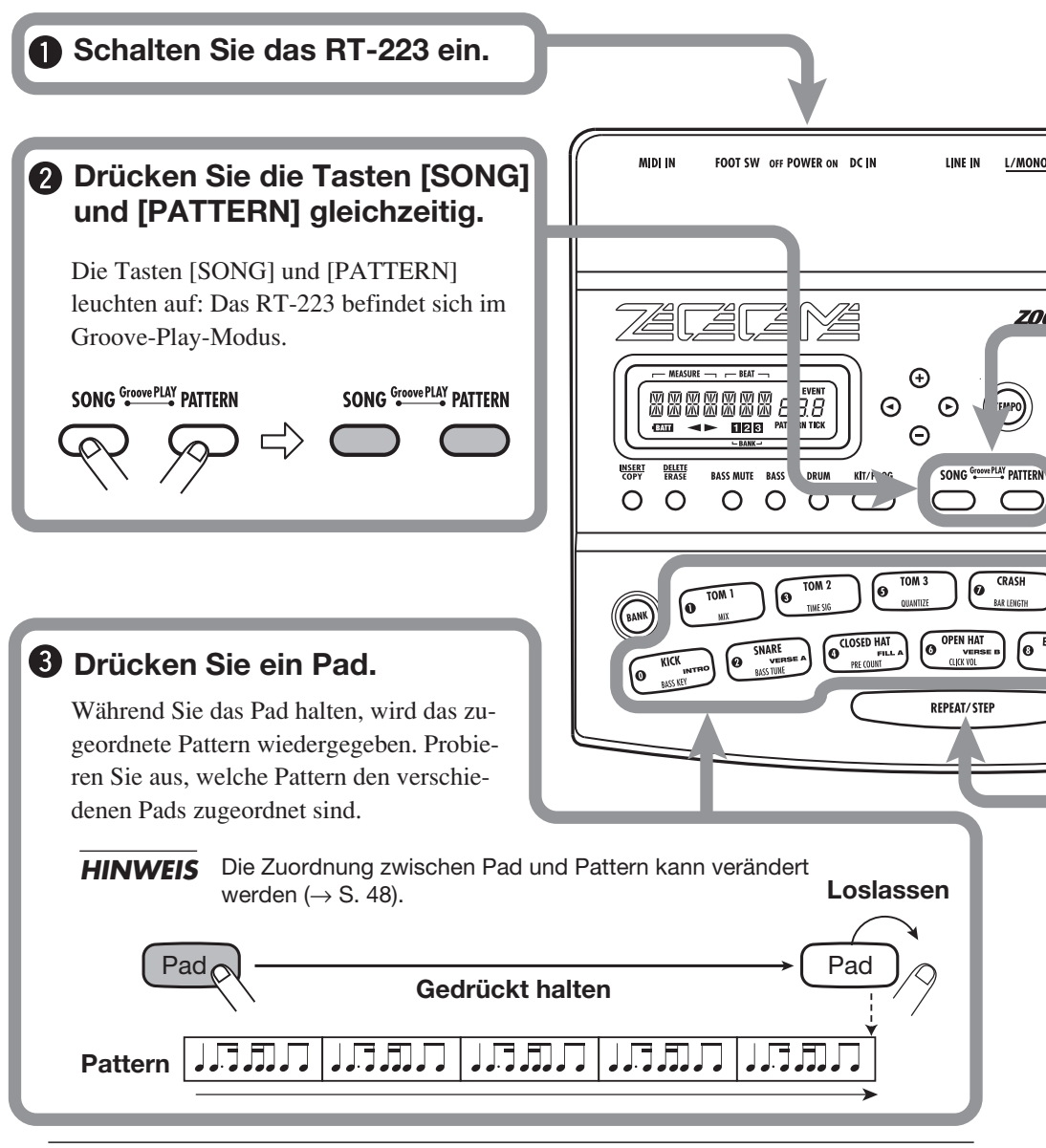

## **Gleichzeitige Wiedergabe mehrerer Pattern**

## **5** Drücken Sie mehrere Pads gleichzeitig.

Im Groove-Play-Modus können bis zu 4 Pattern gleichzeitig wiedergegeben werden. Während der Wiedergabe eines Basis-Drum-Pattern können Sie beispielsweise ein anderes Pad anschlagen, um ein Bass-Pattern darüberzulegen und dann ein Snare-Fill einzuspielen.

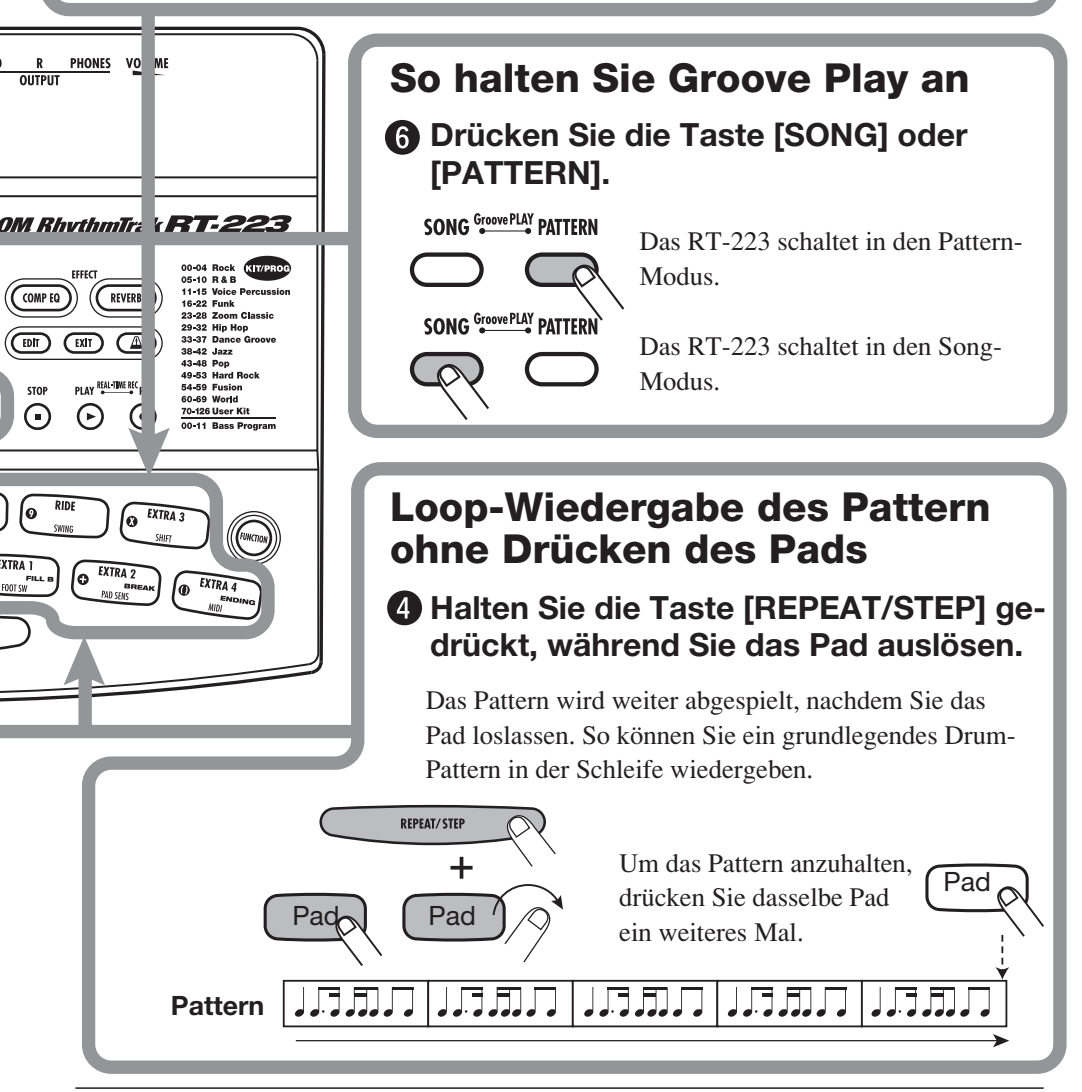

## Spielen der Pads (Manual Play)

Mit dem RT-223 können Sie nicht nur bestehende Pattern und Songs wiedergeben, sondern manuell Sound über die Pads einspielen. Dieser Vorgang wird in diesem Abschnitt beschrieben.

## Spielen durch Antippen der Pads

Der RT-223 weist den Pads je nach Drum-Kit/ Bass-Programm verschiedene Sounds oder Tonhöhen zu. Spielen Sie auf den Pads und lernen Sie die realistischen Sounds des RT-223 kennen.

### 1. Drücken Sie die [PATTERN]-Taste.

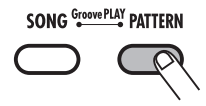

Nun ist der Pattern-Modus aktiv. Die [PAT-TERN]-Taste leuchtet auf.

### 2. Drücken Sie die [DRUM]-Taste.

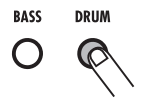

Die [DRUM]-Taste leuchtet auf: Nun können Sie das Drum-Kit über die Pads spielen.

Während dem manuellen Einspielen können Sie mit den Tasten [DRUM] und [BASS] das Drum-Kit oder Bass-Programm anwählen (die gewählte Taste leuchtet auf).

### 3. Tippen Sie eines der Pads an.

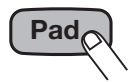

Die Pad-LED leuchtet auf und der zugewiesene Drum-Kit-Sound wird wiedergegeben. Die Lautstärke hängt direkt von der Anschlagsstärke ab.

#### HINWEIS

Wenn Sie in Schritt 2 die Taste [BASS] drücken, können Sie ein Bass-Programm spielen: Der Sound wird nur so lange gespielt, so lange Sie das Pad drücken. Bei Drum-Kits wird der Sound dagegen weiter abgespielt, auch wenn Sie das Pad sofort wieder loslassen.

4. Drücken Sie die [BANK]-Taste.

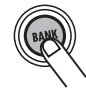

Jedes Mal wenn Sie die Taste [BANK] auslösen, ändert sich die Zuordnung zwischen den Pads (Pad-Bank) und der Sound-Zusammenstellung. Der RT-223 stellt drei Pad-Bänke zur Auswahl.

#### HINWEIS

Wenn ein Bass-Programm gewählt wurde, schalten Sie mit der Taste [BANK] den Tonbereich des Bass-Sounds um.

**5.** Um den Sound eines Pads ununterbrochen zu spielen, halten Sie die [REPEAT/STEP]-Taste und drücken dann das Pad.

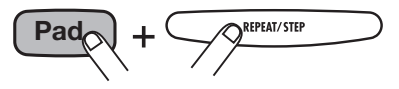

Der Sound wird so lange wiederholt, so lange Sie das Pad drücken. Die Wiederholungsrate hängt von der Tempo-Einstellung ab.

#### HINWEIS

Das Intervall für die Wiederholungen kann über den Quantisierungswert eingestellt werden ( $\rightarrow$  S. 65).

### Auswahl eines Kits/Programms

Der RT-223 stellt Ihnen 127 Drum-Kits (70 vorprogrammiert) und 12 Bass-Programme zur Auswahl. Versuchen Sie, die Einstellung folgendermaßen zu ändern.

#### **1.** Drücken Sie die [PATTERN]-Taste.

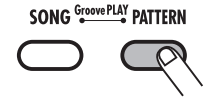

Die [PATTERN]-Taste leuchtet auf und der RT-223 wechselt in den Pattern-Modus.

2. Drücken Sie die [DRUM]-/[BASS]-Taste und dann die Taste [KIT/ PROG].

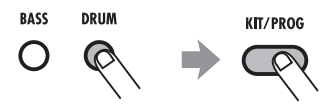

Der Name und die Nummer des gewählten Drum-Kits (oder Bass-Programms) erscheint auf dem Display.

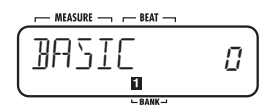

#### HINWEIS

Die verfügbaren Drum-Kit-Typen sind auf der Bedienoberfläche aufgedruckt.

| 00-04 Rock (KIT/PROG   |
|------------------------|
| 05-10 R&B              |
| 11-15 Voice Percussion |
| 16-22 Funk             |
| 23-28 Zoom Classic     |
| 29-32 Hip Hop          |
| 33-37 Dance Groove     |
| 38-42 Jazz             |
| 43-48 Pop              |
| 49-53 Hard Rock        |
| 54-59 Fusion           |
| 60-69 World            |
| 70-126 User Kit        |
| 00-11 Bass Program     |

#### **3.** Verwenden Sie die VALUE-Taster [+]/[-], um das Drum-Kit/Bass-Programm auszuwählen.

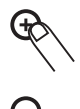

Die im Display angezeigte Kit-/Programm-Nummer wird um 1 nach oben/unten gesetzt und das Kit/Program entsprechend umgeschaltet.

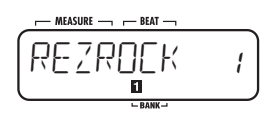

#### HINWEIS

- Halten Sie die VALUE-Taste [+]/[-] gedrückt, um die Nummern im Schnelldurchlauf zu ändern.
- Um die Nummer schnell zu ändern, halten Sie einen der beiden VALUE-Taster [+]/[-] gedrückt und lösen Sie die jeweils andere Taste aus. Die Nummern werden nun schnell umgeschaltet.

#### **4.** Drücken Sie die [PATTERN]-Taste, um in den PATTERN-Modus zurückzukehren.

Sie können den Sound des neuen Drum-Kits/ Bass-Programms nun mit den Pads spielen.

## Wiedergabe der Pattern (Pattern-Modus)

Dieser Abschnitt beschreibt, wie Sie die Pattern des RT-223 abspielen.

### Wiedergabe eines Pattern

Der RT-223 enthält 511 Begleit-Pattern. In der Werkseinstellung sind die Pattern 0 - 439 vorprogrammiert.

#### **1.** Drücken Sie die [PATTERN]-Taste.

Die [PATTERN]-Taste leuchtet auf und der RT-223 wechselt in den Pattern-Modus. Der Name und die Nummer des gewählten Pattern erscheinen auf dem Display.

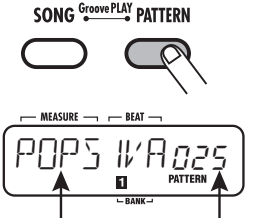

Pattern-Name Pattern-Nummer

**2.** Mit den VALUE-Tastern [+] / [-] wählen Sie das Pattern zur Wiedergabe.

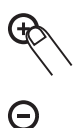

**3.** Drücken Sie die Taste PLAY [►].

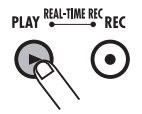

Die Taste PLAY [▶] leuchtet auf und das Pattern wird wiederholt wiedergegeben.

Die [TEMPO]-Taste blinkt synchron mit dem Tempo des Pattern.

Im Display erscheint die aktuelle Position im Pattern (Takt/Beat).

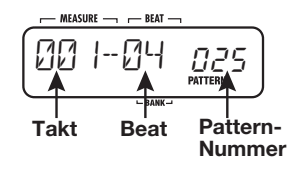

#### HINWEIS

- Sie können die Pads auch während der Pattern-Wiedergabe zum manuellen Einspielen verwenden.
- Sie können die Pattern-Nummer während der Wiedergabe umschalten.

## **4.** Um nur den Bass-Track zu muten, drücken Sie die Taste [BASS MUTE].

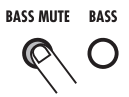

Die Taste leuchtet auf und der Bass-Track ist gemutet (nur der Drum-Track wird wiedergegeben). Um den Bass-Track wieder zu aktivieren, drücken Sie die Taste [BASS MUTE] erneut.

#### HINWEIS

Sie können den Bass-Track muten, wenn das Pattern angehalten ist.

 Halten Sie das Pattern mit der Taste STOP [■] an.

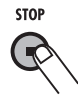

Wenn Sie die Taste PLAY  $[\blacktriangleright]$  anstelle von STOP  $[\blacksquare]$  drücken, schaltet das Gerät auf Pause. Die Taste PLAY  $[\blacktriangleright]$  blinkt. Wenn Sie die Taste PLAY  $[\blacktriangleright]$  nun erneut auslösen, wird die Wiedergabe an dem Punkt fortgesetzt, an dem die Pause aktiviert wurde.

### Ändern des Tempos der Pattern-Wiedergabe

Bei der Wiedergabe eines Pattern im Pattern-Modus kann das Wiedergabe-Tempo für das Pattern im Bereich von 40 - 250 BPM (BPM = Beats pro Minute bei Viertelnoten) variiert werden.

### 1. Drücken Sie die Taste [TEMPO].

Das Display blendet das aktuelle Tempo für etwa 2 Sekunden ein.

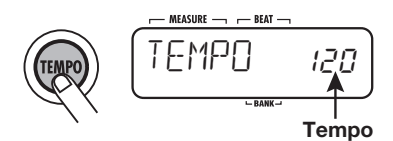

2. Ändern Sie das Tempo mit den VALUE-Tasten [+]/[-].

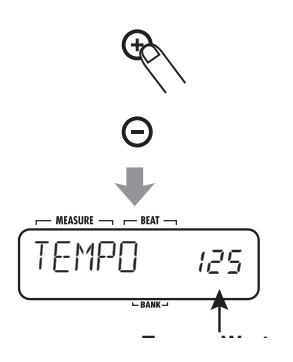

Um in den Zustand zurückzukehren, bevor die Taste [TEMPO] gedrückt wurde, lösen Sie die Taste [EXIT] aus. Alternativ warten Sie einfach einen Moment. **3.** Um das Tempo direkt manuell einzugeben, drücken Sie die Taste [TEMPO] zweimal hintereinander, während das aktuelle Tempo im Display angezeigt wird (Tap-Tempo-Eingabe).

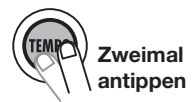

Während das Pattern auf Pause oder Wiedergabe geschaltet ist, drücken Sie die Taste [TEMPO]: Im Display wird das aktuelle Tempo angezeigt: Nun können Sie die [TEMPO]-Taste zweimal hintereinander antippen, um das Intervall einer Viertelnote einzugeben. So können Sie das Tempo eines Pattern sehr einfach an einen bestehenden Song anpassen. Tippen Sie die [TEMPO]-Taste einfach im Song-Rhythmus an.

#### ANMERKUNG

Das im Pattern-Modus eingestellte Tempo gilt für alle Pattern.

## **Eingabe eines Pattern in Echtzeit**

Mit dem RT-223 können Sie eigene Begleit-Pattern anlegen. Für die Anlage und Aufnahme eines Pattern gibt es zwei Möglichkeiten: Einspielen über die Pads (Echtzeitaufnahme) oder schrittweise Eingabe der Sounds (Step-Aufnahme). Der Vorgang der Echtzeitaufnahme von Drum- und Bass-Tracks ist unten beschrieben.

### Echtzeit-Aufnahme eines Drum-Tracks

Um einen Drum-Track in Echtzeit über die Pads aufzunehmen, gehen Sie folgendermaßen vor.

### 1. Drücken Sie die [PATTERN]-Taste.

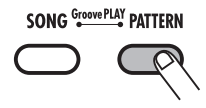

Die [PATTERN]-Taste leuchtet auf und der RT-223 wechselt in den Pattern-Modus. Name und Nummer des Pattern erscheinen im Display.

#### 2. Mit den VALUE-Tastern [+] / [-] wählen Sie ein leeres Pattern aus.

Bei Auswahl eines leeren Pattern wird im Display "EMPTY" angezeigt.

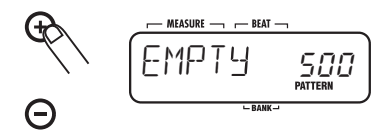

#### HINWEIS

Wenn kein leeres Pattern existiert, löschen Sie den Inhalt eines nicht mehr benötigten Pattern ( $\rightarrow$ S. 33).

### 3. Drücken Sie die [DRUM]-Taste.

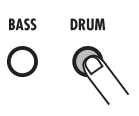

Die [DRUM]- und [BASS]-Tasten dienen zur Auswahl des Drum- oder Bass-Tracks.

### 4. Drücken Sie die Taste [KIT/PROG].

Der Name und die Nummer des gewählten Drum-Kits erscheint auf dem Display.

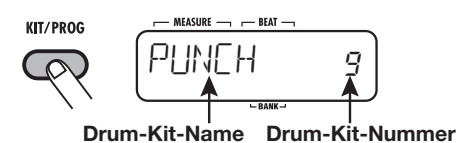

5. Mit den VALUE-Tastern [+] / [-] wählen Sie ein Drum-Kit aus.

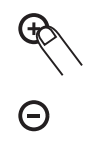

#### HINWEIS

- Halten Sie die VALUE-Taste [+]/[-] gedrückt, um die Nummern im Schnelldurchlauf zu ändern.
- Um die Nummer schnell zu ändern, halten Sie einen der beiden VALUE-Taster [+]/[-] gedrückt und lösen Sie die jeweils andere Taste aus. Die Nummern werden nun schnell umgeschaltet.
- Das Drum-Kit/Bass-Programm für ein Pattern kann auch später nach der Aufnahme geändert werden.
- Wenn Sie das Drum-Kit/Bass-Programm eines Pattern ändern, wird die Auswahl automatisch für das Pattern gespeichert.

## 6. Kehren Sie mit der [EXIT]-Taste in den PATTERN-Modus zurück.

Sie können die Klänge des neu ausgewählten Drum-Kits nun im Pattern-Modus spielen.

## **7.** Drücken Sie die [FUNCTION]-Taste und dann Pad 5 (QUANTIZE).

Der aktuelle Quantisierungswert wird angezeigt.

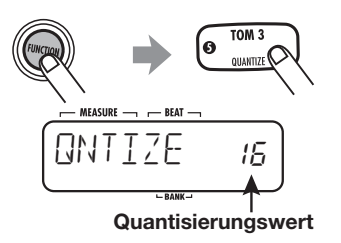

"Quantisierung" bezieht sich auf die Genauigkeit, mit der Noten aufgenommen werden. Wenn Sie den Quantisierungswert auf die kürzeste Note im Pattern einstellen, bleibt bei der Aufnahme automatisch ein präzises Tempo erhalten. Wenn Sie den feinsten Wert auswählen, können Sie kleine Verschiebungen im Timing erzeugen, um einen "menschlichen" Touch" erhalten

#### HINWEIS

Mit der [FUNCTION]-Taste können Sie verschiedene Einstellungen für den RT-223 treffen (siehe Seite 63).

#### 8. Mit den VALUE-Tasten [+]/[-] stellen Sie den Quantisierungswert (kürzeste Note bei der Aufnahme) ein.

| 4Viertelnote      | 24Sechzehntel Triole          |
|-------------------|-------------------------------|
| 8Achtelnote       | 32 Zweiunddreißigstelnote     |
| 12Achtel-Triole   | 48Zweiunddreißigsteltriole    |
| 16Sechzehntelnote | Hi1 Tick (1/96 einer Viertel- |
|                   | note)                         |

## **9.** Drücken Sie die [FUNCTION]-Taste ein weiteres Mal.

Der neue Quantisierungswert ist eingegeben und das Gerät kehrt in den Pattern-Modus zurück.

#### HINWEIS

Nach der Aufnahme können Sie den Quantisierungswert ändern und denselben Track noch einmal aufnehmen: Nach der Kick-/Snare-Aufnahme mit Viertelnoten zeichnen Sie die Hi-Hat-Sequenz nun mit Sechzehntelnoten auf.

## 10. Halten Sie die Taste REC [●] und drücken Sie die Taste PLAY [►].

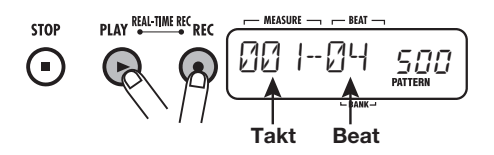

Die Tasten [●] und PLAY [▶] leuchten auf und die Taste [TEMPO] blinkt synchron zum gewählten Tempo. Das Metronom setzt ein.

#### HINWEIS

Wenn Sie ein leeres Pattern aufrufen, übernimmt es das Tempo und die Taktzahl des vorherigen. Diese Einstellungen ändern Sie wie auf Seite 64/65 beschrieben.

#### 11. Schlagen Sie die Pads im Tempo des Metronoms an.

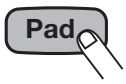

Der Sound des jeweiligen Pads wird wiedergegeben und für die Dauer aufgezeichnet, die Sie mit dem Quantisierungswert angeben. Am Ende des Pattern springt die Aufnahme wieder auf den Anfang und wird fortgesetzt, so dass Sie die Aufnahme beliebig oft verfeinern können. Im Display wird jeweils die aktuelle Position im Pattern angezeigt (Takt/Beat).

#### HINWEIS

- Mit der [BANK]-Taste können Sie während der Pattern-Eingabe das den Pads zugewiesene Drum-Set umschalten.
- Wenn die Taste REC [●] während einer Echtzeitaufnahme gedrückt wird, beginnt sie zu blinken und die Pattern-Aufnahme ist unterbrochen. In diesem Zustand kön-

nen Sie durch Antippen der Pads zwar Sounds erzeugen, allerdings werden diese nicht aufgenommen. So können Sie die Phrasierung und den Sound vor der eigentlichen Aufnahme prüfen. Um die Aufnahme fortzusetzen, drücken Sie die Taste REC [●] erneut.

#### 12. Um den Sound eines bestimmten Pads zu löschen, lösen Sie dieses aus, während Sie die Taste [DELETE/ERASE] gedrückt halten.

Während Sie die Taste drücken, wird der Sound dieses Pads aus dem Pattern entfernt (siehe Abbildung 1 unten).

Um den gesamten Track zu löschen, lösen Sie die Taste [DRUM] aus, während Sie die Taste [DELETE/ERASE] gedrückt halten. Wenn Sie beide Tasten halten, werden alle Sounds in diesem Track gelöscht (siehe Abbildung 2 unten).

#### 13. Um einen Sound zu wiederholen, halten Sie die Taste [REPEAT/STEP] gedrückt und tippen das Pad an.

Halten Sie [REPEAT/STEP] und schlagen Sie ein Pad an, um den Sound aufzunehmen.

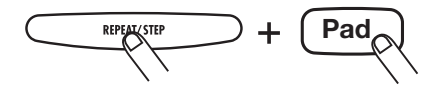

14. Wenn die Echtzeiteingabe f
ür den Drum-Track abgeschlossen ist, dr
ücken Sie die Taste STOP [■].

STOP

Die Pattern-Aufnahme wird beendet.

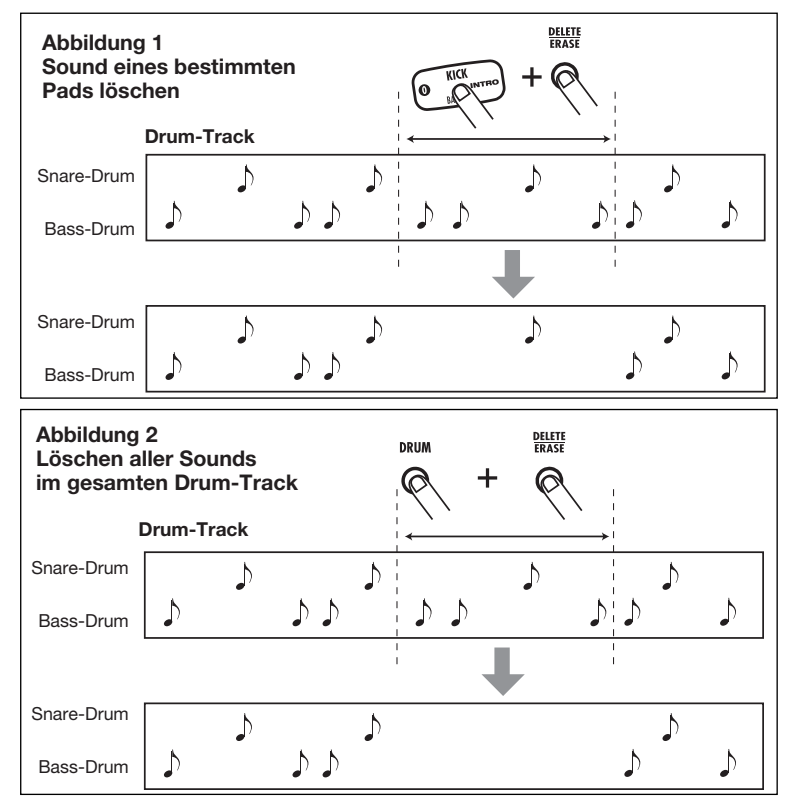

#### ANMERKUNG

• Wenn ein MIDI-Clock-Signal empfangen wird, ist keine Echtzeitaufnahme möglich (weitere Informationen auf Seite 67).

### Echtzeit-Aufnahme eines Bass-Tracks

Ok, nun wollen wir einen Bass-Track für den bestehenden Drum-Track aufnehmen.

### **1.** Drücken Sie die [BASS]-Taste.

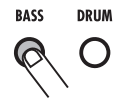

Der Bass-Track ist für die Aufnahme ausgewählt.

#### 2. Drücken Sie die Taste [KIT/PROG] und wählen Sie mit den VALUE-Tasten [+]/[-] das Bass-Programm.

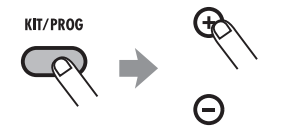

## **3.** Mit der Taste [EXIT] kehren Sie zum PATTERN-Modus zurück.

Sie können die Sounds des neu ausgewählten Bass-Programms nun im Pattern-Modus spielen.

## **4.** Drücken Sie die Taste [FUNCTION] und dann das Pad 0 (BASS KEY).

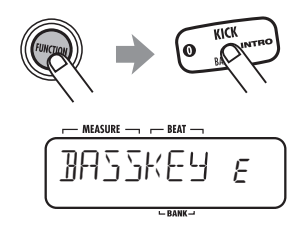

Wenn der Bass-Track angewählt ist, sind die Pads in Halbtonschritten einer Tonleiter zugeordnet, z.B. C, C#, D, D#, ...B, C. Sie können die Bass-Tonart ändern, die dem niedrigsten Pad (Pad 0) zugeordnet ist (siehe Abbildung unten).

#### **HINWEIS**

Die zuletzt gewählte Tonart wird als Grundton für dieses Pattern gesichert. Durch Angabe der Grundton-Informationen im Song-Modus kann der Bass-Track nach oben oder unten verstimmt werden, wobei diese Tonart als Referenz dient.

**5.** Mit den VALUE-Tasten [+]/[-] wählen Sie die Tonart für Pad 0.

#### HINWEIS

Die Einstellung für BASS KEY wird für jedes Projekt separat gespeichert.

**6.** Nach Eingabe drücken Sie die Taste [FUNCTION] erneut.

Die Taste [FUNCTION] erlischt und das Gerät wechselt wieder in den Patern-Modus.

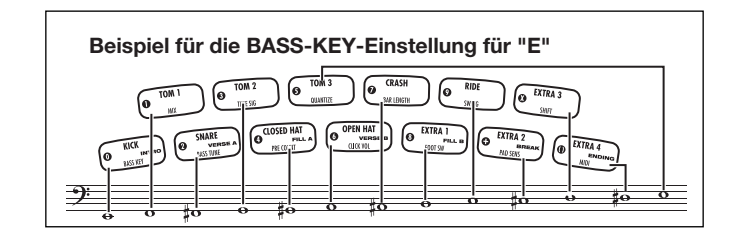

### Drücken Sie gleichzeitig die Tasten REC [●] und PLAY [▶].

Die Tasten [●] und PLAY [▶] leuchten auf und die Taste [TEMPO] blinkt synchron zum gewählten Tempo. Das Metronom setzt ein.

#### 8. Tippen Sie die Pads im Rhythmus des Metronom-Sounds an. Wählen Sie das Pad mit der Tonhöhe, die Sie in der Phrase eingeben möchten.

Anders als bei der Drum-Track-Aufnahme nimmt der Bass-Track auch auf, wie lange Sie ein Pad drücken. Um beispielsweise die folgende Sequenz aufzunehmen, halten Sie die Pads, denen die Noten A2 und E2 zugeordnet sind, jeweils für die Dauer einer Viertelnote gedrückt.

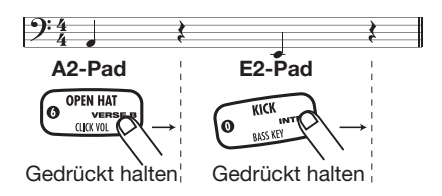

#### HINWEIS

- Mit der [BANK]-Taste können Sie während der Pattern-Aufnahme die Tonhöhe der Bassnoten, die den Pads zugewiesen sind, umschalten.
- Wenn die Taste REC [●] während einer Echtzeitaufnahme gedrückt wird, beginnt sie zu blinken und die Pattern-Aufnahme ist unterbrochen. In diesem Zustand können Sie durch Antippen der Pads zwar Sounds erzeugen, ohne sie aufzunehmen. So können Sie die Phrasierung vor der eigentlichen Aufnahme prüfen. Um die Aufnahme fortzusetzen, drücken Sie die Taste REC [●] erneut.

#### **9.** Um den Sound eines bestimmten Pads zu löschen, lösen Sie dieses aus, während Sie die Taste [DELETE/ERASE] gedrückt halten.

Während die Taste gedrückt wird, wird der Sound dieses Pads aus dem Pattern entfernt.

Um den ganzen Bass-Track zu löschen, drücken Sie die [BASS]-Taste, während Sie [DELETE/ ERASE] halten: Der Bass-Track wird gelöscht.

#### Löschen eines bestimmten Pads

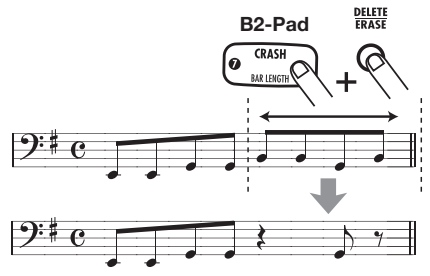

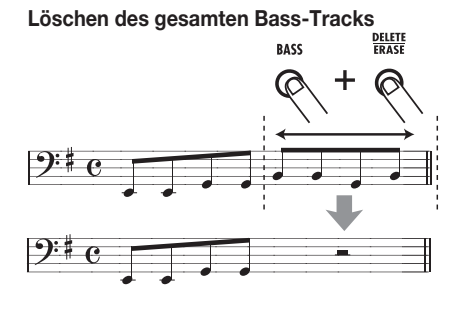

10. Wenn die Echtzeiteingabe des Bass-Tracks abgeschlossen ist, drücken Sie die Taste STOP [■].

#### HINWEIS

Wenn nötig geben Sie einen Grundton für das Pattern an, der zu der Bass-Phrase passt. Die Einstellung BASS KEY (S. 64) dient zur Angabe der Tonart-Informationen für das Pattern. Für Pattern, die nicht in einem Song oder in Pattern ohne Bass-Track verwendet werden, müssen Sie diese Einstellung nicht vornehmen.

## Pattern-Eingabe mit der Step-Methode

Dieser Abschnitt beschreibt die Step-Aufnahme, eine alternative Aufnahmemöglichkeit im RT-223.

#### Was bedeutet Step-Aufnahme?

Bei der Step-Aufnahme können Sie jeden Klang Schritt für Schritt separat eingeben und aufnehmen, während der RT-223 im Stop-Betrieb ist. So spielen Sie komplexe Drum- und Bass-Pattern ein, die in Echtzeit zu kompliziert wären

Für die Step-Aufnahme eines Drum-Tracks legen Sie zuerst die kürzeste gewünschte Note als Einheit (Länge eines Schritts) fest. Dann geben Sie das Drum-Instrument durch Drücken eines Pads und der Taste [REPEAT/STEP] an. Die Note ist gesetzt und die Eingabe wechselt zum nächsten Step. Wenn Sie [REPEAT/STEP] auslösen, ohne eine Pad zu drücken, wird eine Pause eingegeben.

Um beispielsweise das folgende Bass-/Drum-Pattern mit der Step-Eingabe anzulegen, wählen Sie eine Achtelnote als kürzesten Wert und machen die Eingaben in der in Abbildung 1 gezeigten Reihenfolge.

$$\begin{split} & [\text{KICK}] \rightarrow [\text{STEP}] \rightarrow [\text{STEP}] \rightarrow [\text{STEP}] \rightarrow \\ & [\text{KICK}] \rightarrow [\text{STEP}] \rightarrow [\text{STEP}] \rightarrow [\text{STEP}] \rightarrow \\ & [\text{STEP}] \rightarrow [\text{KICK}] \rightarrow [\text{STEP}] \end{split}$$

Am Ende des Pattern springt die Eingabe automatisch wieder auf den Anfang: Nun können Sie Snare und Hi-Hat o.ä. in getrennten Durchgängen eingeben und so das Pattern fertigstellen. Wenn Sie zwei Pads gleichzeitig auslösen, geben Sie zwei Sounds an derselben Position ein.

Die Step-Eingabe für einen Bass-Track verläuft etwas anders, da Sie im Gegensatz zum Drum-Track die Tonhöhe und Dauer des Sounds angeben müssen. Beim Drum-Track erzeugen Sie mit jedem Pad ein anderes Instrument, bei Bass-Track dagegen eine andere Tonhöhe.

Auch hier können Sie durch Antippen die kürzeste Noteneinheit angeben und mit der Taste [REPEAT/STEP] eine Pause eingeben - allerdings wird der Parameter "duration" hinzugefügt, wenn sich die Noteneingabe ändert. Auch wenn die Schrittlänge identisch ist, kann die tatsächliche Dauer jeder Note individuell variiert werden. Um die in Abbildung 2 dargestellte Bass-Phrase einzugeben, wählen Sie eine Achtelnote als kürzeste Einheit und machen die Eingaben wie angezeigt, während Sie die Dauer variieren.

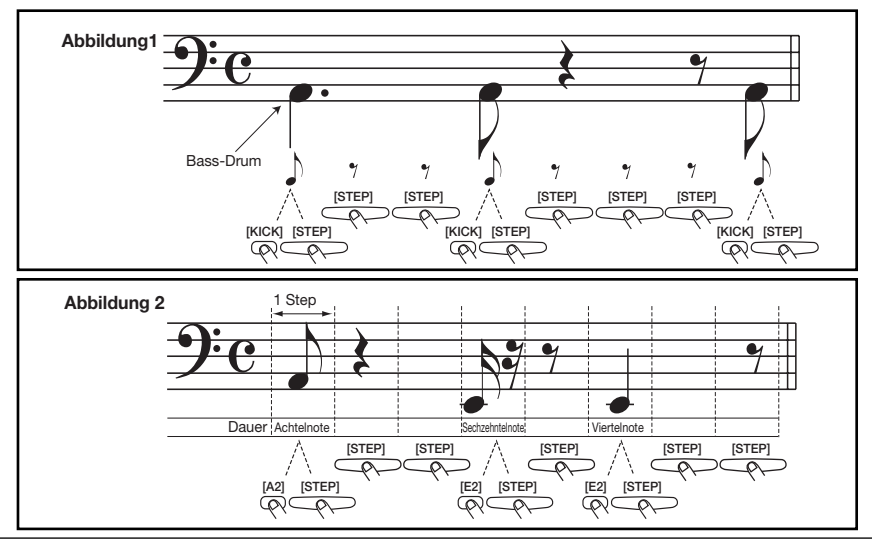

ZOOM RT-223

### Step-Aufnahme eines Drum-Tracks

Dieser Abschnitt beschreibt die Step-Aufnahme eines Drum-Tracks.

# **1.** Wählen Sie im Pattern-Modus eines leeres User-Pattern und wählen Sie das gewünschte Drum-Kit an.

Die Auswahl des Pattern/Drum-Kits verläuft bei Step- und Echtzeitaufnahmen gleich ( $\rightarrow$  S. 22). Bei Auswahl eines leeren Pattern wird im Display "EMPTY" angezeigt.

#### HINWEIS

Wenn kein leeres Rhythmus-Pattern existiert, löschen Sie den Inhalt eines überflüssigen Patterns ( $\rightarrow$ S. 33).

## **2.** Drücken Sie die [FUNCTION]-Taste und dann Pad 5 (QUANTIZE).

Die aktuelle Quantisierung wird eingeblendet. Die kleinste Einheit (kürzeste Note) für die Step-Aufnahme wird über diese Einstellung festgelegt.

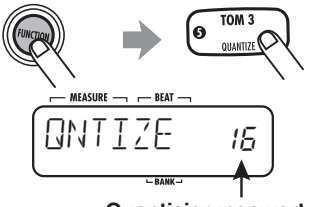

Quantisierungswert

**3.** Mit den VALUE-Tastern [+]/[-] wählen Sie die Quantisierung (die Step-Länge) aus den folgenden Optionen.

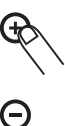

- 4 ....Viertelnote
   24...Sechzehntel Triole

   8 ....Achtelnote
   32 ..Zweiunddreißigstel

   12...Achtel-Triole
   48...Zweiunddreißigsteltriole

   16...Sechzehntelnote
   Hi ...1 Tick (1/96 einer Viertel
  - zehntelnote Hi ...1 Tick (1/96 einer Viertelnote)

## **4.** Drücken Sie die [FUNCTION]-Taste ein weiteres Mal.

Der Quantize-Wert ist eingegeben und das Gerät kehrt in den Pattern-Modus zurück.

### **5.** Drücken Sie die Taste REC [●].

Die REC-Taste [●] leuchtet und die Step-Eingabe ist aktiviert.

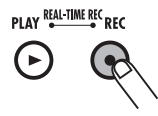

**6.** Drücken Sie zur Eingabe einer Note das entsprechende Pad an und drücken Sie dann [REPEAT/STEP].

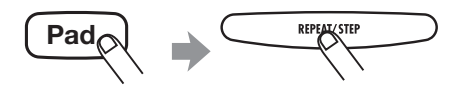

Die Note ist eingegeben und die Eingabeposition rückt um einen Schritt weiter.

#### HINWEIS

Im Display können Sie die aktuelle Position im Pattern ablesen (Takt/Beat/Tick).

7. Zur Eingabe einer Pause drücken Sie nur die [REPEAT/STEP]-Taste.

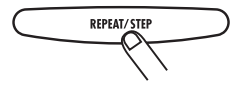

Wenn Sie die Taste [REPEAT/STEP] drücken, ohne ein Pad auszulösen, springt die Position ohne Noteneingabe um einen Schritt weiter. Am Ende des Pattern springt die Aufnahme wieder auf den Anfang und wird fortgesetzt, so dass Sie die Aufnahme beliebig oft verfeinern können.

8. Um den Sound eines Pads zu löschen, navigieren Sie mit der Taste [REPEAT/STEP] an die entsprechende Position. Drücken Sie dann das jeweilige Pad, während Sie [DELETE/ERASE] gedrückt halten.

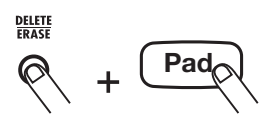

Wenn Sie die Position mit der [REPEAT/STEP]-Taste verschieben, leuchtet das Pad auf, das an der aktuellen Position eingegeben wurde. Löschen Sie den Sound, indem Sie das Pad auslösen, während Sie die Taste [DELETE/ERASE] gedrückt halten: Das Pad erlischt.

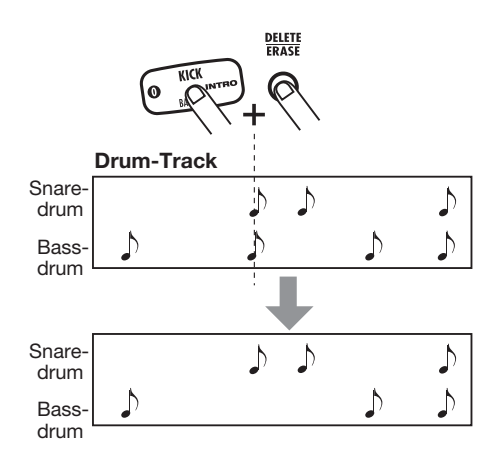

#### ANMERKUNG

Während der Step-Eingabe ist es nicht möglich, den Track auf einmal zu löschen.

9. Wenn die Step-Eingabe für den Drum-Track abgeschlossen ist, drücken Sie die Taste STOP [■].

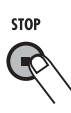

Die REC-Taste [●] erlischt und die Step-Eingabe ist abgeschlossen.

### Step-Aufnahme eines Bass-Tracks

Nun wollen wir einen Bass-Track für den Drum-Track aus dem vorherigen Abschnitt hinzufügen. Da die Tonhöhe und die Dauer für den Bass-Track angegeben werden müssen, unterscheidet sich dieser Vorgang etwas von der Step-Aufnahme des Drum-Tracks.

#### 1. Drücken Sie im Pattern-Modus die Taste [BASS].

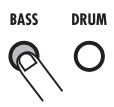

Der Bass-Track ist jetzt ausgewählt. Die Auswahlmethode ist mit dem Prinzip bei der Echtzeitaufnahme identisch ( $\rightarrow$  S. 25).

## **2.** Drücken Sie die [FUNCTION]-Taste und dann Pad 5 (QUANTIZE).

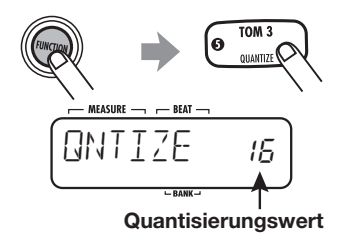

Nun können Sie die Quantisierung einstellen.

#### **3.** Mit den VALUE-Tastern [+] / [-] wählen Sie den Quantize-Wert (die Step-Länge) aus.

Informationen über die Quantize-Werte finden Sie auf Seite 23.

## **4.** Drücken Sie die [FUNCTION]-Taste ein weiteres Mal.

Der Quantize-Wert ist eingegeben und das Gerät kehrt in den Pattern-Modus zurück.

### 5. Drücken Sie die Taste REC [•].

Auf dem Display wird daraufhin Folgendes angezeigt, und die Step-Eingabeist jetzt möglich:

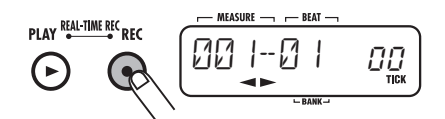

#### 6. Drücken Sie die linke oder rechte Cursortaste.

Das Display wird folgendermaßen umgeschaltet. Hier können Sie die Dauer einstellen.

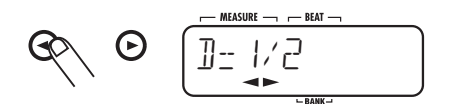

Die folgenden Einstellungen stehen für die Notendauer zur Verfügung:

- 1 8..... Viertelnote x 1 8 3/2..... Punktierte Viertelnote
- 3/4 ..... Punktierte Achtelnote 1/2 ..... Achtelnote
- 1/2 ..... Achtelnote
- 1/3 ..... Achteitriole 1/4 ..... Sechzehntel Note
- 1/6 ...... Sechzehntel Triole
- 1/8 ...... Zweiunddreißigstel Note

### 7. Wählen Sie mit Hilfe der Cursortasten die gewünschte Dauer.

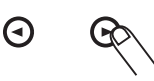

Nach einer Weile erscheint der Screen von Schritt 5 wieder.

8. Schlagen Sie zur Eingabe einer Note das Pad für die gewünschte Tonhöhe an und drücken Sie dann die [REPEAT/STEP]-Taste.

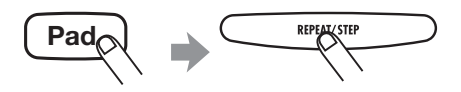

Die Note ist eingegeben und die Eingabeposition rückt um einen Schritt weiter. Die Dauer des Sounds entspricht der vorherigen Eingabe. Im Display können Sie die aktuelle Position im Pattern ablesen (Takt/Beat/Tick).

#### ANMERKUNG

Wenn die eingegebene Dauer die Patternlänge übersteigt, wird die Note bis zum Ende des Pattern fortgesetzt.

### **9.** Mit der Taste [REPEAT/STEP] wechseln Sie zum nächsten Schritt.

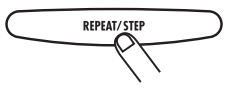

Wenn Sie die Taste [REPEAT/STEP] drücken, ohne ein Pad auszulösen, springt die Position ohne Noteneingabe um einen Schritt weiter.

#### **10.** Um eine Note zu löschen, navigieren Sie mit der Taste [REPEAT/STEP] zu ihrer Position. Drücken Sie dann das jeweilige Pad, während Sie die Taste [DELETE/ERASE] gedrückt halten.

Wenn Sie die Position mit der [REPEAT/STEP]-Taste verschieben, leuchtet das Pad auf, das für die aktuelle Position eingegeben wurde. Wenn Sie das Pad drücken, während Sie die Taste [DELETE/ERASE] halten, erlischt das Pad und die Note wird gelöscht.

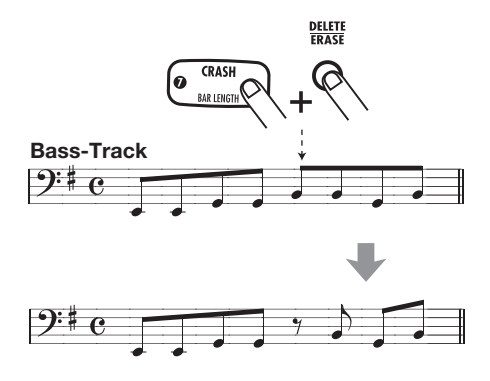

#### 11. Wiederholen Sie die Schritte 8 - 10 bei geänderten Werten für Quantize und Duration: Setzen Sie den Vorgang bis zum Ende des Pattern fort.

Am Ende des Pattern springt das Gerät automatisch wieder zum ersten Takt.

#### 12. Wenn die Step-Eingabe für den Bass-Track abgeschlossen ist, drükken Sie die Taste STOP [■].

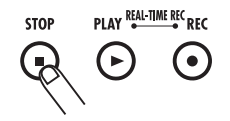

Die REC-Taste [ $\bullet$ ] erlischt und die Step-Eingabe ist abgeschlossen.

#### HINWEIS

Wenn nötig geben Sie einen Grundton für das Pattern an, der zu der eingegebenen Bass-Phrase passt. Die Einstellung BASS KEY (S. 64) dient zur Angabe der Tonart-Informationen für das Pattern. Für Pattern, die nicht in einem Song oder in Pattern ohne Bass-Track verwendet werden, müssen Sie diese Einstellung nicht vornehmen.

## **Editieren eines Pattern**

Dieser Abschnitt beschreibt, wie Sie Pattern editieren.

### Kopieren eines Pattern/ Zurücksetzen eines Pattern in die Werkseinstellung

Das gewählte Pattern kann auf eine andere Pattern-Nummer kopiert werden. So tauschen Sie einen Teil des Pattern aus (z.B. den Bass-Track), während der Rest (Drum-Track) erhalten bleibt. Vorprogrammierte Pattern (Pattern 0 - 439) können mit dem nun beschriebenen Kopiervorgang auf ihren Urzustand zurückgesetzt werden.

#### ANMERKUNG

Wenn der Kopiervorgang ausgeführt wurde, wird der Inhalt im Ziel-Pattern gelöscht. Verwenden Sie diese Funktion mit Vorsicht.

#### **1.** Drücken Sie die [PATTERN]-Taste.

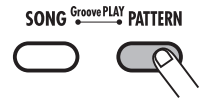

Der RT-223 wechselt in den Pattern-Modus und der Screen zur Pattern-Auswahl erscheint.

#### **2.** Mit den VALUE-Tastern [+]/[-] wählen Sie das zu kopierende Pattern.

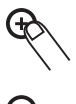

### **3.** Drücken Sie [INSERT/COPY].

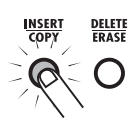

Die Taste [INSERT/COPY] blinkt und das aktuelle Pattern dient als Kopierquelle.

#### **4.** Mit den VALUE-Tasten [+]/[-] wählen Sie das Pattern, dass als Kopierziel genutzt werden soll.

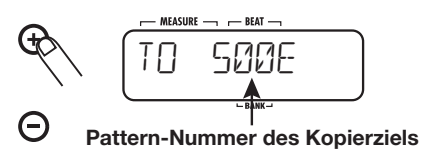

#### HINWEIS

Wenn Sie ein leeres Pattern anwählen, wird die Meldung "E" rechts neben der Pattern-Nummer dargestellt.

Um eines der vorprogrammierten Werkspattern (0 - 439) zu initialisieren, wählen Sie dieselbe Nummer als Kopierquelle und -ziel (im Display erscheint "COPY"). Gehen Sie dann zu Schritt 5.

## **5.** Zum Starten des Vorgangs drücken Sie die Taste [INSERT/COPY].

 Wenn Sie ein leeres Pattern als Kopierziel angewählt haben

Der Kopiervorgang wird ausgeführt, wenn Sie die Taste [INSERT/COPY] auslösen.

 Wenn Sie ein bestehendes Pattern als Kopierziel angewählt haben

Wenn Sie die Taste [INSERT/COPY] auslösen, erscheint die Meldung "REPLACE" im Display. Drücken Sie die Taste [INSERT/COPY] erneut, um den Kopiervorgang auszuführen.

 Wenn Sie dasselbe Pattern als Kopierziel und -quelle angewählt haben

Wenn Sie die Taste [INSERT/COPY] drücken, erscheinen die Meldungen "FACTORY" und "REVERT" abwechselnd im Display. Zum Start der Initialisierung drücken Sie erneut die Taste [INSERT/COPY]. Nach Ausführen des Kopiervorgangs oder der Initialisierung erscheint die Anzeige "DONE" im Display und das Gerät kehrt in den Pattern-Modus zurück. Durch Drücken von [EXIT] statt [INSERT/COPY] können Sie den Vorgang abbrechen und zum Pattern-Modus zurückkehren.

## Löschen eines Pattern

Nicht mehr benötigte User-Pattern können gelöscht werden. Auf diese Weise geben Sie Speicherplatz frei.

#### ANMERKUNG

Wenn ein Pattern gelöscht wurde, kann der Inhalt nicht mehr hergestellt werden. Verwenden Sie diese Funktion mit Vorsicht.

**1.** Wählen Sie im Pattern-Modus das zu löschende Pattern.

#### 2. Drücken Sie die [DELETE/ERASE]-Taste.

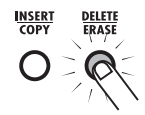

Die Taste [DELETE/ERASE] blinkt und der aktuelle Pattern-Name sowie die -Nummer werden abwechselnd mit der Meldung "DELETE" im Display angezeigt.

# **3.** Zum Starten des Löschvorgangs drücken Sie erneut die Taste [DELETE/ERASE].

Um den Vorgang abzubrechen, drücken Sie anstelle der Taste [DELETE/ERASE] die [EXIT]-Taste.

## **Benennen eines Pattern**

Wenn Sie ein leeres Pattern anwählen oder ein neues Pattern erzeugen, wird ihm automatisch der Name "PAT xxx" (xxx ist die Pattern-Nummer) zugewiesen. Sie können diesen Namen nachträglich abändern.

## **1.** Im Pattern-Modus wählen Sie ein Pattern, um es umzubenennen.

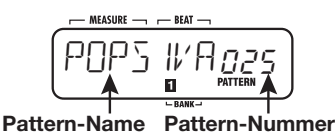

### **2.** Drücken Sie die [EDIT]-Taste.

Der aktuell im Pattern-Namen gewählte Buchstabe blinkt.

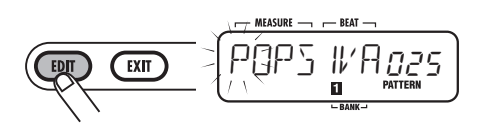

**3.** Mit den Cursortasten Links/Rechts verschieben Sie den Cursor: Verändern Sie das Zeichen mit VALUE [+]/[-].

Die folgenden Optionen stehen zur Auswahl: Zahlen: 0 - 9 Buchstaben: A bis Z Symbole: (Leer), () \* + - /

## **4.** Wiederholen Sie Schritt 3 und geben Sie den gewünschten Namen ein.

## **5.** Wenn die Eingabe abgeschlossen ist, drücken Sie die [EXIT]-Taste.

Der Name wird angenommen und der RT-223 kehrt in den Pattern-Modus zurück.

## Anlage eines Songs (Song-Modus)

Dieser Abschnitt erklärt, was ein Song im RT-223 ist und wie Sie Songs anlegen.

## Was ist ein Song?

Ein Song im RT-223 ist eine Verknüpfung von Pattern (mehrere Takte mit einem Drum- und Bass-Track) in der gewünschten Reihenfolge, mit der Sie die Begleitung für ein ganzes Musikstück erstellen (siehe Abbildung unten). Der RT-223 speichert maximal 100 Songs.

Drei Eingabe-Methoden stehen zur Verfügung:

#### • Step-Eingabe

Mit dieser Methode beginnen Sie am Songanfang und geben das Pattern für die Wiedergabe und die Anzahl der Takte in einzelnen Schritten vor. Diese Methode eignet sich für die detaillierte manuelle Arbeit am Song.

#### • Echtzeiteingabe

Mit dieser Methode weisen Sie den Pads zuerst Pattern zu, um diese dann in Echtzeit zu spielen. Diese Methode eignet sich für eine ebenso schnelle wie intuitive Eingabe eines Songs.

• FAST (Formula Assisted Song Translator) Bei dieser Methode legen Sie die Wiedergabe des Rhythmus-Patterns vom Song-Anfang bis zum Ende mit einfachen Formeln fest. Das Ergebnis wird in einem Vorgang als Song ausgegeben. Diese Methode eignet sich, wenn der Song-Aufbau bereits im Vorfeld feststeht.

#### HINWEIS

 Der resultierende Song ist unabhängig von der Eingabemethode immer identisch. Nach der Anlage eines Songs mit der FAST- oder Echtzeiteingabe können Sie ihn im Step-Modus optimieren.

• Neben den Pattern-Informationen enthält ein Song auch so genannte Event-Daten (Tempo, Takt, Lautstärke etc., siehe Seite 42). Geben Sie die Event-Informationen mit der Step-Eingabe ein.

### Anlage eines Songs mit der Step-Methode

Dieser Abschnitt beschreibt, wie Sie einen Song erzeugen, indem Sie Pattern seriell verkoppeln.

### **1.** Drücken Sie die [SONG]-Taste.

Die [SONG]-Taste leuchtet auf und der RT-223 wechselt in den Song-Modus: Name und Nummer des gewählten Songs erscheinen im Display.

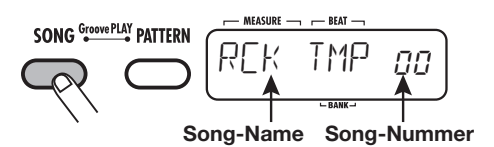

**2.** Mit den VALUE-Tasten [+]/[-] wählen Sie einen Song, für den "EMPTY" angezeigt wird.

#### HINWEIS

 Wenn kein leerer Song verfügbar ist, müssen Sie einen Song löschen, den Sie nicht mehr benötigen (→ S. 47).

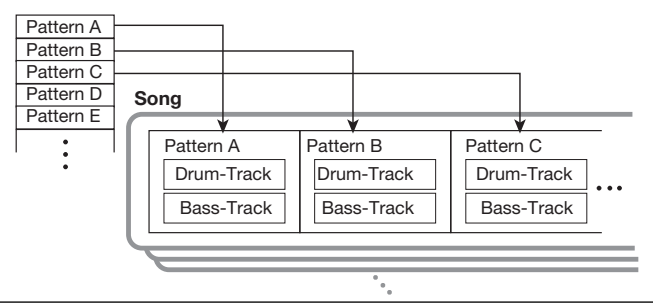

- Halten Sie die VALUE-Taste [+]/[-] gedrückt, um die Nummern zu scrollen.
- Um die Nummer schnell zu ändern, halten Sie einen der beiden VALUE-Taster [+]/[-] gedrückt und lösen Sie die jeweils andere Taste aus.

### 3. Drücken Sie die Taste REC [●].

Die Taste REC [●] leuchtet und das Display wird umgeschaltet: Dieser Screen dient zur Step-Eingabe.

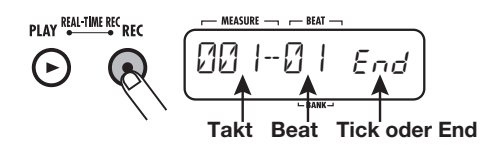

Die Anzeige "End" bedeutet, dass sich der Song an der Endposition befindet. Bei einem Song, für den bisher keine Informationen eingegeben wurden, sind Start- und "End"-Punkt identisch.

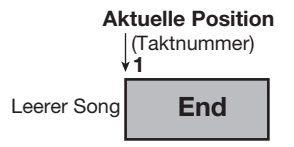

### 4. Drücken Sie [INSERT/COPY].

Das Display wird folgendermaßen umgeschaltet und die Pattern-Eingabe wird aktiviert.

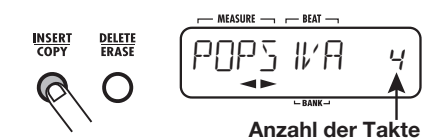

#### **5.** Mit den VALUE-Tastern [+] / [-] wählen Sie das Pattern für die Eingabe.

Im Display wird der gegenwärtig gewählte Pattern-Name angezeigt.

# 6. Mit den Cursortasten Links/Rechts geben Sie die Anzahl der Takte für das Pattern an.

Wenn die gewählte Anzahl über der Originaltaktzahl für das Pattern liegt, wird das Pattern wiederholt. Wenn die Anzahl niedriger ist, wird an der entsprechenden Position zum nächsten Pattern weitergeschaltet.

#### 7. Nach Eingabe der Einstellung drükken Sie die Taste [INSERT/COPY].

Das Pattern wird mit der angegebenen Anzahl an Takten eingefügt und im Display erscheint die neue Endposition des Songs: Die Meldung "End" wurde zum letzten Takt verschoben.

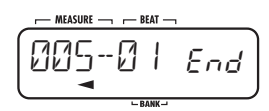

|              | Aktuelle Position |        |     |
|--------------|-------------------|--------|-----|
| (Taktnummer) |                   |        |     |
| 1 2          | 3                 | 4      | ∳5  |
| Eingegebe    | ene Pa            | attern | End |

Während der Step-Eingabe können Sie die Eingabeposition folgendermaßen verschieben:

• Zu Event-Positionen springen

Mit den Tastern VALUE [+]/[-] springen Sie mit jedem Tastendruck zum nächsten oder vorherigen Event-Punkt.

#### • In Takt-Einheiten verschieben

Mit den Cursortasten Links/Rechts verschieben Sie die Eingabeposition mit jedem Tastendruck zum nächsten oder vorherigen Takt.

• In Sechzehntel-Einheiten verschieben Mit der Taste [REPEAT/STEP] verschieben Sie die Eingabeposition mit jedem Tastendruck um eine Sechzehntelnote.

#### **8.** Zur Eingabe aller Pattern-Informationen wiederholen Sie Schritt 4 – 7.

Um ein eingegebenes Pattern zu editieren, stehen folgende Optionen zur Verfügung.

#### So wählen Sie ein Pattern neu aus

Mit den Cursortasten Links/Rechts navigieren Sie zu der Position, an der die entsprechenden Pattern-Informationen eingegeben sind. Drükken Sie nun die Taste [EDIT]. Der Screen zum Editieren der Events erscheint. Nun wählen Sie mit den Cursortasten Links/Rechts den Eintrag "PTN" und mit den VALUE-Tasten [+]/[-] eine neue Pattern-Nummer. Mit der Taste [EXIT] kehren Sie zum Step-Eingabe-Screen zurück. Weitere Details zur Eingabe/Editierung von Events finden Sie auf Seite 42.

Wenn Sie das Pattern innerhalb eines Takts umschalten, wird das neue Pattern normalerweise ab diesem Punkt von Anfang wiedergegeben. Bei Bedarf kann das Pattern aber auch ab einer andere Position abgespielt werden: So können Sie z.B. den Fill-In des neuen Pattern ab dem dritten Beat eines Takts wiedergeben.

Dazu drücken Sie die Taste [REPEAT], während die neue Pattern-Nummer eingeblendet wird: Nun erscheint ein Punkt (.) neben der Pattern-Nummer.

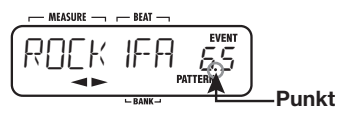

Durch erneutes Drücken von [REPEAT] wird der Punkt abgechaltet. Das Pattern wird ab Anfang wiedergegeben.

• So fügen Sie ein neues Pattern in einem Song ein

Um den Punkt zu verschieben, an dem das Pattern eingesetzt werden soll, führen Sie die Schritte 4 - 7 aus. Nun wird das Pattern an dieser Position eingefügt: Alle nachfolgenden Pattern werden um diese Dauer verschoben.

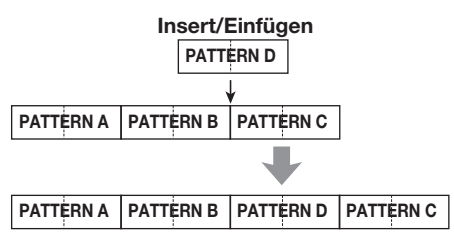

#### So löschen Sie ein Pattern

Mit den Cursortasten Links/Rechts navigieren Sie zu dem zu löschenden Pattern. Mit der Taste [EDIT] öffnen Sie den Screen zum Editieren der Events. Wählen Sie mit den Cursortasten Links/Rechts "PTN" und drücken Sie die Taste [DELETE/ERASE]. Wenn die Pattern-Information entfernt werden, wechselt die Meldung "PTN" zu "←PTN", was bedeutet, dass das vorherige Pattern weiter abgespielt wird. Weitere Details zur Eingabe/Editierung von Events finden Sie auf Seite 42.

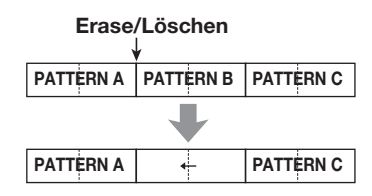

So löschen Sie einen bestimmten Takt

Bewegen Sie den Cursor auf den zu löschenden Takt und drücken Sie [DELETE/ERASE]. Der Takt wird gelöscht und alle nachfolgenden Events werden nach vorne verschoben.

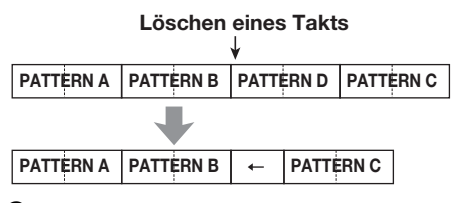

9. Um die Step-Eingabe für den Song zu beenden, drücken Sie STOP [■].

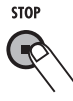

Die REC-Taste [●] erlischt und die Step-Eingabe für den Song ist abgeschlossen.

### Anlage eines Songs in Echtzeit-Eingabe

Im Song-Modus können Sie den 13 Pads unterschiedliche Pattern zuweisen und diese über die Pads spielen, um beispielsweise die Begleitung für einen Auftritt zu spielen. Auf diese Weise können Sie Pattern für einen Song in Echtzeit aneinanderreihen.
### HINWEIS

Die Bedienung der Pads im Song-Modus ähnelt der im Groove-Play-Modus ( $\rightarrow$  S. 48). Im Song-Modus ist es allerdings nicht möglich, mehrere Pattern gleichzeitig wiederzugeben. Das Umschalten der Pattern ist nur in Takt-/Beat-Einheiten möglich.

# Zuweisen von Pattern zu Pads

Dieser Abschnitt beschreibt, wie Sie den Pads die Pattern für einen Song zuweisen.

### ANMERKUNG

Die Pattern-Zuordnung im Song-Modus und die im Groove-Play-Modus ( $\rightarrow$  S. 48) unterscheiden sich. Diese Einstellungen beeinflussen sich nicht gegenseitig.

 Mit der Taste [SONG] aktivieren Sie den Song-Modus: Mit den VALUE-Tasten [+]/[-] wählen Sie einen Song, für den "EMPTY" angezeigt wird.

### HINWEIS

- Ab Werk sind den Pads in den Song-Nummern 0 - 9 Pattern zugewiesen.
- Ab Werk verwenden die Song-Nummern 10 - 99 (für die "EMPTY" angezeigt wird) automatisch dieselben Pattern-Zuordnungen wie im vorherigen Song.

# 2. Drücken Sie die [BANK]-Taste.

Der Screen für die Eingabe einzelner Pad-Einstellungen wird angezeigt.

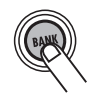

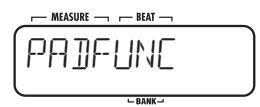

# **3.** Drücken Sie das Pad, dem ein Pattern zugewiesen werden soll.

Das Pad leuchtet auf: Nun kann ein Pattern gewählt werden.

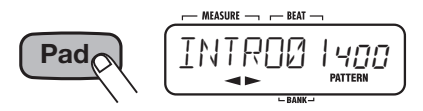

**4.** Mit den VALUE-Tasten [+]/[-] wählen Sie ein Pattern für dieses Pad aus.

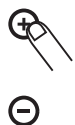

**5.** Wiederholen Sie die Schritte 3 - 4, um den anderen Pads ebenfalls Pattern zuzuweisen.

# 6. Nach der Eingabe drücken Sie die Tasten [BANK] oder [EXIT].

Der Screen aus Schritt 1 erscheint wieder.

### HINWEIS

Die Pattern-Information wird für jeden Song separat gespeichert.

# So ändern Sie die Pattern-Wiedergabe-Methode f ür jedes Pad

Sie können die Art ändern, wie ein Pattern im Song-Modus wiedergegeben wird, indem Sie beispielsweise den Bass-Track transponieren.

### Im Song-Modus wählen Sie den Song, den Sie verändern möchten und drücken [BANK].

Der Screen für die Eingabe verschiedener Pad-Einstellungen wird angezeigt.

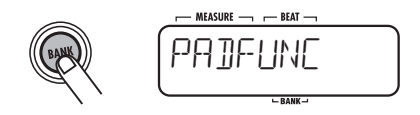

2. Drücken Sie das Pad, dessen Einstellungen Sie ändern möchten.

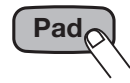

Das Pad leuchtet auf und zeigt, dass es zur Bearbeitung ausgewählt ist.

# **3.** Wählen Sie mit Hilfe der Cursortasten Links/Rechts einen Parameter.

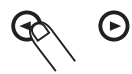

Die Parameter und ihre Wertebereiche, die für jedes Pad zur Verfügung stehen, sind in der Tabelle unten aufgeführt.

| Parameter<br>-Typ | Beschreibung                                 | Regelbereich                  |
|-------------------|----------------------------------------------|-------------------------------|
| PATTERN           | Zugewiesene<br>Nummer und Name               | 000 - 510                     |
| ROOT              | Grundton Bass-Track                          | E – D#                        |
| NEXT              | Funktion beim<br>Umschalten eines<br>Pattern | P00 - P12<br>F00 - F12<br>StP |

Wenn sich der Grundton, der für ein Pattern mit dem BASS KEY ( $\rightarrow$  S. 64) eingegeben wurde, vom Grundton im Song unterscheidet, wird die Bass-Phrase transponiert und an die Song-Tonart angepasst. Wenn beispielsweise der Pattern-Grundton für die Phrase "G - A - B" auf C eingestellt ist, der Grundton im Song aber D ist, wird die Phrase auf "A - B- C#" transponiert.

Der Parameter NEXT bestimmt die Funktion, wenn ein Pad zum Umschalten des Pattern gedrückt wird und das Pattern vollständig wiedergegeben wurde.

• P00 - P12

Wenn ein Pattern abgeschlossen ist, wird das Pattern des Pads (00 - 09: Pads 0 - 9, 10: Pad [+], 11: Pad [x], 12: Pad [()] ) aufgerufen.

• F00 - F12

Das Pattern ändert sich beim Beatwechsel: Wenn das Pattern beendet ist, wird das Pattern des angegebenen Pads abgespielt. Die Wiedergabe wird am Ende des Pattern gestoppt.

# **4.** Mit den VALUE-Tastern [+]/[-] ändern Sie die Einstellung.

Wiederholen Sie Schritt 2 - 4, um die Einstellungen der anderen Pads ebenso zu überarbeiten.

# **5.** Nach Eingabe drücken Sie die Taste [BANK] oder [EXIT].

Nun kehrt das Gerät in den Song-Modus zurück.

# Eingabe eines Songs über die Pads im Real-Modus

Dieser Abschnitt beschreibt, wie Sie einen Song in Echtzeit eingeben, indem Sie die Pattern über die zugewiesenen Pads aufrufen.

# **1.** Wählen Sie im Song-Modus einen Song für die Echtzeiteingabe aus.

### HINWEIS

- In den Song-Nummern 0 9 sind den Pads bereits Pattern zugewiesen.
- Sie können die Zuordnung aber auch selbst erstellen (siehe Seite 37).

# 2. Drücken Sie PLAY [►], während Sie die REC [●]-Taste gedrückt halten.

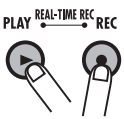

Die Tasten REC [●] und PLAY [▶] leuchten: Der Song ist nun für die Echtzeiteingabe bereit.

# **3.** Schlagen Sie das Pad an, dem das erste Pattern zugewiesen ist.

Sobald Sie das Pad anschlagen, beginnt die Echtzeitaufnahme und das Pattern wird wiedergegeben. Der aktuelle Takt und Beat sowie die aktuelle Song-Nummer werden im Display angezeigt.

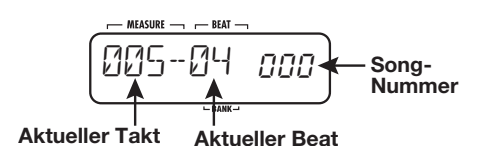

# **4.** Zum Umschalten schlagen Sie im letzten Takt vor dem geplanten Wechsel das nächste Pattern an.

Das dem Pad zugeordnete Pattern schaltet in den Standby-Betrieb: Zu Beginn des nächsten Takts wird das Pattern umgeschaltet. Das Pad im Standby-Modus blinkt.

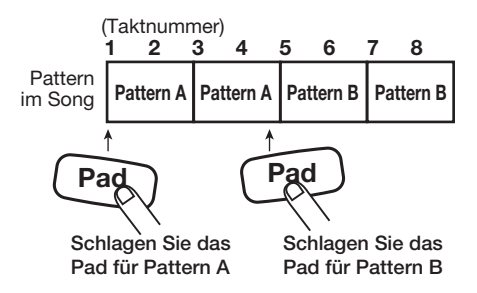

#### ANMERKUNG

Wenn Sie ein Pad anschlagen, dessen NEXT-Parameter ( $\rightarrow$  S. 38) auf "F00 - F12" eingestellt ist, wird das Pattern nicht an der Takt-, sondern an der Beat-Grenze umgeschaltet.

# **5.** Geben Sie die restlichen Pattern wie in Schritt 4. beschrieben ein.

# 6. Um die Echtzeit-Eingabe zu beenden, drücken Sie STOP [■].

Die Tasten REC [●] und PLAY [▶] erlöschen und die Echtzeit-Eingabe ist abgeschlossen.

## HINWEIS

- Um einem Pad ein End-Pattern zuzuweisen, stellen Sie den NEXT-Parameter auf "StP", so dass die Echtzeiteingabe automatisch gestoppt wird.
- Ein Song, der mit der Echtzeiteingabe angelegt wurde, kann später mit der Step-Eingabe editiert werden.

# Anlage eines Songs mit der FAST-Methode

Die von ZOOM entwickelte FAST-Methode (Formula Assisted Song Translator) nutzt einfache Formeln, um die Pattern für einen ganzen Song in einem Durchgang anzulegen.

Die Formel-Symbole werden mit den 13 Pads eingegeben. Die Funktion jedes Pads während der FAST-Eingabe wird in der Abbildung unten dargestellt.

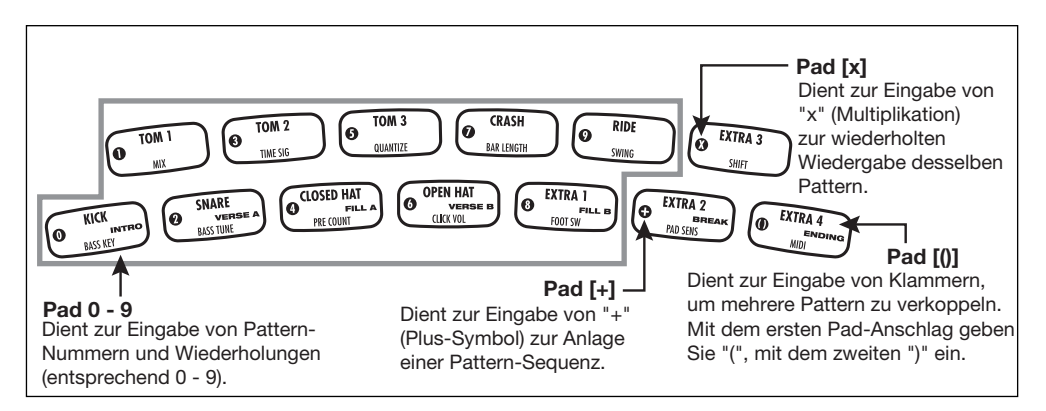

Für die Anlage einer Rhythmus-Pattern-Sequenz gelten folgende Grundregeln:

#### Aneinanderreihen von Patterns

Reihen Sie die Rhythmus-Patterns mit dem Symbol "+" aneinander. Wenn Sie beispielsweise 0 + 1 + 2 eingeben, erzielen Sie die folgende Reihenfolge für die Wiedergabe der Rhythmus-Pattern:

# PATTERN 0 PATTERN 1 PATTERN 2

#### Wiederholen von Pattern

Verwenden Sie das Symbol "x" (Multiplizieren), um Pattern-Wiederholungen einzugeben. Wie in der Arithmetik üblich hat das "x" Vorrang vor dem "+". Wenn Sie beispielsweise  $0 + 1 \ge 2 + 2$  eingeben, erzielen Sie die folgende Reihenfolge für die Wiedergabe der Rhythmus-Pattern:

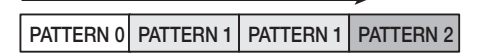

#### Wiederholen mehrerer Patterns

Verwenden Sie die Symbole "(" und ")" (Klammer offen/geschlossen), um eine Patterm-Gruppe für die Wiederholung zu verkoppeln. Formeln in Klammern haben den Vorrang vor Formeln ohne Klammern. Die Eingabe  $0 + (1 + 2) \ge 2 + 3$  ergibt beispielsweise die folgende Reihenfolge für die Wiedergabe der Rhythmus-Pattern:

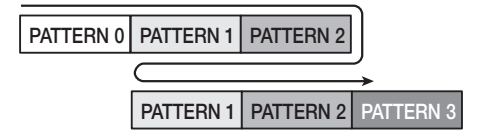

Nachfolgend ist ein Beispiel für die Anwendung der Formel  $0 + (1 + 2) \ge 3$  dargestellt.

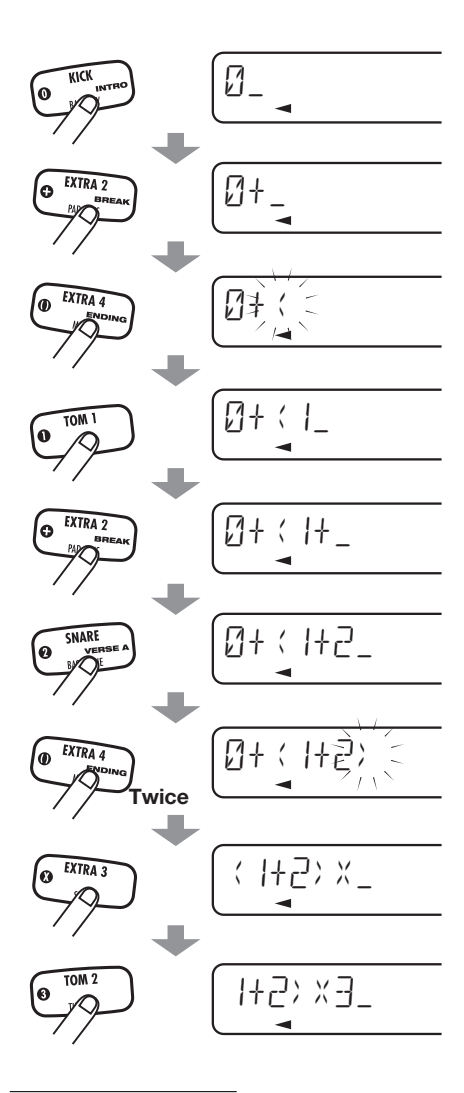

#### HINWEIS

Wenn die Formel sieben Zeichen übersteigt, werden die Anfangszeichen/-Symbole aus dem Display gescrollt. Um diesen gescrollten Abschnitt darzustellen, verändern Sie die Display-Position mit den Cursortasten Links/Rechts.

#### ANMERKUNG

- Bei der FAST-Methode wird ein Song in einem Durchgang von vorne bis hinten angelegt. Es ist nicht möglich, Pattern nur teilweise im Song einzugeben.
- Um einen mit FAST angelegten Song zu bearbeiten, editieren Sie die Formel und schreiben den ganzen Song neu. Alternativ nutzen Sie die Step-Eingabe.
- **1.** Mit der [SONG]-Taste aktivieren Sie den Song-Modus: Mit den VALUE-Tasten [+]/[-] wählen Sie einen Song, für den "EMPTY" angezeigt wird.

### ANMERKUNG

Wenn Sie einen bestehenden Song anwählen und ihn mit der FAST-Methode vollenden, wird der gesamte vorherige Inhalt des Songs überschrieben. Verwenden Sie diese Funktion mit Vorsicht.

# 2. Drücken Sie zuerst die [FUNCTION]-, anschließend die REC-Taste [●].

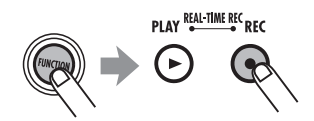

Im Display erscheint kurz die Meldung "FAST". Anschließend erscheint ein Cursor mit einem Unterstrich an der Position des ersten Zeichens. Die FAST-Eingabe ist jetzt möglich.

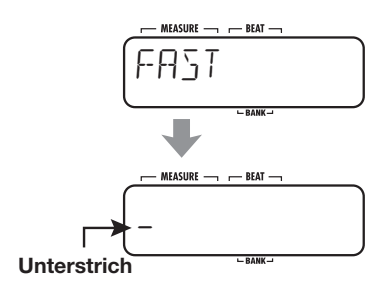

# **3.** Geben Sie die Formel über die Pads ein.

Die Eingabemethode wird auf Seite 40 erklärt.

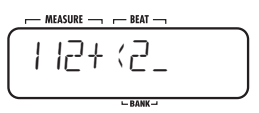

Wenn Ihnen bei der Eingabe ein Fehler unterläuft, korrigieren Sie ihn wie folgt:

- Löschen einer Zahl oder eines Symbols Mit den Cursortasten Links/Rechts verschieben Sie das blinkende Segment auf die zu löschende Nummer/Symbol und drücken dann die Taste [DELETE/ERASE].
- Einfügen einer Zahl oder eines Symbols Mit den Cursortasten Links/Rechts verschieben Sie das blinkende Segment an die Position, an der Sie eine Nummer/Symbol einfügen möchten. Anschließend geben Sie eine neue Nummer/Symbol ein.

# **4.** Wenn die Formel vollständig ist, drücken Sie die [FUNCTION]-Taste.

Der Song wird geschrieben und die FAST-Eingabe wird beendet.

#### ANMERKUNG

Wenn die eingegebene Formel einen Syntax-Fehler enthält, erscheint im Display die Meldung "SYTXERR", wenn Sie die Taste [FUNCTION] auslösen. Nach einem Moment wird wieder der Eingabe-Screen für die Formel angezeigt. Korrigieren Sie die fehlerhafte Stelle und führen Sie den Schreibvorgang erneut aus.

# Eingabe von Event-Informationen

Neben der Pattern-Daten können Sie verschiedene andere Informationen (so genannte Event-Daten) für einen Song wie das Tempo, das Taktschema und die Lautstärke eingeben. Sie können die Lautstärke allmählich ausfaden oder den Sound des Drum-Kits oder Bass-Programms an jeder Stelle im Song umschalten. Um Event-Daten in einen Song einzufügen, für den bereits Pattern zugewiesen wurden, wählen Sie die Step-Methode.

# **1.** Im Song-Modus wählen Sie den Song zur Event-Eingabe.

# **2.** Drücken Sie die Taste REC [•].

Die REC-Taste [●] leuchtet und die Step-Eingabe für den Song ist aktiv.

# **3.** Navigieren Sie zu der Position zur Eingabe der Event-Informationen.

Informationen zum Verschieben der aktuellen Position finden Sie auf Seite 35.

An einem Punkt, an dem beliebige Event- inklusive Pattern-Informationen eingegeben wurden, wir die Meldung "EVENT" angezeigt (siehe Abbildung unten).

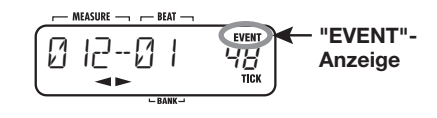

#### HINWEIS

Mit den VALUE-Tasten [+]/[-] können Sie während der Step-Eingabe direkt zu vorherigen oder späteren Events springen.

# **4.** Drücken Sie die [EDIT]-Taste.

Wählen Sie nun den gewünschten Event-Typ.

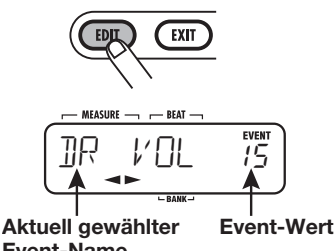

Event-Name

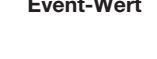

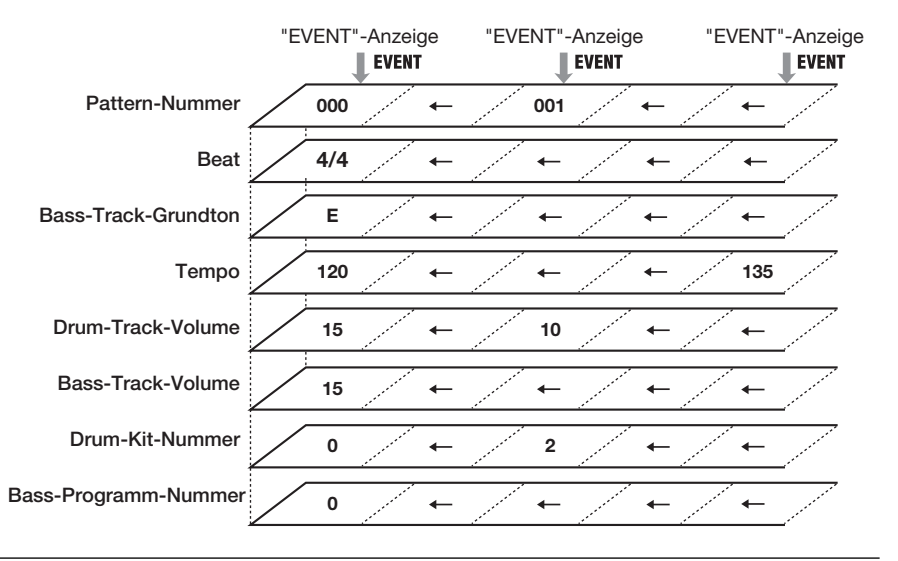

**5.** Mit den Cursortasten Links/Rechts wählen Sie den Event-Typ zur Eingabe aus.

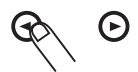

Die verfügbaren Event-Typen finden Sie in der folgenden Tabelle.

| Event-Typ | Beschreibung                 | Regelbereich       |
|-----------|------------------------------|--------------------|
| PTN       | Pattern-Nummer               | 000 - 510          |
| TIMSIG    | Beat                         | 1-8<br>(1/4 - 8/4) |
| ROOT      | Grundton Bass-<br>Track      | E – D#             |
| TEMPO     | Tempo                        | 40 - 250           |
| DR VOL    | Lautstärke der<br>Drum-Spur  | 0 – 15             |
| BS VOL    | Lautstärke der Bass-<br>Spur | 0 – 15             |
| DR KIT    | Drum-Kit                     | 0 - 126            |
| BS PRG    | Bass-Programm                | 0 - 50             |

Wenn Sie einen Event anwählen, für den an der aktuellen Position bereits Informationen eingegeben wurden, wird der Event-Name und -Wert im Display angezeigt (mit den VALUE-Tasten [+]/[-] können Sie in diesem Zustand die Einstellung ändern).

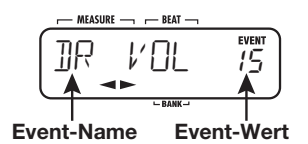

Wenn Sie einen Event anwählen, für den an der aktuellen Position keine Daten eingegeben wurden, erscheint die Meldung " $\leftarrow$ xxx" im Display (xxx ist der Event-Name). Das bedeutet, dass die vorherigen Informationen für denselben Event weiterhin gültig sind. Die folgende Abbildung zeigt ein Beispiel für das Display, wenn der Event TEMPO gewählt wurde.

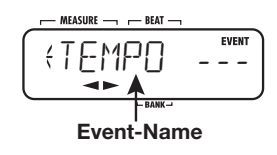

#### HINWEIS

- Wenn Sie am Anfang eines Songs Tempo-Informationen eingeben, wird der Song unabhängig von der aktuellen Tempo-Einstellung immer mit diesem Tempo wiedergegeben.
- Wenn sich der Grundton, der für ein Pattern mit dem BASS KEY (→ S. 64) eingegeben wurde, vom Grundton im Song unterscheidet, wird die Bass-Phrase transponiert und an die Song-Tonart angepasst. Wenn der Pattern-Grundton für die Phrase "G A B" auf C eingestellt ist, der Grundton im Song aber D ist, wird die Phrase auf "A B- C#" transponiert.

# 6. Mit den VALUE-Tastern [+]/[-] ändern Sie die Einstellung.

Wenn Sie einen Wert mit den VALUE-Tasten [+]/[-] angeben, wechselt die Anzeige "←xxx" (xxx ist der Event-Name) und blendet nur den Event-Namen ein. Das zeigt, dass an der aktuellen Position neue Informationen eingegeben wurden.

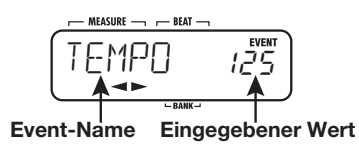

7. Wenn die Event-Informationen eingegeben wurden, kehren Sie mit [EXIT] zum Screen für die Step-Eingabe im Song zurück.

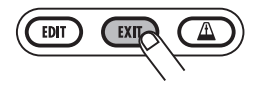

Bei Bedarf wiederholen Sie die Schritte 3 - 7 für andere Events.

Um bereits eingegebene Event-Informationen zu editieren gehen Sie folgendermaßen vor:

• So löschen Sie ein Event

Rufen Sie das zu löschende Event auf und drücken Sie die [DELETE/ERASE]-Taste

• So ändern Sie eine Event-Einstellung

Rufen Sie das zu löschende Event auf und ändern Sie mit den VALUE-Tastern [+]/[-] den Wert.

8. Mit der STOP-Taste [■] beenden Sie die Event-Eingabe.

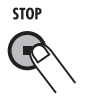

Die REC-Taste [●] erlischt und die Step-Eingabe für den Song ist abgeschlossen.

# Wiedergabe eines Songs

Dieser Abschnitt zeigt, wie Sie einen selbst erstellten Song auswählen und wiedergeben.

# **1.** Drücken Sie die [SONG]-Taste.

Die [SONG]-Taste leuchtet auf und der RT-223 wechselt in den Song-Modus. Das Display blendet den aktuell gewählten Song-Namen und -Nummer ein.

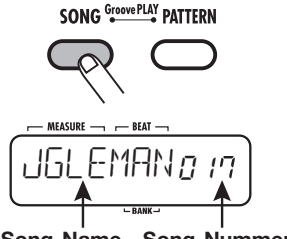

Song-Name Song-Nummer

 Mit den VALUE-Tasten [+]/[-] wählen Sie den Song, den Sie wiedergeben möchten, und drücken Sie die Taste PLAY [►].

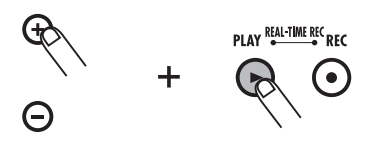

Der gewählte Song wird wiedergegeben.

**3.** Um die Song-Wiedergabe anzuhalten, drücken Sie die Taste STOP [■].

#### HINWEIS

Während der Song angehalten ist, können Sie mit den Cursortasten Links/Rechts die Eingabeposition taktweise verschieben.

# **Editieren eines Songs**

In diesem Abschnitt ist beschrieben, wie Sie einen selbst erzeugten Song editieren.

# Kopieren eines Taktbereichs

Teile eines Songs können als Taktbereich definiert und an eine andere Position kopiert werden. So kann eine bestimmte Passage mehrfach wiedergegeben werden.

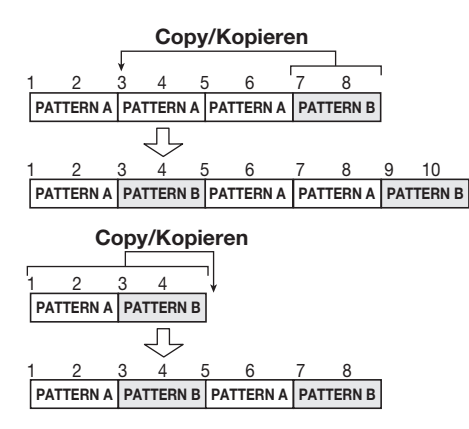

1. Drücken Sie die [SONG]-Taste.

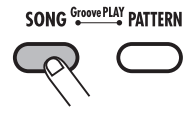

Der RT-223 wechselt in den Song-Modus und der Screen zur Song-Auswahl erscheint.

# 2. Mit den VALUE-Tastern [+] / [-] wählen Sie den Song zum Editieren aus.

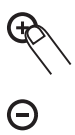

# 3. Drücken Sie die Taste REC [●].

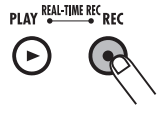

Die Taste leuchtet und die Step-Eingabe ist aktiv.

# 4. Drücken Sie die [EDIT]-Taste, während Sie [INSERT/COPY] gedrückt.

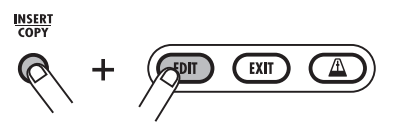

Im folgenden Screen können Sie den Anfangstakt für den Kopiervorgang bestimmen.

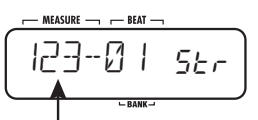

Erster Takt des Kopierbereichs

 Mit den VALUE-Tasten [+]/[-] wählen Sie den Takt, der als Startpunkt des Kopierbereichs benutzt werden soll. Drücken Sie dann [INSERT/COPY].

Im folgenden Screen können Sie den Schlusstakt für den Kopiervorgang bestimmen.

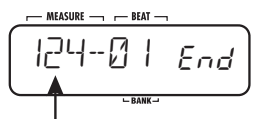

Letzter Takt des Kopierbereichs

6. Mit den VALUE-Tasten [+]/[-] wählen Sie den Takt, der als Endpunkt des

# Kopierbereichs benutzt werden soll. Drücken Sie dann [INSERT/COPY].

Im folgenden Screen können Sie den Einfügepunkt für den kopierten Bereich angeben.

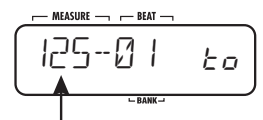

Insertpunkt für den Kopierbereich

# **7.** Mit den VALUE-Tasten [+]/[-] wählen Sie den Einfügepunkt aus.

# 8. Um den Kopiervorgang auszuführen, drücken Sie [INSERT/COPY].

Die Meldung "DONE" erscheint: Der "End"-Punkt wird um die Zahl der kopierten Takte nach hinten verschoben. Durch Drücken von [EXIT] statt [INSERT/COPY] brechen Sie den Vorgang ab und wechseln zum vorherigen Screen.

# 9. Drücken Sie zum Beenden der Editierung die Taste STOP [■].

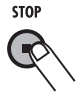

Die Song-Step-Eingabe ist beendet und der RT-223 wechselt in den Song-Modus.

# **Kopieren eines Songs**

Der momentan gewählte Song kann auf eine andere Song-Nummer kopiert werden. So erstellen Sie Variationen im Song.

### ANMERKUNG

Durch den Kopiervorgang wird der bestehende Song am Kopierziel überschrieben. Verwenden Sie diese Funktion mit Vorsicht.

- **1.** Im Song-Modus wählen Sie den Quell-Song für die Kopie aus.
- 2. Drücken Sie [INSERT/COPY].

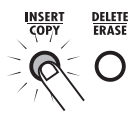

Die Taste [INSERT/COPY] blinkt und der aktuelle Song dient als Kopierquelle.

**3.** Mit den VALUE-Tastern [+]/[-] wählen Sie die Song-Nummer aus, das als Kopierziel dienen soll.

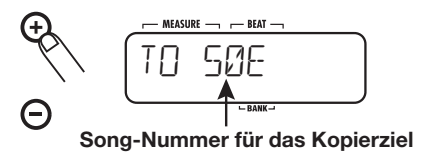

#### HINWEIS

Wenn Sie einen leeren Song anwählen, wird die Meldung "E" rechts neben der Song-Nummer dargestellt.

#### ANMERKUNG

Es ist nicht möglich, den aktuellen Song als Kopierziel zu wählen.

- **4.** Um den Kopiervorgang auszuführen drücken Sie [INSERT/COPY].
- Wenn ein leerer Song als Kopierziel gewählt wurde

Der Kopiervorgang wird ausgeführt, wenn Sie die Taste [INSERT/COPY] auslösen.

• Wenn ein bestehender Song als Kopierziel gewählt wurde

Die Meldung "REPLACE" erscheint, wenn Sie die Taste [INSERT/COPY] drücken. Um die Kopie auszuführen, lösen Sie die Taste [INSERT/ COPY] erneut aus. Wenn der Kopierprozess abgeschlossen ist, wird die Anzeige "DONE" eingeblendet und der RT-223 kehrt in den Song-Modus zurück. Wenn Sie anstelle von [INSERT/COPY] die [EXIT]-Taste auslösen, wird der Vorgang abgebrochen und der RT-223 in den Song-Modus zurückgeschaltet.

# Löschen eines Songs

Sie können den Inhalt des gewählten Songs löschen und ihn in den Leerzustand zurücksetzen.

# ANMERKUNG

Ein gelöschter Song kann nicht wiederhergestellt werden. Verwenden Sie diese Funktion mit Vorsicht.

- **1.** Im Song-Modus wählen Sie den zu löschenden Song aus.
- **2.** Drücken Sie die [DELETE/ERASE]-Taste.

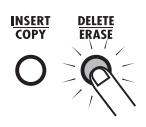

Die Taste [DELETE/ERASE] blinkt und der Song-Name/-Nummer und die Meldung "DELETE" werden abwechselnd im Display angezeigt.

# **3.** Zum Starten des Löschvorgangs drücken Sie ein weiteres Mal die Taste [DELETE/ERASE].

Wenn der Löschvorgang abgeschlossen ist, wird die Anzeige "DONE" eingeblendet und der RT-223 kehrt in den Song-Modus zurück. Wenn Sie anstelle der [DELETE/ERASE]-Taste die [EXIT]-Taste auslösen, wird der Vorgang abgebrochen und der RT-223 in den Song-Modus zurückgeschaltet.

# **Benennen eines Songs**

Wenn Sie ein leeres Pattern angewählt oder ein neues Pattern erzeugt haben, wird ihm automatisch der Name "SONGxxx xxx" (xxx ist die Song-Nummer) zugewiesen. Sie können diesen Namen nachträglich abändern.

# **1.** Im Pattern-Modus wählen Sie den gewünschten Song aus.

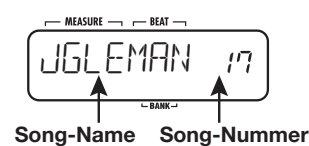

# **2.** Drücken Sie die [EDIT]-Taste.

Der im Song-Namen gewählte Buchstabe blinkt.

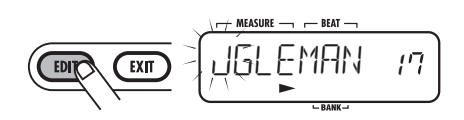

**3.** Mit den Cursortasten Links/Rechts verschieben Sie den Cursor: Verändern Sie das Zeichen mit den VALUE-Tasten [+]/[-].

Informationen zu den verfügbaren Zeichen finden Sie auf Seite 33.

- **4.** Wiederholen Sie Schritt 3 und geben Sie den gewünschten Namen ein.
- **5.** Wenn die Eingabe abgeschlossen ist, drücken Sie die [EXIT]-Taste.

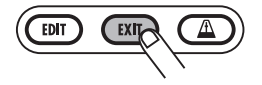

Der Name wird angenommen und der RT-223 kehrt in den Song-Modus zurück.

# Einspielen von Pattern über die Pads (Groove-Play-Modus)

Dieser Abschnitt beschreibt den Groove-Play-Modus. In diesem Modus dienen die 13 Pads dazu, die ihnen zugeordneten Pattern zu spielen. Auf diese Weise können Sie während einem Auftritt schnell zwischen Pattern umschalten. Bis zu vier Pattern können gleichzeitig gespielt werden: So können Sie zwei Pattern mit einem unterschiedlichen Beat oder dasselbe Pattern zweimal, nur um einen Beat verschoben, abspielen, um einen komplexen Rhythmus zu erzeugen.

# **1.** Drücken Sie die [SONG]- und die [PATTERN]-Taste gleichzeitig.

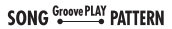

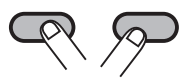

Der RT-223 schalter in den Modus Groove Play. Die Taster [SONG] und [PATTERN] leuchten nun beide. Im Display erscheint der Name und die Nummer des aktuell gewählten Songs.

### ANMERKUNG

Im Groove-Play-Modus werden alle Pattern im aktuellen Song-Tempo wiedergegeben. Bei Bedarf geben Sie das gewünschte Tempo am Anfang des Songs an ( $\rightarrow$  S. 42).

**2.** Prüfen Sie den Sound durch Drücken eines beliebigen Pads.

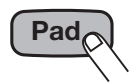

Ab Werk verfügt der RT-223 über 13 speziell für Groove Play erstellte Pattern, die den Pads zugeordnet sind. Wenn Sie ein Pad halten, wird das zugewiesene Pattern wiederholt abgespielt. Die Anschlagsstärke steuert dabei die Gesamtlautstärke der Pattern-Wiedergabe. Während Sie das Pad drücken, werden zudem der Pattern-Name und die Nummer im Display eingeblendet.

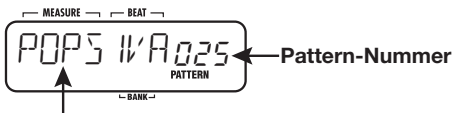

Dem Pad zugeordnetes Pattern

**3.** Um die Zuordnung zwischen Pad und Pattern zu ändern, halten Sie das Pad gedrückt und wählen das neue Pattern mit VALUE [+]/[-].

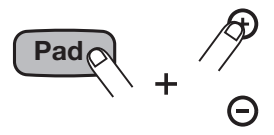

Wenn Sie die VALUE-Taste [-] bzw. [+] drücken, während der Wert "0" bzw. "510" eingeblendet wird, erscheint im Display der Eintrag "PAD". Anstelle eines Pattern gibt das für "PAD" angewählte Pad den ursprünglich zugewiesenen Sound wieder (wie z.B. Kick oder Snare).

#### ANMERKUNG

- Die Pattern-Zuordnungen, die Sie f
  ür Groove Play und im Song-Modus (→ S. 37) treffen, sind nicht identisch.
- Die Pattern, die den Pads zugeordnet sind, bleiben auch dann erhalten, wenn das Gerät ausgeschaltet ist.
- **4.** Um ein Pattern auch dann zu wiederholen, wenn Sie das Pad Ioslassen, schlagen Sie das Pad an und halten die Taste [REPEAT/STEP].

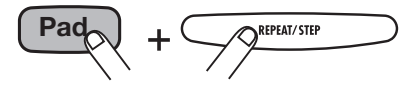

Das Pattern wird auch dann in der Schleife wiedergegeben, wenn Sie das Pad loslassen. Um den Loop anzuhalten, schlagen sie das Pad erneut an. Das Gerät kehrt in den normalen Groove-Play-Modus zurück. **5.** Um mehrere Pattern gleichzeitig wiederzugeben, drücken Sie die zugehörigen Pads gleichzeitig.

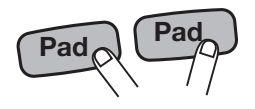

Bis zu vier Pattern können gleichzeitig im selben Tempo wiedergegeben werden. Es ist zudem möglich, das Tempo leicht anzuheben, wenn Sie die Pads anschlagen.

#### ANMERKUNG

Wenn Sie fünf oder mehr Pads anschlagen, werden nur die Pattern der vier letzten Pads wiedergegeben.

6. Um einen Song abzuspielen, während Groove Play weiter im Hintergrund aktiv ist, wählen Sie die Song-Nummer über die VALUE-Tasten [+]/[-] an und drücken PLAY [►].

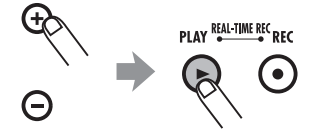

Im Groove-Play-Modus können Sie die Wiedergabe im aktuell gewählten Song mit den Tasten PLAY [▶] und STOP [■] starten und stoppen. Während der Song-Wiedergabe können Sie nun bis zu vier Pattern spielen, die den Pads zugewiesen sind.

#### HINWEIS

Während der Groove-Wiedergabe wird das Anschlagen der Pads (Drücken/Loslassen) über den Quantisierungswert (kürzeste Note) als Intervall zur Erkennung analysiert.

Auf diese Weise wird das Timing auf andere Grooves und gleichzeitig mit dem aktiven Song abgeglichen. Das Einspielen in hohem Tempo wird daher erleichtert, wenn Sie einen niedrigen Quantisierungswert wählen. Um dagegen leichte Timing-Schwankungen zu erzielen, wählen Sie einen höheren Quantisierungswert.

#### ANMERKUNG

Im Groove-Play-Modus ist die Editierung des Songs nicht möglich.

7. Um den Groove-Play-Modus zu beenden, drücken Sie die Taste [SONG] oder [PATTERN].

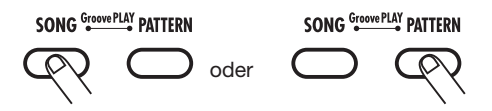

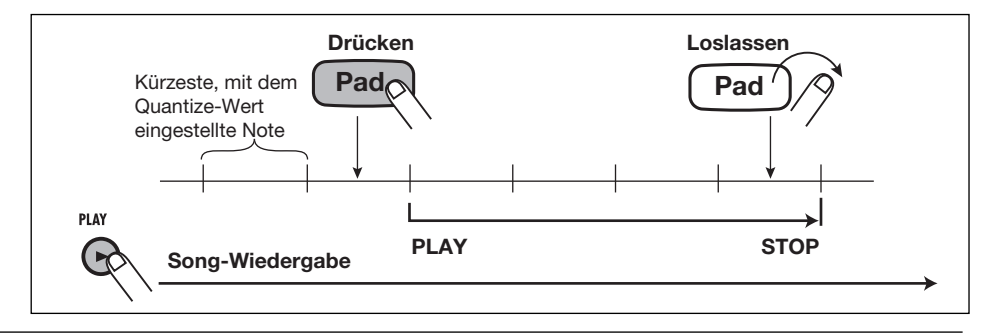

**ZOOM RT-223** 

# Verschiedene Drum-Kit-Funktionen (Kit-Modus)

Der RT-223 enthält 70 Drum-Kit-Typen. Dieser Abschnitt beschreibt, wie Sie ein eigenes Drum-Kit erstellen oder ein bestehendes editieren.

# Anlage eines eigenen Drum-Kits

Um Ihr eigenes Drum-Kit anzulegen, wählen Sie Drum- und Percussion-Sounds und ordnen sie zusammen mit anderen Einstellungen wie dem Panning den Pads (13 Pads x 3 Bänke) zu.

# **1.** Drücken Sie die [PATTERN]-Taste.

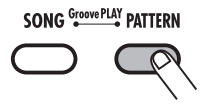

Die [PATTERN]-Taste leuchtet auf und der RT-223 wechselt in den Pattern-Modus.

# 2. Drücken Sie zuerst die [DRUM]- und anschließend die [KIT/PROG]-Taste.

Der Auswahl-Screen für Drum-Kits erscheint

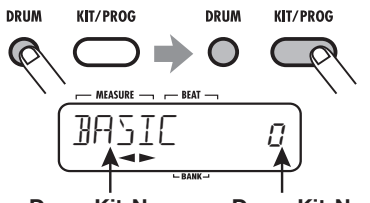

Drum-Kit-Name

Drum-Kit-Nummer

### **3.** Wählen Sie mit den VALUE-Tastern [+]/[-] ein Drum-Kit und drücken Sie anschließend die Taste [EDIT].

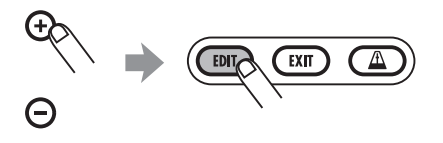

Das Menü für die Eingabe einzelner Pad-Einstellungen wird angezeigt.

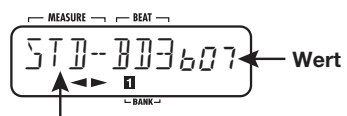

Gewähltes Objekt (hier: Sound-Name)

# **4.** Mit der Taste [BANK] und den 13 Pads wählen Sie ein Pad aus.

Das gewählte Pad leuchtet auf und Sie können die Einstellung vornehmen.

# **5.** Mit den Cursortasten Links/Rechts wählen Sie eine der Optionen an.

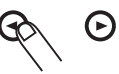

### • Sound-Name

Hier wählen Sie aus den gespeicherten Drumund Percussion-Einzelsounds den Sound für das Pad aus. Jeder Sound wird über eine Nummer identifiziert. Eine Liste der Sounds finden Sie im Anhang am Ende dieses Handbuchs.

### • PITCH

Hier können Sie die Tonhöhe des Drum-Sounds, das dem jeweiligen Pad zugeordnet ist, genau anpassen. Der Einstellbereich reicht von -7.9 - 0 (Referenztonhöhe) - +7.9. Der Wert kann in Schritten von 0.1 (1/10tel Halbton) verändert werden.

### • INSTLVL (Instrumentenpegel)

Hier stellen Sie die Lautstärke für jedes Pad im Bereich von 0 bis 15 ein.

#### • PAN (Panorama)

Hier stellen Sie die Links-/Rechts-Position für jedes Pad für die Stereo-Wiedergabe ein. Der Regelbereich reicht von L63 (ganz links) über 0 (Mitte) bis R63 (ganz rechts).

#### • VGROUP (Voice-Gruppe)

Die Einstellung bestimmt, was passiert, wenn dasselbe Pad zweimal hintereinander angeschlagen wird (PL/MN), und zu welcher Gruppe das Pad gehört (0 - 7). Der Einstellungsbereich erstreckt sich von PL0 bis PL7 und MN0 bis MN7.

Wenn Sie für ein Pad PL anwählen, wird der Sound des vorherigen Pads zusammen mit dem neuen Sound wiedergegeben, wenn Sie ein neues Pad anschlagen. Wenn Sie für ein Pad MN anwählen, wird der Sound des vorherigen Pads abgebrochen: Nur das neu angeschlagene Pad wird abgespielt.

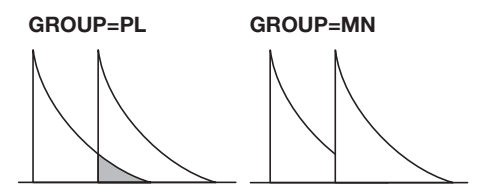

Über die nummerischen Einstellungen 0 - 7 wählen Sie die Gruppe eines Pads aus (0: keine Gruppe, 1 - 7: Gruppe 1 - 7). Die Sounds der Pads, die derselben Gruppe angehören, können nicht gleichzeitig wiedergegeben werden. Indem Sie beispielsweise die Pads für offene und geschlossene Hi-Hat derselben Gruppe zuordnen, wird die offene Hi-Hat unterdrückt, wenn Sie eine geschlossen Hi-Hat spielen: Der klang wird wesentlich natürlicher.

Die Gruppen-Nummern 0 - 7 gelten sowohl für PL wie für MN. Daher können die Pads PL1 und MN1 nicht gleichzeitig einen Sound erzeugen.

#### • SENDLVL (Sendpegel)

Bestimmt den Signalpegel, der auf den REVERB-Effekt geführt wird. Die Werte werden im Bereich von 0 bis 100 eingestellt.

Diese Einstellung treffen Sie für jedes Pad separat: Sie ist vom Gesamt-Sendpegel für das Drum-Kit unabhängig ( $\rightarrow$  S. 56), den Sie im Effekt-Modus einstellen. Um die Effekt-Intensität für jedes Pad separat zu steuern, sollten Sie den Sendpegel im Effekt-Modus auf 0 stellen und die SENDLVL-Parameter für die Pads anpassen.

### ANMERKUNG

Wenn der Parameter KICKDRY in dem momentan für das Pad gewählten REVERB-Effekt aktiv ist (ON), gibt es keine Änderung, wenn Sie den Sendpegel für das Pad anheben, dem die Kick zugeordnet ist (Pad 0 in Pad-Bank 1/2). Um den Parameter KICKDRY an- bzw. abzuschalten, führen Sie die Schritte aus, die im Abschnitt "Editieren von Effekt-Patches" beschrieben ist.

### • KITNAME (Drum-Kit-Name)

Hier können Sie das Drum-Kit umbenennen  $(\rightarrow S. 53)$ .

# 6. Mit den VALUE-Tastern [+]/[-] stellen Sie den Wert ein.

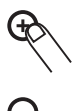

7. Wiederholen Sie die Schritte 4 - 6 für die anderen Pads.

# 8. Nach der Anpassung drücken Sie die Taste [EXIT].

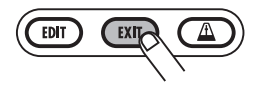

Die Einstellungen werden gespeichert und das Auswahlfenster für das Drum-Kit erscheint. Mit der Taste [PATTERN] kehren Sie in den Pattern-Modus zurück.

# Kopieren eines Drum-Kits/ Zurücksetzen eines Drum-Kits auf die Werkseinstellung

Das gewählte Drum-Kit kann auf eine andere Position kopiert werden. Auf diese Weise kopieren Sie eines der vorprogrammierten Drum-Kits und ändern es dann teilweise, um schnell ein eigenes Set zu erstellen.

Wenn Sie dasselbe Drum-Kit als Quelle und Ziel für den Kopiervorgang wählen, setzen Sie das Drum-Kit auf den Werkszustand zurück.

# ANMERKUNG

Wenn der Kopiervorgang ausgeführt wurde, wird der Inhalt des Ziel-Drum-Kits gelöscht. Verwenden Sie diese Funktion mit Vorsicht.

# 1. Drücken Sie die [PATTERN]-Taste.

Die [PATTERN]-Taste leuchtet auf und der RT-223 wechselt in den Pattern-Modus.

# 2. Drücken Sie zuerst die [DRUM]- und anschließend die [KIT/PROG]-Taste.

Der Auswahl-Screen für das Drum-Kits erscheint.

**3.** Mit den VALUE-Tasten [+]/[-] wählen Sie das Drum-Kit dass als Kopierziel genutzt werden soll.

# **4.** Drücken Sie die [INSERT/COPY]-Taste.

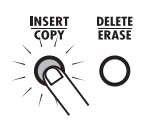

Die Taste [INSERT/COPY] blinkt und das aktuelle Drum-Kit dient als Kopierquelle.

 Mit den VALUE-Tastern [+]/[-] wählen Sie die Drum-Kit-Nummer aus, das als Kopierziel dienen soll.

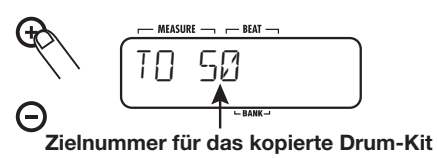

Um ein Drum-Kit auf den Werkszustand zurückzusetzen, wählen Sie dieselbe Nummer als Ziel und Quelle für die Kopie an (im Display erscheint "COPY"). Gehen Sie dann zu Schritt 6.

# 6. Zum Starten des Kopiervorgangs drücken Sie [INSERT/COPY].

 Wenn unterschiedliche Drum-Kit-Nummern als Quelle und Ziel f
ür den Kopiervorgang gew
ählt werden

Der Kopiervorgang wird ausgeführt, wenn Sie die Taste [INSERT/COPY] auslösen.

 Wenn Sie dasselbe Drum-Kit als Kopierziel und -quelle angewählt haben

Wenn Sie die Taste [INSERT/COPY] drücken, erscheinen die Meldungen "FACTORY" und "REVERT" abwechselnd im Display. Zum Start der Initialisierung drücken Sie erneut die Taste [INSERT/COPY].

Wenn der Kopiervorgang abgeschlossen ist, wird die Anzeige "DONE" eingeblendet und der RT-223 kehrt in den Drum-Kit-Auswahl-Modus zurück. Wenn Sie anstelle von [INSERT/COPY] die [EXIT]-Taste auslösen, wird der Vorgang abgebrochen und der RT-223 kehrt in den ursprünglichen Modus zurück.

# Benennen eines Drum-Kits

Um ein Drum-Kit zu benennen oder einen bestehenden Namen zu verändern, gehen Sie folgendermaßen vor:

# 1. Drücken Sie die [PATTERN]-Taste.

Die [PATTERN]-Taste leuchtet auf und der RT-223 wechselt in den Pattern-Modus.

# **2.** Drücken Sie zuerst die [DRUM]- und anschließend die [KIT/PROG]-Taste.

Der Auswahl-Screen für das Drum-Kits erscheint.

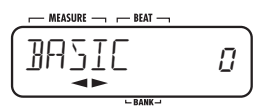

# **3.** Wählen Sie mit Hilfe der VALUE-Taster [+]/[-] das Drum-Kit, das Sie umbenennen möchten.

Das Menü für die Eingabe einzelner Pad-Einstellungen wird angezeigt.

# **4.** Mit den Cursortasten Links/Rechts rufen Sie die Anzeige "KITNAME" im Display auf.

Nach einem Moment erscheint der Drum-Kit-Name. Das aktuell gewählte Zeichen im Drum-Kit-Namen blinkt.

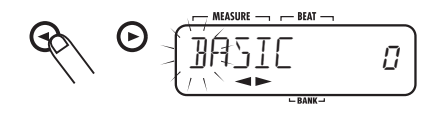

### HINWEIS

Der Parameter "KITNAME" ist allen Pads zugeordnet.

# **5.** Mit den Cursortasten Links/Rechts verschieben Sie den Cursor und verändern das Zeichen mit dem VALUE-Tasten [+]/[-].

Informationen zu den verfügbaren Zeichen finden Sie auf Seite 33.

# 6. Wiederholen Sie Schritt 5, bis der Name vollständig eingegeben ist.

# 7. Wenn die Eingabe abgeschlossen ist, drücken Sie die [EXIT]-Taste.

Der neue Name wird gespeichert und das Auswahlfenster für das Drum-Kit erscheint. Mit der Taste [PATTERN] kehren Sie in den Pattern-Modus zurück.

# Einsatz der Effekte (Effect-Modus)

Dieser Abschnitt beschreibt die Effekte, die für die Drum-Kits/Bass-Programme benutzt werden können.

# Über Effekte

Der RT-223 integriert zwei Effekt-Typen. Der Effekt COMP EQ ermöglicht es Ihnen, den Gesamtklang des Drum-Kit/Bass-Programms direkt zu formen. Der REVERB-Effekt wird dagegen zum Originalsound des Drum-Kits/Bass-Programms dazugemischt. Diese beiden Effekt-Typen können gleichzeitig benutzt und individuell an- bzw. abgeschaltet werden. Beide Effekt-Typen werden im Folgenden charakterisiert:

# COMP EQ-Effekt

Der COMP EQ wird im Signalausgang des Drum-Kits/Bass-Programms eingesetzt und integriert Funktionen wie Kompressor und Lo-Fi-Klangsimulationen.

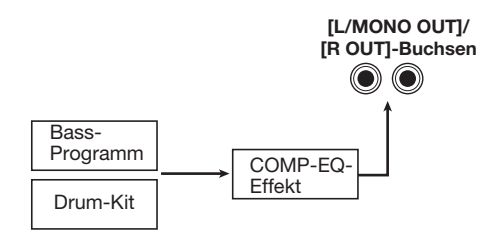

# REVERB-Effekt

Die Intensität des REVERB-Effekts im RT-223 kann über die Send-Pegel vom Drum-Kit bzw. Bass-Programm zum Effekt eingestellt werden. Dieses Send-Signal wird im REVERB-Effekt bearbeitet und anschließend wieder dem Stereo-Mix-Signal hinzugemischt. Beim Drum-Kit können Sie den Sendpegel für jedes Instrument einzeln einstellen.

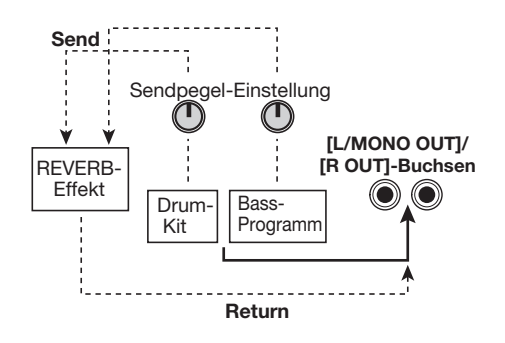

#### HINWEIS

Im Effekt-Modus können Sie den Gesamt-Sendpegel für das Drum-Kit/Bass-Programm einstellen. Um den Sendpegel für ein Instrument des Drum-Kits einzustellen, führen Sie eine Einstellung des Pad-Sendpegels im Kit-Modus durch ( $\rightarrow$  S. 51).

# Über Patches

Die COMP EQ- und REVERB-Effekte enthalten jeweils verschiedene Effekt-Typen, die die Kategorie sowie die verschiedenen Parameter des Effekts (wie Intensität etc.) bestimmen. Wählen Sie zuerst den Effekt-Typ aus und passen Sie anschließend seine Parameter an: So erzielen Sie eine hohe Soundvielfalt. Die Summe dieser editierten Effekt-Einstellungen wird als Patch bezeichnet. Das Speichern und Einladen von Patches ermöglicht es, nahtlos zwischen verschiedenen Effekt-Einstellungen umzuschalten. Im RT-223 können Sie jeweils 40 Patches für den COMP EQ- und REVERB-Effekt verwenden.

# Einsatz des COMP-EQ-Effekts

In diesem Abschnitt wird der praktische Einsatz des COMP EQ-Effekts beschrieben.

### **1.** Im Pattern-, Song- oder Groove-Play-Modus drücken Sie mehrfach die Taste [COMP EQ], die daraufhin leuchtet.

Der RT-223 schaltet in den Effekt-Modus und das REVERB-Effekt ist aktiv (ON). Das Display wird folgendermaßen umgeschaltet.

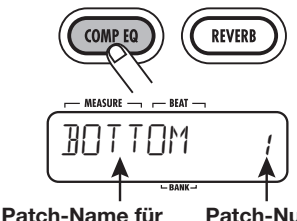

COMP-EQ-Effekt

Patch-Nummer für COMP-EQ-Effekt

2. Mit den VALUE-Tastern [+] / [-] wählen Sie das gewünschte Patch an.

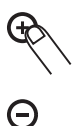

Das neue Patch wird sofort aufgerufen.

### HINWEIS

- Bei Auswahl eines leeren Patches wird im Display "EMPTY" angezeigt. In diesem Fall ändert sich der Sound nicht.
- Wenn Sie ein abspielbares Pattern oder Song im Pattern- oder Song-Modus anwählen, können Sie die Wiedergabe mit der Taste PLAY [▶] starten. So können Sie den Sound überprüfen.

### **3.** Um den COMP EQ-Effekt vorübergehend abzuschalten, drücken Sie die Taste [COMP EQ], die daraufhin erlischt.

Nun erscheint die Meldung "BYPASS" im Display. Um den Effekt wieder zu aktivieren, lösen Sie die Taste [COMP EQ] erneut aus.

# **4.** Nach Auswahl des COMP-EQ-Effektpatches drücken Sie [EXIT].

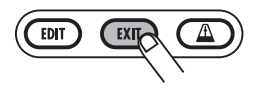

Der Effekt-Modus wird beendet und der RT-223 kehrt in den vorherigen Modus zurück.

# Einsatz des REVERB-Effekts

In diesem Abschnitt wird der praktische Einsatz des REVERB-Effekts beschrieben. Für diesen Effekt wählen Sie zuerst das Patch aus und stellen dann den Sendpegel getrennt für das Drum-Kit und das Bass-Programm ein.

### Im Pattern-, Song- oder Groove-Play-Modus drücken Sie mehrfach die Taste [REVERB], die daraufhin leuchtet.

Der RT-223 schaltet in den Effekt-Modus und das REVERB-Effekt ist aktiv (ON). Das Display wird folgendermaßen umgeschaltet.

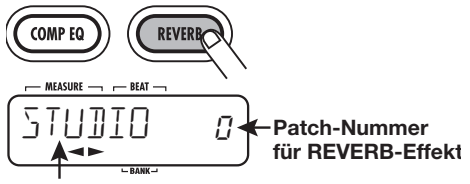

Patch-Name für REVERB-Effekt

2. Mit den VALUE-Tastern [+] / [-] wäh-

#### len Sie das gewünschte Patch an.

Das neue Patch wird sofort aufgerufen.

#### HINWEIS

Bei Auswahl eines leeren Patches wird im Display "EMPTY" angezeigt. In diesem Fall ändert sich der Sound nicht.

# **3.** Drücken Sie die [EDIT]-Taste.

Die Taste [REVERB] blinkt und der Patch-Edit-Screen erscheint.

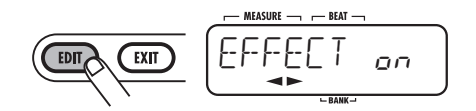

### **4.** Drücken Sie die Cursortaste Links/ Rechts, um die Anzeige "DR SEND" im Display aufzurufen.

In diesem Screen können Sie den Gesamt-Sendpegel für das Drum-Kit einstellen.

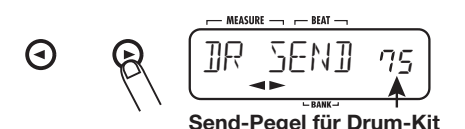

#### **HINWEIS**

Sie können den Sendpegel für jeden Drum-/Percussion-Sound getrennt einstellen. Dazu stellen Sie den Sendpegel für jedes Pad im Kit-Modus ein ( $\rightarrow$  S. 51).

### **5.** Verwenden Sie die VALUE-Taster [+]/[-], um den Sendpegel für das Drum-Kit einzustellen. Der Send-Pegel kann im Bereich von 0 bis 100 eingestellt werden.

#### HINWEIS

Der REVERB-Effekt enthält den Parameter KICKDRY, der die Kick-Drum aus der Effektbearbeitung ausschließt. Wenn dieser Parameter aktiv ist, wird der Sound von Pad 0 in den Pad-Bänken 1/2 nicht mit dem REVERB-Effekt bearbeitet (selbst wenn der Sendpegel im Kit-Modus angehoben wird). Wie Sie den Parameter KICK-DRY ein- bzw. ausschalten, erfahren Sie im Abschnitt "Editieren von Effekt-Patches".

# **6.** Mit den VALUE-Tasten [+]/[-] rufen Sie die Anzeige "BS SEND" auf.

In diesem Screen können Sie den Gesamt-Sendpegel für das Bass-Programm einstellen.

# 7. Mit VALUE [+]/[-] stellen Sie den Bass-Programm-Sendpegel ein.

# 8. Wenn der Sendpegel eingestellt ist, drücken Sie die Taste [EXIT].

Der RT-223 wechselt in den Status von Schritt 1.

# **9.** Sichern Sie das aktuelle Patch.

Weitere Informationen darüber, wie Sie ein Effekt-Patch speichern, finden Sie auf Seite 58.

#### ANMERKUNG

Die Send-Einstellung für das Drum-Kit/ Bass-Programm wird als Teil des Patches abgespeichert. Wenn Sie ohne Speichern zu einem anderen Patch umschalten, geht der editierte Inhalt verloren.

### 10. Um den REVERB-Effekt vorübergehend abzuschalten, drücken Sie die Taste [REVERB], die nun erlischt.

Der REVERB-Effekt wird abgeschaltet und die Meldung "BYPASS" erscheint im Display. Um den REVERB-Effekt einzuschalten, drücken Sie die Taste [REVERB] nochmals, die nun leuchtet

# 11. Um die Einstellung des REVERB-Effekts zu beenden, drücken Sie die [EXIT]-Taste.

Der Effekt-Modus wird beendet und der RT-223 kehrt in den vorherigen Modus zurück.

# **Editieren von Effekt-Patches**

Um ein Effekt-Patch zu editieren, müssen Sie zuerst einen Effekt-Typ wählen und anschließend seine Parameter nach Bedarf anpassen. Da verschiedene Effekt-Typen über andere Effekt-Parameter verfügen, werden beim Umschalten des Effekt-Typs auch die Parameter verändert. Ein Beispiel für die Parameter verschiedener Effekt-Typen im COMP EQ-Effekt ist unten dargestellt.

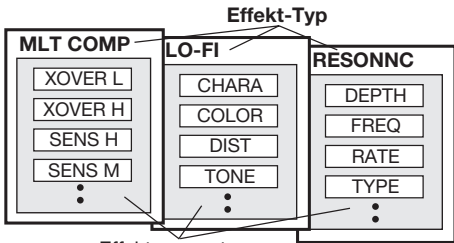

Effektparameter

Dieser Abschnitt beschreibt, wie Sie die Effekt-Patches für den COMP EQ- und REVERB-Effekt editieren.

**1.** Drücken Sie die Taste [COMP EQ] (COMP EQ-Effekt) oder [REVERB] (REVERB-Effekt) mehrmals, so dass diese zu leuchten beginnt.

Der RT-223 schaltet in den Effekt-Modus und der Screen zur Patch-Auswahl erscheint.

# 2. Mit den VALUE-Tastern [+] / [-] wählen Sie das Patch für die Editierung.

#### HINWEIS

Um die Intensität des REVERB-Effekts zu ändern, rufen Sie mit den Cursortasten Links/Rechts die Anzeige "DR SEND" auf und stellen dann den Sendpegel ein.

# 3. Drücken Sie die [EDIT]-Taste.

Die Taste [COMP EQ] oder [REVERB] blinkt

und der Patch-Edit-Screen erscheint.

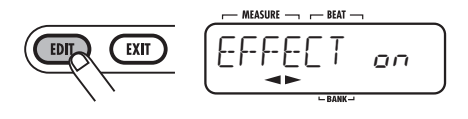

#### HINWEIS

Wenn die Meldung "EFFECT" im Display erscheint, können Sie den Effekt mit den VALUE-Tasten [+]/[-] an-/abschalten.

**4.** Drücken Sie die Cursortaste Rechts einmal, um die Effekt-Typ-Anzeige im Display aufzurufen.

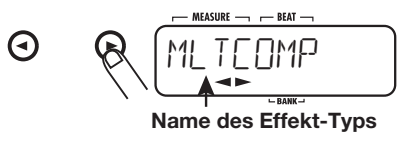

5. Mit den VALUE-Tasten [+] / [-] wählen Sie den gewünschten Effekt-Typ.

#### HINWEIS

Wenn Sie ein Pattern oder einen Song im Pattern- oder Song-Modus wählen, können Sie die Wiedergabe mit der Taste PLAY [▶] starten, um den Sound zu überprüfen.

### Wählen Sie über die Cursortasten Links/Rechts den Effekt-Parameter aus, das Sie bearbeiten möchten.

Dabei hängt es vom Effekt-Typ ab, welche Effekt-Parameter angezeigt werden.

In der Abbildung unten wurde MLTCOMP als Effekt-Typ für den COMP-EQ-Effekt ausgewählt und der Parameter "XOVER H" wird angezeigt.

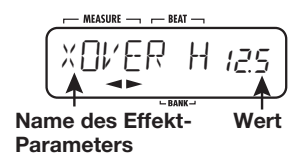

# 7. Mit den VALUE-Tastern [+] / [-] ändern Sie die Einstellung.

Informationen zu den Effekt-Typen/-Parametern finden Sie im Anhang am Ende des Handbuchs.

# 8. Zur Bearbeitung anderer Parameter wiederholen Sie die Schritte 6 bis 7.

#### HINWEIS

- Bei der Editierung des COMP EQ-Effekts können Sie den Parameter "LEVEL" aufrufen, um die Gesamtlautstärke des Patches einzustellen.
- Bei der Editierung des REVERB-Effekts können Sie den Parameter "EFX LVL" aufrufen, um das Mischungsverhältnis des Effekts einzustellen.
- Zudem können Sie hier mit "KICKDRY" den Effekt für Pad 0 in Pad-Bank 1/2 (normalerweise der Kick) an-/abschalten.

# **9.** Drücken Sie nach der Bearbeitung des Patches die Taste [EXIT].

Das Auswahlfenster für das Patch wird wieder eingeblendet. Drücken Sie die Taste [EXIT] erneut, um den Effect-Modus zu beenden.

# ANMERKUNG

Wenn Sie zu einem anderen Patch umschalten, ohne das editierte Patch zu speichern, geht der editierte Inhalt verloren. Informationen zum Speichern eines Patches finden Sie im nächsten Abschnitt.

# Speichern, Auswechseln oder Initialisieren der Effekt-Patches

Dieser Abschnitt beschreibt, wie Sie ein Patch des COMP EQ- oder REVERB-Effekts speichern. Wenn Sie ein bereits gespeichertes Patch an anderer Stelle speichern, wird eine Kopie des Patches erzeugt. Sie können zwei Patches an ihrer jeweiligen Position miteinander austauschen: Mit dieser Methode können Sie zudem den Werkszustand eines Patches herstellen.

### Wählen Sie im Screen zur Auswahl des COMP EQ- oder REVERB-Effekts das gewünschte Patch aus.

#### HINWEIS

- Sie können die Patches auch im Patch-Edit-Screen speichern oder swappen. In diesem Fall wird das editierte Patch gespeichert bzw. ausgetauscht.
- Wählen Sie ein Patch an, um es zu initialisieren

# 2. Drücken Sie [INSERT/COPY].

Die Taste [INSERT/COPY] blinkt und der Patch-Name/-Nummer und die Meldung "STORE >" erscheinen abwechselnd im Display.

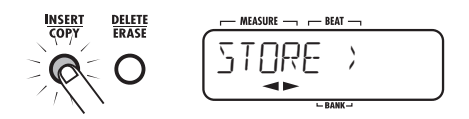

### **3.** Mit den Cursortasten Links/Rechts wählen Sie nun einen der Einträge "STORE >", "SWAP >" oder "FAC-TORY" (Initialisierung).

Wenn Sie "SWAP >" wählen, erscheinen der Patch-Name, die -Nummer und die Meldung "SWAP >" abwechselnd im Display.

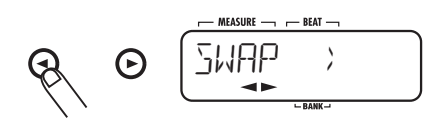

Wenn Sie "FACTORY" wählen, erscheinen die Meldungen "FACTORY" und "REVERT" abwechselnd im Display. Um die Initialisierung auszuführen, gehen Sie direkt zu Schritt 5.

# 4. Wenn Sie "STORE >" oder "SWAP >" wählen, geben Sie die Ziel-Patch-

# Nummer für den Vorgang mit den VALUE-Tasten [+]/[-] an.

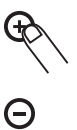

Wenn Sie "STORE" wählen, wird das aktuelle Patch an dieser Patch-Nummer gespeichert. Wenn Sie "SWAP" wählen, wird das aktuelle Patch mit dem Patch an dieser Position ausgewechselt.

# **5.** Um den Vorgang auszuführen drükken Sie die [INSERT/COPY]-Taste.

Der Vorgang (STORE, SWAP, FACTORY) wird ausgeführt und der Screen zur Patch-Auswahl erscheint wieder. Wenn Sie anstelle von [INSERT/COPY] die Taste [EXIT] auslösen, wird der entsprechende Vorgang abgebrochen.

# Benennen eines Effekt-Patches

Um ein Patch des COMP EQ- oder REVERB-Effekts zu benennen, gehen Sie folgendermaßen vor.

# Im Auswahl-Screen f ür den COMP EQ- oder REVERB-Effekt, w ählen Sie das Patch, das Sie umbenennen m öchten.

Der Patch-Name/-Nummer werden angezeigt.

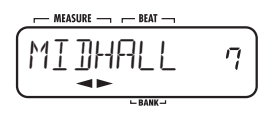

2. Drücken Sie die [EDIT]-Taste.

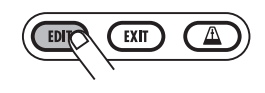

Das Edit-Fenster für das Patch wird eingeblendet. Im Display wird der Effekt-Typ angezeigt:

# **3.** Mit den Cursortasten Links/Rechts rufen Sie die Anzeige "PATNAME" im Display auf.

Nach einem Moment wird der Name des aktuellen Patches eingeblendet. Der aktuell im Patch-Namen gewählte Buchstabe blinkt.

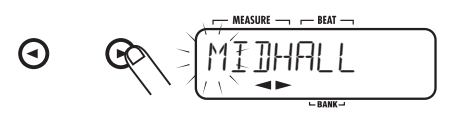

# **4.** Mit den Cursortasten Links/Rechts verschieben Sie den Cursor und verändern das Zeichen mit dem VALUE-Tasten [+]/[-].

Informationen zu den verfügbaren Zeichen finden Sie auf Seite 33.

# **5.** Wiederholen Sie Schritt 4 bis der Name vollständig eingegeben ist.

# 6. Wenn die Eingabe abgeschlossen ist, drücken Sie die [EXIT]-Taste.

Das Auswahlfenster für das Patch wird wieder eingeblendet. Drücken Sie die Taste [EXIT] erneut, um den Effect-Modus zu beenden.

# ANMERKUNG

Wenn Sie zu einem anderen Patch umschalten, ohne das editierte Patch vorher zu speichern, geht der editierte Inhalt verloren. Informationen dazu, wie Sie ein Patch speichern, finden Sie im nächsten Abschnitt.

# Das Metronom in der Praxis (Metronome-Modus)

Der RT-223 integriert ein Metronom, das sich ideal zur Wiedergabe eines Guide-Rhythmus für's Üben eignet. Mit dem Metronom können Sie zudem gemischte Beat-Pattern wie Beat-Kombinationen aus 2 + 3 oder 3 + 4 verwenden.

### Taktarten

Das Metronom des RT-223 unterstützt folgende Taktschematas mit Viertel- oder Achtelnoten als Nenner (Noteneinheit):

| Nenner<br>(Noteneinheit) | Teiler (Anzahl der Beats)           |  |
|--------------------------|-------------------------------------|--|
| Viertelnote              | 1, 2, 3, 4, 2+3, 3+2, 3+3,,3+4, 4+3 |  |
| Achtelnote               | 6/8, 7/8, 12/8                      |  |

Bei Schematas mit einem Viertelnoten-Nenner gibt es fünf Unter-Typen (C1, C2, C3, C4, C5), die sich in punkto Dynamik und Zählgenauigkeit unterscheiden. Wenn beispielsweise ein 4/4-tel Takt gewählt wurde, ergeben sich folgende Variationen für C1 - C5.

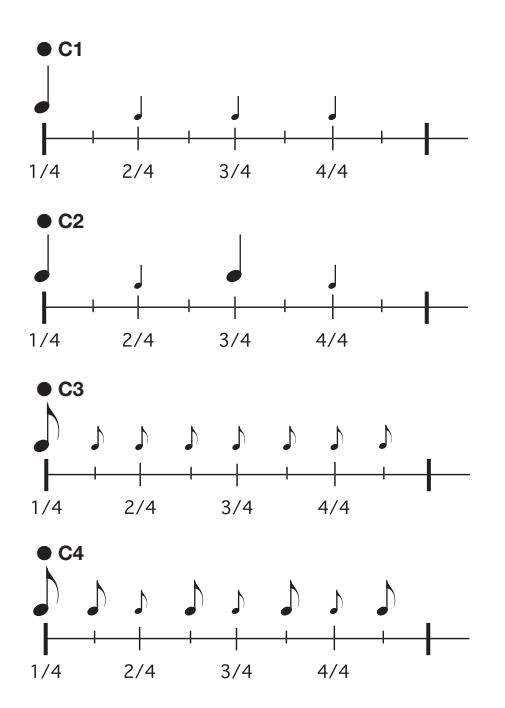

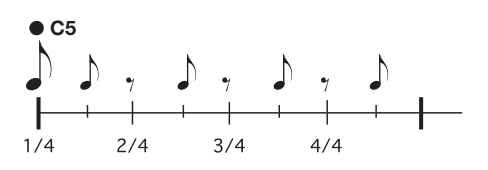

#### ANMERKUNG

- Abhängig vom Taktschema stehen einige Dynamik-Kombinationen nicht zur Verfügung.
- Bei Schematas mit einem Achtelnoten-Nenner (6/8, 7/8 12/8) kann die Betonung nicht verändert werden.

### Gemischten Takt-Pattern

Wenn Sie das Metronom auf einen 5/4-tel Beat einstellen, können Sie wahlweise 2 + 3 oder 3 + 2 als Nenner auswählen.

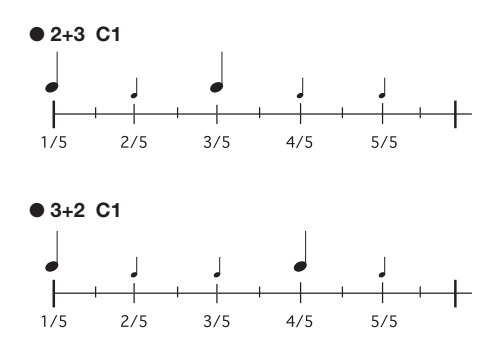

Dasselbe gilt bei einem 7/4-tel Beat: Wählen Sie 3 + 4 oder 4 + 3, was zu unterschiedlichen Zählweisen für den Takt führt.

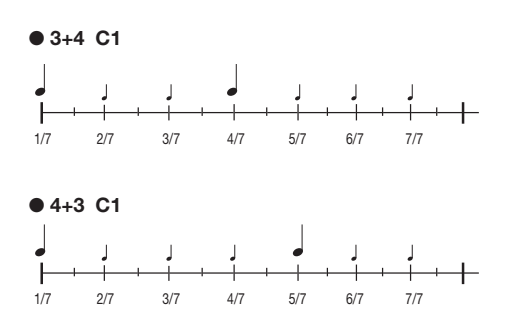

Folgendermaßen verwenden Sie das Metronom:

## **1.** Drücken Sie im Pattern-, Song- oder Groove-Play-Modus die Taste [METRONOME].

Die [METRONOME]-Taste leuchtet auf und der RT-223 wechselt in den Metronome-Modus. Im Display erscheint der Metronom-Pattern-Name und die Pattern-Nummer.

Der Pattern-Name besteht aus einer Kombination aus Ziffern und Symbolen, die für das Taktschema steht, sowie aus einer Ziffer für die Betonung/Dynamik-Einstellung. Eine Liste der verfügbaren Beats und Dynamik-Einstellungen finden Sie auf Seite 60.

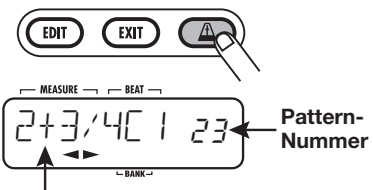

Pattern-Name (Beat-Typ + Dynamik)

#### HINWEIS

• Im Metronome-Modus sind alle Effekte im RT-223 auf Bypass geschaltet: Entsprechend wird keine Effekt-Bearbeitung ausgeführt. 2. Mit den VALUE-Tastern [+] / [-] wählen Sie das Metronom-Pattern.

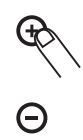

**3.** Um den Sound des Metronoms zu ändern, drücken Sie die Taste [KIT/ PROG] und wählen den Sound mit den Cursortasten Links/Rechts aus.

Folgende Sounds stehen zur Auswahl:

| Pattern-<br>Name | Anzeige und zugehöriger Klang |
|------------------|-------------------------------|
| M-BELL           | Metronom-Klang                |
| M-CLICK          | Metronom-Klang (nur Click)    |
| STICK            | Stick-Klang                   |
| COWBELL          | Kuhglocke                     |
| HIGH-Q           | Synthetischer Click-Sound     |

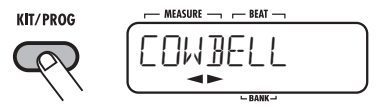

# **4.** Um die Klangauswahl zu beenden, drücken Sie die Taste [EXIT].

Das Display wird in den Zustand von Schritt 1 zurückgesetzt.

**5.** Um das Tempo einstellen, drücken Sie die Taste [TEMPO] und stellen das Tempo dann mit den VALUE-Tasten [+]/[-] ein.

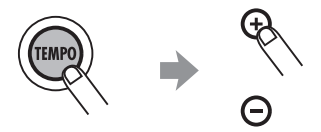

#### HINWEIS

Wenn Sie die Taste [TEMPO] zweimal antippen, wird das Intervall als Viertelnote interpretiert (Tap-Tempo-Eingabefunktion).

# 6. Drücken Sie zur Wiedergabe des Metronoms die Taste PLAY [►].

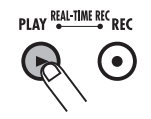

Das Metronom arbeitet nun. Im Display erscheint der aktuelle Beat in Echtzeit.

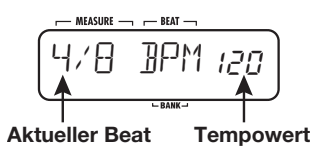

#### ANMERKUNG

Wenn ein Fußschalter am RT-223 angeschlossen ist und die Fußschalter-Funktion nicht auf "TAP" eingestellt ist, steuert der Fußschalter automatisch den Start-/ Stop-Status des Metronoms.

#### HINWEIS

Sie können den Klang und das Tempo des Metronoms auch im Betrieb verändern.

# 7. Um das Metronom anzuhalten, drücken Sie die Taste STOP [■].

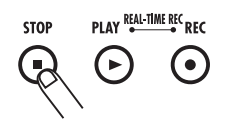

**8.** Um den Metronome-Modus zu beenden, drücken Sie die Taste [PATTERN] oder [SONG].

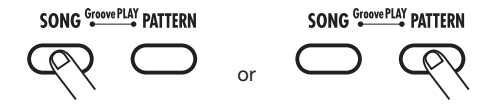

Der RT-223 kehrt in den Pattern- oder Song-Modus zurück. Wenn der Metronome-Modus beendet ist, wird der Bypass-Status für die Effekte aufgehoben und die Einstellung für den Fußschalter wird wieder zurückgesetzt.

Wenn Sie nun die Taste [EXIT] auslösen, schaltet der RT-223 in den vorherigen Modus zurück.

# Ändern verschiedener Einstellungen des RT-223

Mit der [FUNCTION]-Taste können Sie verschiedene Einstellungen für den RT-223 treffen. Der folgende Abschnitt beschreibt den grundlegenden Gebrauch der [FUNCTION]-Taste und die Einstelloptionen.

# Einstellung der Basis-Funktionen

Die Nutzung der [FUNCTION]-Taste ist für die meisten Einstelloptionen identisch:

# 1. Drücken Sie die [FUNCTION]-Taste.

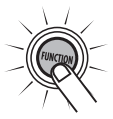

Die Taste blinkt: Nun wählen Sie eine Option an.

#### ANMERKUNG

Bei einigen Optionen müssen Sie zuerst die Wiedergabe anhalten oder ein Pattern wählen, bevor Sie die [FUNCTION]-Taste auslösen. Weitere Informationen finden Sie in der Beschreibung der jeweiligen Option.

### 2. Abhängig von der gewünschten Option drücken Sie eines der Pads 1 - 13 oder die Taste [PATTERN].

Die 13 Pads auf der Bedienoberfläche und die [PATTERN]-Taste dienen zur Auswahl der Elemente. Die Option wird über den Aufdruck unterhalb des Pads oder der Taste identifiziert (siehe Klammern in der folgenden Liste):

• Pad 0 (BASS KEY)

Legt die Referenztonhöhe für das Bass-Programm sowie den Grundton des Pattern fest.

- Pad 1 (MIX) Bestimmt den Pegel im Drum-/Bass-Track.
- Pad 2 (BASS TUNE) Erlaubt das Stimmen eines Bass-Programms.
- Pad 3 (TIME SIG) Bestimmt das Taktmaß des Pattern.
- Pad 4 (PRE COUNT) Schaltet den Vorzähler an/aus und bestimmt

die Anzahl der Beats.

- Pad 5 (QUANTIZE) Bestimmt den Quantisierungswert.
- Pad 6 (CLICK VOL)
   Bestimmt die Metronom-Lautstärke
- Pad 7 (BAR LENGTH) Bestimmt die Anzahl der Takte für das Pattern.
- Pad 8 (FOOT SW) Richtet die Funktion des Fußschalters ein.
- Pad 9 (SWING) Bestimmt den Swing-Anteil der Wiedergabe.
- Pad [+] (PAD SENS) Steuert die Pad-Empfindlichkeit
- Pad [x] (SHIFT) Verschiebt das Wiedergabe-Timing vor- oder rückwärts.
- Pad [()] (MIDI)

Schaltet den Empfang von MIDI-Sync-Befehlen an/ab und ordnet den MIDI-Kanal zu.

• [PATTERN]-Taste

Blendet die verbleibende Speicherkapazität ein.

### ANMERKUNG

Bei einigen Optionen müssen Sie den Sound oder Track, der eingestellt werden soll, nach der Option anwählen.

# **3.** Mit den VALUE-Tastern [+] / [-] ändern Sie die Einstellung.

#### HINWEIS

- Halten Sie die VALUE-Taste [+]/[-] gedrückt, um die Nummern zu scrollen.
- Um die Nummer schnell zu ändern, halten Sie einen der beiden VALUE-Taster [+]/[-] gedrückt und lösen Sie die jeweils andere Taste aus. Die Nummern werden nun schnell umgeschaltet.
- Wenn Sie die Einstellung ändern, wird die neue Einstellung sofort aktiv. Um zur vorherigen Einstellung zurückzukehren, wiederholen Sie den Einstellungsprozess.

# **4.** Drücken Sie die [FUNCTION]-Taste erneut oder drücken Sie [EXIT].

Der Bearbeitungs-Modus wird beendet.

#### HINWEIS

Die Taste [FUNCTION] wird für die Wiedergabe des Demo-Songs ( $\rightarrow$  S. 8), für die FAST-Eingabe ( $\rightarrow$  S. 39) und andere Funktionen genutzt.

# Funktionseinstellungen

Dieser Abschnitt beschreibt die unterschiedlichen Optionen, die eingestellt werden können, und informiert über den Einstellungsbereich.

### Einstellen der Referenztonhöhe im Bass-Programm (BASS KEY) Einstellungsbereich: C - B

Hier stellen Sie Tonhöhe für Pad 0 im Bereich von C bis B ein. Die hier gewählte Note entspricht dem Grundton des Pattern.

Wenn Sie die Tonhöhe von Pad 0 mit den VALUE-Tasten [+]/[-] ändern, wird die Tonhöhe der Pads 1 - 9, [+], [x] und [()] analog verändert.

Eine erhöhte hohe Stimmung (#) wird mit "[" " dargestellt (wobei o für # steht).

#### HINWEIS

Diese Einstellung wird individuell für jedes Projekt gespeichert.

### Einstellen der Lautstärke im Drum-/Bass-Track (MIX) Bereich: 0 - 15

Hier bestimmen Sie die Lautstärke für jeden Track in einem Pattern im Bereich von 0 - 15. Anschließend wählen Sie den [DRUM]- oder [BASS]-Track mit der jeweiligen Taste aus und verändern die Einstellung mit den VALUE-Tasten [+]/[-].

#### HINWEIS

Diese Einstellung wird individuell für jedes Projekt gespeichert.

### Stimmen eines Bass-Programms (BASS TUNE)

Einstellungsbereich: 435 - 445 (Voreinstellung: 440)

Hier können Sie das Bass-Programm im Bereich von A = 435 Hz bis A = 445 Hz stimmen.

### ■ So stellen Sie das Taktmaß für ein Pattern ein (TIME SIG) Bereich: 1, 2, 3, 4, 5, 6, 7, 8

Stellen Sie das Taktmaß für das Pattern auf 1 - 8 (1/4-tel - 8/4-tel Takt).

Es ist nicht möglich, das Taktmaß eines aufgenommenen Pattern (angezeigt durch ein "\*" im Display) zu ändern.

#### HINWEIS

Diese Einstellung wird individuell für jedes Projekt gespeichert.

# Einstellen des Vorzählers (PRE COUNT) ein

#### Bereich: oFF, 1 - 8, SP (Voreinstellung: 4)

Der Vorzähler (Anzahl der Metronom-Schläge vor dem Start einer Echtzeit-Pattern-Aufnahme) kann an- und abgeschaltet werden. Zudem kann die Anzahl der Takte u.a. eingestellt werden. Die Einstellung gilt für alle Pattern.

Die Optionen haben folgende Bedeutung.

• oFF

Der Vorzähler ist inaktiv.

• 1 - 8

Die Echtzeitaufnahme beginnt nach der entsprechenden Anzahl von Takten.

• SP

Die Echtzeitaufnahme beginnt nach dem folgenden Spezial-Vorzähler.

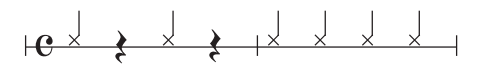

### Einstellen der Pattern-Auflösung (QUANTIZE)

#### Bereich: 4, 8, 12, 16, 24, 32, 48, Hi (Voreinstelluna: 16)

Stellen Sie den Quantisierungswert (kürzeste Note) für das Pattern ein. Die Quantisierung beeinflusst die folgenden vier Funktionen:

- Kürzeste Note für die Echtzeitaufnahme
- Kürzeste Note für die Step-Aufnahme
- · Sound-Intervall, wenn die Taste [REPEAT/STEP] zusammen mit einem Pad für die Schleifenwiedergabe aenutzt wird
- Analyse-Raster f
  ür das Dr
  ücken/Loslassen von Pads im Groove-Plav-Modus

Die folgenden acht Einstellungen stehen als Quantisierungswerte zur Verfügung:

- 4 .....Viertelnote 24 ... Sechzehntel Triole
- 8 .....Achtelnote 32 ... Zweiunddreißiastel
- 12 .... Achtel-Triole
- 48 ... Zweiunddreißigsteltriole
- 16....Sechzehntelnote
- Hi ... 1 Tick (1/96 einer Viertelnote)

### ANMERKUNG

- · Auch wenn die Quantisierung auf Hi eingestellt wurde, beträgt das Schleifenwiedergabe-Intervall für die Taste [REPEAT/ STEP1 eine Zweiunddreißigstel Triole.
- Wenn Sie die REC-Taste [•] anstelle der [FUNCTION]-Taste in Schritt 4 im Abschnitt "Einstellung der Basis-Funktionen" auslösen, wird die im gewählten Pattern aufgenommene Note mit dem Quantisierungswert abgeglichen.

### Einstellen der Metronom-Lautstärke (CLICK VOL) Bereich: 0 - 15 (Voreinstellung: 15)

Mit dieser Einstellung passen Sie den Lautstärkepegel an, mit dem der Metronom-Klick während der Echtzeitaufnahme abgehört wird.

Die Einstellung gilt für alle Pattern.

### Eingabe der Taktzahl f ür ein Pattern (BAR LENGTH) Bereich: 1 - 99.

Stellen Sie die Patternlänge im Bereich von 1 - 99 Takten ein. Dann drücken Sie die [FUNCTION]-Taste, um die Einstellung zu bestätigen und die Grundeinstellung für ein leeres Pattern zu ändern. Zudem ist es möglich, die Länge eines bereits aufgenommenen Pattern zu ändern. Dazu wählen Sie das gewünschte Pattern und drücken in Schritt 4 im Abschnitt "Einstellung der Basis-Funktionen" die Taste REC [●] anstelle der [FUNCTION]-Taste. Der Vorgang ändert sich folgendermaßen.

- Anheben der Taktanzahl Am Pattern-Ende werden leere Takte angefügt.
- Verringern der Taktzahl

Die überzähligen Takte am Ende des Pattern werden abgeschnitten.

#### HINWEIS

Diese Einstellung wird individuell für jedes Projekt gespeichert.

# Einstellen der Fußschalter-Funktion (FOOT SW) Bereich: PAD00 - PAD38, TAP, COUNT,

### START, MUTE, REPEAT, JAM (Voreinstellung: JAM)

Mit dieser Einstellung steuern Sie die Funktion des Fußschalters (FS01) an der rückseitigen Buchse [FOOT SW].

Die Einstellung wird vorgenommen, indem Sie die Taste [FUNCTION] und dann Pad 8 (FOOT SW) auslösen. Im Display erscheint "FOOT SW" und dann die aktuelle Fußschalter-Funktion. Nun können Sie die Einstellung verändern.

Folgende Optionen sind verfügbar:

• Einspielen des Drum-Sounds eines Pads mit dem FS01

Sie können einen der Drum-Sounds, die den Pads eines Pattern zugewiesen sind, mit dem Fußschalter spielen. So können Sie beispielsweise die Bassdrum mit Ihrem Fuß spielen. Drücken Sie die [FUNCTION]-Taste und anschließend Pad 8 (FOOT SW): Lösen Sie nun das gewünschte Pad in den 3 Bänken à 13

Pads aus (dabei wird auch die Anschlagsstärke aufgenommen). Abhängig vom gewählten Pad wird die Meldung PAD00 - PAD38 angezeigt.

#### Umschalten der Pad-Drum-Sounds mit dem FS01

Sie können mit dem Fußschalter zwischen zwei Drum-Sounds umschalten, die einem Pad in einem Pattern zugewiesen sind. Drücken Sie die [FUNCTION]-Taste und dann Pad 8 (FOOT SW). Drücken Sie dann den FS01 herunter und lösen Sie das erste Pad aus. Lassen Sie den FS01 los und drücken Sie dann das zweite Pad: Der Sound des ersten Pads kann nun mit dem FS01 umgeschaltet werden.Wenn Sie den Fußschalter drücken, wird der Sound des ersten Pads wiedergegeben. Wenn Sie es loslassen, wird der Sound des zweiten Pads wiedergegeben. Die drei linken Ziffern im Display zeigen die Nummer des ersten Pads, die drei rechten die Nummer des zweiten Pads.

Um mit dem Fußschalter zwischen offener und geschlossener Hi-Hat umzuschalten, drücken Sie den FS01 und lösen Pad 4 (CLOSED HAT) aus. Lassen Sie den FS01 los und drücken Sie Pad 6 (OPEN HAT).

- Tempo-Steuerung mit dem FS01 ein Sie können das Tempo vorgeben, indem Sie zweimal hintereinander den Fußschalter antippen (Tap-Tempo-Funktion). Drücken Sie die [FUNCTION]-Taste, dann Pad 8 (FOOT SW) und schließlich die Taste [TEMPO] (im Display erscheint "TAP").
- Start/Pause-Steuerung mit dem FS01 In dieser Einstellung arbeitet der FS01 wie die Taste PLAY [▶], wobei Sie mit jedem Tastendruck zwischen "Wiedergabe" → "Pause" → "Wiedergabe fortsetzen" umschalten. Drücken Sie die [FUNCTION]-Taste, dann Pad 8 (FOOT SW) und schließlich die Taste PLAY
   [▶] (im Display erscheint "COUNT").
- Start/Stop-Steuerung mit dem FS01
   In dieser Einstellung arbeitet der FS01, wie wenn Sie PLAY [▶] und STOP [■] im Wechsel auslösen: Mit jedem Tastendruck schalten Sie zwischen "Wiedergabe" → "Stop" → "Wiedergabe ab Anfang" um. Drücken Sie die [FUNCTION]-Taste, dann Pad 8 (FOOT SW)

und schließlich die Taste STOP [■] (im Display erscheint "START").

#### • Muten von Tracks mit dem FS01 Nun schaltet der FS01 den momentan gewählten Track (Bass oder Drum) stumm. Drücken Sie die [FUNCTION]-Taste, dann Pad 8 (FOOT SW) und schließlich die VALUE-Taste [-] (im Display erscheint "MUTE").

• Endloswiedergabe von Percussion-Sounds mit dem FS01

In dieser Einstellung können Sie einen Sound in der Schleife wiedergeben, indem Sie das Pad anschlagen, während Sie den Fußschalter drükken. Drücken Sie dazu die [FUNCTION]-Taste, dann Pad 8 (FOOT SW) und schließlich die Taste [REPEAT/STEP] (im Display erscheint "REPEAT").

 Jam-Play-Steuerung mit dem FS01 (nur Song-Modus)

Im Song-Modus kann der FS01 für die Jam-Funktion genutzt werden und zwischen mehreren Pattern umschalten. Drücken Sie dazu die [FUNCTION]-Taste, dann Pad 8 (FOOT SW) und schließlich die Taste [SONG] (im Display erscheint "JAM"). Weitere Details zur Jam-Funktion finden Sie auf Seite 68.

# Einstellen des Swing-Faktors für die Wiedergabe (SWING) Bereich: 8th, 16th/50 - 75 (Voreinstellung: 8th/50)

Mit diesem Wert steuern Sie den Swing-Faktor (rhythmische Verzierungen).

Drücken Sie dazu die [FUNCTION]-Taste und dann Pad 9 (SWING). Für einen Moment wird die Meldung "SWING" im Display angezeigt. Wenn das Display umschaltet, wählen Sie mit den Cursortasten Links/Rechts entweder "8th" (Achtelnoten-Swing) oder "16th" (Sechzehntel-Swing) und ändern den Wert mit den VALUE-Tasten [+]/[-]. Bei dem Wert 50 tritt keine Änderung ein. Höhere Werte sorgen dagegen für einen stärkeren Swing (der Wert steht für Prozent). Diese Einstellung wirkt sich nur auf das Timing der Wiedergabe aus. Sie hat aber keinen Einfluss auf die aufgenommenen Daten des Pattern.

#### Einstellen der Pad-Empfindlichkeit (PAD SENS) Bereich: SOFT, MEDIUM, LOUD, LIGHT, NORMAL, HARD, EX HARD (Voranstellung: NORMAL)

Dieser Wert steuert die Pad-Empfindlichkeit. Die folgenden Einstellungen stehen zur Auswahl:

#### • SOFT

Unabhängig von der Anschlagsstärke niedrige Lautstärke

MEDIUM

Unabhängig von der Anschlagsstärke mittlere Lautstärke

• LOUD

Unabhängig von der Anschlagsstärke hohe Lautstärke

#### • LIGHT

Höchste Empfindlichkeit. Die Pads müssen nur leicht angeschlagen werden.

• NORMAL

Mittlere Empfindlichkeit.

• HARD

Niedrige Empfindlichkeit. Die Pads müssen hart angeschlagen werden.

• EX HARD

Niedrigste Empfindlichkeit. Die Pads müssen extrem hart angeschlagen werden.

#### ■ Verschieben des Wiedergabe-Timings (SHIFT) Bereich: -192 to +192 (Voreinstellung: 0)

Mit diesem Parameter verschieben Sie das Timing des gewählten Tracks im aktiven Pattern in Einheiten von 1 Tick (1/96 einer Viertelnote) nach vorne oder hinten. Der maximale Versatz beträgt  $\pm$  2 Beats.

#### ANMERKUNG

- Diese Einstellung kann nicht rückgängig gemacht werden. Verwenden Sie diese Funktion mit Vorsicht.
- Wenn Sie das Wiedergabe-Timing eines Tracks verschieben, werden die vorhergehenden oder nachfolgenden Noten gelöscht.

# (De-)aktivieren von MIDI-Synchronisationsbefehlen (MIDI) Bereich: int, Ext (Voreinstellung: int)

In der Einstellung "Ext" empfängt der RT-223 folgende MIDI-Meldungen:

- MIDI Clock
- Start/Stop/Continue
- Song Select

### ANMERKUNG

In der Einstellung "Ext" ist die Echtzeitaufnahme nicht möglich.

### Einstellen des MIDI-Empfangskanals f ür jeden Track (MIDI)

Bereich: oFF, 1 - 16, AUt (nur Bass-Track) (Voreinstellung: Drum-Track = 10, Bass-Track = 9)

Über diesen Eintrag stellen Sie den MIDI-Kanal für jeden Track ein. Für den Drum-Track stehen die Einstellungen oFF (kein Empfang) und 1 - 16 zur Verfügung.Für den Bass-Track können Sie oFF (kein Empfang), 1 - 16 und AUt wählen.

"AUt" ist eine spezielle Einstellung zur Wiedergabe GM-kompatibler Stand-MIDI-Files. Wenn der RT-223 einen Programmwechselbefehl für einen GM-Bass-Sound empfängt, schaltet es den Bass-Track automatisch auf diesen MIDI-Kanal. Wenn Sie die [FUNCTION]-Taste und anschließend das Pad [()] (MIDI) auslösen, zeigt das Display den On-/Off-Status für den MIDI-Kanal des Drum-/Bass-Tracks an. Halten Sie die [DRUM]oder [BASS]-Taste gedrückt (der momentane Wert wird im Display angezeigt) und ändern Sie die Einstellung mit den VALUE-Tasten [+]/[-].

# Ermitteln des verbleibenden Speicherplatzes (PATTERN)

Drücken Sie die Tasten [FUNCTION] und [PAT-TERN], um den verbliebenen Speicherplatz als Prozentwert einzublenden. Die Anzeige hat einen rein informativen Charakter und kann nicht verändert werden.

# Weitere Funktionen

Dieser Abschnitt beschreibt beispielhaft, wie Sie den RT-223 mit optionalem Zubehör und externem Equipment kombinieren.

### **Die Jam-Funktion in der Praxis**

Mit der Jam-Funktion können Sie über den Fußschalter mehrere Pattern wiedergeben, die den Pads im Song-Modus zugewiesen sind. So können Sie Ihre Hände zum Einspielen eines Instruments nutzen und trotzdem Pattern starten oder sie an einem beliebigen Punkt umschalten.

#### ANMERKUNG

Die Jam-Funktion steht nur im Song-Modus des RT-223 zur Verfügung.

Die folgenden vier Pads können direkt mit der Jam-Funktion gesteuert werden: Pad 0, Pad 4, Pad 8 und Pad [()].

Wenn Sie den Fußschalter drücken, während der RT-223 im Stop-Modus ist, wird das Pattern von Pad 0 wiedergegeben. Mit jedem weiteren Tastendruck werden die Pattern zwischen Pad 4 und Pad 8 umgeschaltet.Wenn Sie den Fußschalter während der Wiedergabe gedrückt halten, wird auf das Pattern von Pad [()] umgeschaltet (siehe Abbildung 1 unten).

Durch Angabe des NEXT-Parameters ( $\rightarrow$  S. 38) für diese Pads können Sie andere Pattern-Kombinationen verwenden oder die Wiedergabe nach einem bestimmten Pattern beenden.

Nehmen wir beispielsweise an, dass das INTRO Pad 0 und VERS A dem Pad 2 zugewiesen ist. Wenn Sie den NEXT-Parameter für Pad 0 auf "P02" einstellen, wird zuerst das INTRO und anschließend VERS A wiedergegeben, wenn Sie den Fußschalter auslösen (siehe Abbildung 2 unten). Wenn FILL A Pad 4 und VERS B Pad 6 zugewiesen ist und Sie den NEXT-Parameter für Pad 4 auf "F06" einstellen, wird FILL A ab dem nächsten Beat wiedergegeben, nachdem Sie den Fußschalter ausgelöst haben: Dann kann die Wiedergabe auf VERS B umgeschaltet werden (siehe Abbildung 3 unten).

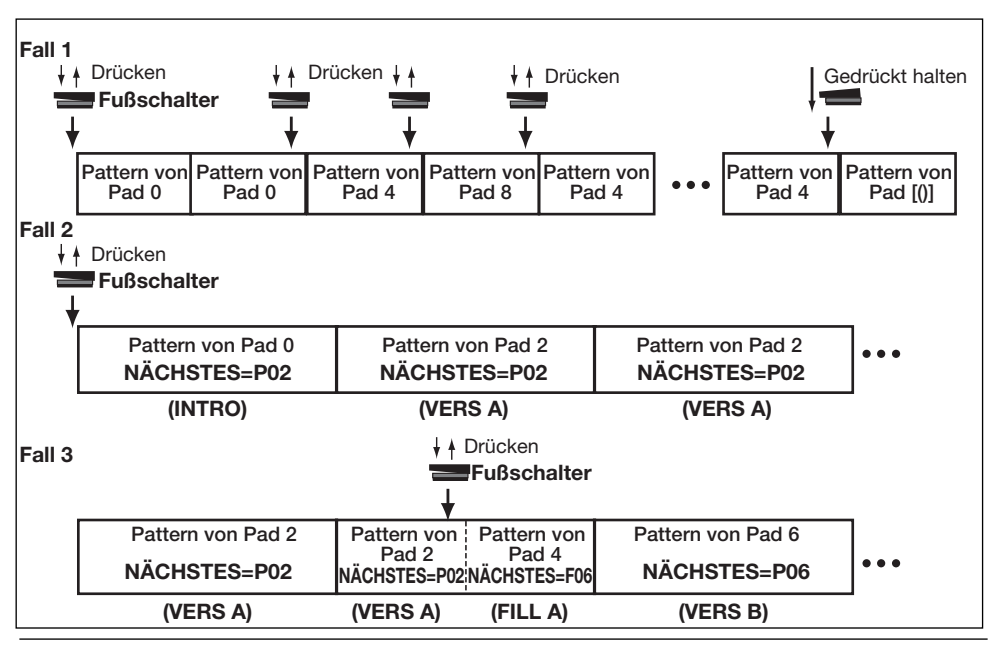

**ZOOM RT-223** 

Wenn das END-Pattern dem Pad [()] zugewiesen und der NEXT-Parameter auf "StP" eingestellt ist, drücken und halten Sie den Fußschalter, um das END-Pattern abzuspielen und die Wiedergabe dann zu beenden.

#### HINWEIS

Bei Songs mit bereits zugewiesenen Pattern (Song-Nummer 0 - 9) wird der NEXT-Parameter folgendermaßen für die entsprechenden Pads eingestellt.

| Pad | NEXT-Parameter |
|-----|----------------|
| 0   | P02            |
| 2   | P02            |
| 4   | F06            |
| 6   | P06            |
| 8   | F02            |
| [0] | STP            |

- 1. Schließen Sie den FS01 an der rückseitigen Buchse [FOOT SW] an.
- 2. Mit dem Taster [SONG] schalten Sie den RT-223 in den SONG-Modus.

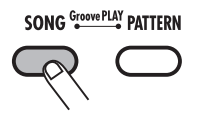

# **3.** Drücken Sie die Taste [FUNCTION] und dann das Pad 8 (FOOT SW).

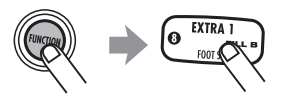

Im Display erscheint kurz "FOOT SW" und die momentan gewählte Fußschalter-Funktion. In diesem Zustand können Sie die Einstellung des Fußschalters verändern.

# 4. Drücken Sie die [SONG]-Taste.

Im Display erscheint die Meldung "JAM".

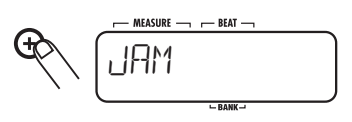

# ANMERKUNG

Wenn die Jam-Funktion dem Fußschalter zugewiesen und der Song-Modus nicht aktiv ist, steuert der Fußschalter die den Start/Stop-Betrieb für das Pattern/Song.

# 5. Drücken Sie die [FUNCTION]-Taste.

Die Fußschalter-Einstellungen sind abgeschlossen. Nun können Sie die Jam-Funktion nutzen.

**6.** Bei Bedarf stellen Sie den Parameter NEXT für jedes Pad ein ( $\rightarrow$  S. 38).

# 7. Drücken Sie den Fußschalter.

Die Wiedergabe des Pattern, das Pad [()] zugewiesen ist, beginnt. Mit jedem weiteren Tastendruck schalten Sie die Pattern entsprechend der NEXT-Einstellung um. Wenn Sie den Fußschalter während der Wiedergabe gedrückt halten, wird das Pattern von Pad [()] wiedergegeben (wenn der NEXT-Parameter von Pad [()] auf "Stp" eingestellt ist, endet die Pattern-Wiedergabe danach).

# Synchronisation zu externen MIDI-Geräten

Der RT-223 kann MIDI-Clock-Signale für die Synchronisation mit einem Mehrspur-Recorder, Sequenzer, einer Rhythmus-Maschine oder ähnlichem Equipment empfangen. So gleichen Sie die Wiedergabe von Pattern oder Songs im RT-223 mit dem Tempo des externen Equipments ab.

 Verbinden Sie die Buchse MIDI OUT an der Mehrspur etc. über ein MIDI-Kabel mit dem Anschluss [MIDI IN] am RT-223.

### ANMERKUNG

Stellen Sie sicher, dass das externe Equipment MIDI Clock und Start/Stop/Continue-Befehle ausgeben kann.

2. Drücken Sie die [FUNCTION]-Taste und anschließend Pad [()] (MIDI).

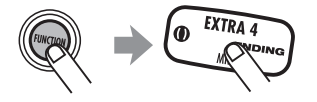

Das Display, in dem Sie den Empfang von MIDI-Sync-Befehlen (de-)aktivieren können, erscheint.

# **3.** Mit den VALUE-Tasten [+]/[-] öffnen Sie die Anzeige "EXT" im Display.

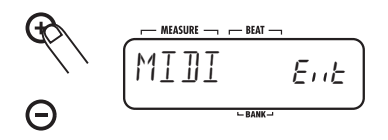

# 4. Drücken Sie die [FUNCTION]-Taste.

Nun wird die Wiedergabe im RT-223 mit dem externen MIDI-Equipment synchronisiert.

- **5.** Wählen Sie das Pattern oder den Song für die Sync-Wiedergabe.
- **6.** Starten Sie die Wiedergabe am externen MIDI-Equipment.

Das Pattern oder der Song im RT-223 wird synchron zum Tempo des externen MIDI-Equipments abgespielt.

# Spielen des RT-223 über MIDI-Geräte

Über ein MIDI-Keyboard, einen -Sequenzer oder ein ähnliches Gerät können Sie die internen Klänge des RT-223 spielen.  Verbinden Sie das MIDI-Keyboard, den -Sequenzer oder ein anderes Gerät über ein MIDI-Kabel mit dem Anschluss [MIDI IN] am RT-223.

# 2. Drücken Sie zuerst die [FUNCTION]-Taste und dann das Pad [()] (MIDI).

Das Display, indem Sie den Empfang von MIDI-Sync-Befehlen (de-)aktivieren können, erscheint.

# **3.** Drücken Sie die Taste [DRUM] (oder [BASS]).

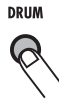

Der aktuell gewählte Wert erscheint im Display.

**4.** Halten Sie die in Schritt 3 gedrückte Taste weiter und stellen Sie den MIDI-Empfangskanal für den Track mit den VALUE-Tasten [+]/[-] auf den Send-Kanal des externen MIDI-Geräts ein.

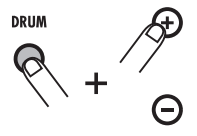

Weitere Informationen über die MIDI-Einstellungen finden Sie auf Seite 67.

# 5. Drücken Sie die [FUNCTION]-Taste.

Der MIDI-Empfangskanal für den Track ist eingestellt: Der RT-223 empfängt über die Buchse [MIDI IN] MIDI-Notennummern und erzeugt die entsprechenden Sounds.

Über Programmwechselbefehle können Sie die Drum-Kits/Bass-Programme im RT-223 umschalten. Informationen zu den Programmwechselbefehlen und Drum-Kits/Bass-Programmen finden Sie im Anhang am Ende dieses Handbuchs.

# Abfragen der verbliebenen Speicherkapazität

Gehen Sie folgendermaßen vor, um die verbliebene Speicherkapazität anzuzeigen.

# 1. Drücken Sie zuerst die [FUNCTION]und anschließend die [PATTERN]-Taste.

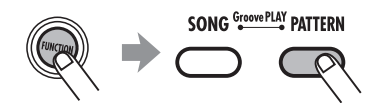

Die verbliebene Kapazität wird angezeigt (in Prozent). Die Anzeige hat einen rein informativen Charakter und kann nicht verändert werden.

### HINWEIS

Um die verbliebene Speicherkapazität anzuheben, löschen Sie nicht mehr benötigte Pattern und Songs.

**2.** Durch Drücken der Taste [FUNCTION] oder [EXIT] kehren Sie zum vorherigen Modus zurück.

# Ausschalten der Displaybeleuchtung

Sie können der RT-223 auch ohne die Hintergrundbeleuchtung im Display nutzen.

Schalten Sie der RT-223 ein, während Sie die VALUE-Taste [-] gedrückt halten. Die Beleuchtung wird abgeschaltet und das Gerät verbraucht weniger Strom. Dieser Modus empfiehlt sich, wenn die Kapazität der Batterie niedrig ist.

# Initialisierung des RT-223 auf die Werkseinstellungen

Sie können alle Daten des RT-223 auf die Werkseinstellungen zurücksetzen.

#### ANMERKUNG

Verwenden Sie diese Funktion mit Vorsicht, da sie alle Pattern und Songs löscht, die der Anwender aufgenommen hat. Sie können nicht wiederhergestellt werden.

## Schalten Sie der RT-223 ein, während Sie die REC-Taste [●] gedrückt halten.

Im Display blinkt die Meldung "ALLINIT".

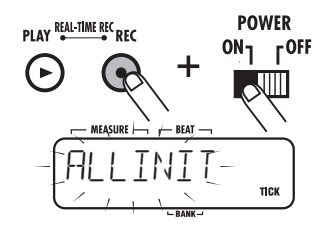

2. Um mit der Initialisierung fortzufahren, drücken Sie die Taste REC [●] erneut. Um den Vorgang abzubrechen, drücken Sie die [EXIT]-Taste.

Wenn die Initialisierung ausgeführt wird, werden alle Einstellungen und Daten im RT-223 auf die Werksvorgaben zurückgesetzt. Anschließend fährt das Gerät hoch.

Wenn der Vorgang abgebrochen wurde, startet der RT-223 ganz normal.

#### HINWEIS

Bei Bedarf können Sie die gewählten Pattern ( $\rightarrow$  S. 32), Drum-Kits ( $\rightarrow$  S. 52) oder Effekt-Patches ( $\rightarrow$  S. 58) auf die Werkseinstellungen zurücksetzen.

# Fehlerbehebung

Prüfen Sie zuerst anhand der folgenden Punkte, ob hier das Problem mit dem RT-223 besteht.

| Symptom                                                                       | Prüfung                                                                                            | Lösung                                                                                                    |
|-------------------------------------------------------------------------------|----------------------------------------------------------------------------------------------------|----------------------------------------------------------------------------------------------------|
|                                                                               | Ist das angegebene Netz-<br>teil richtig angeschlos-<br>sen?                                       | Wird das richtige Netzteil bzw. der richtige Batterietyp verwendet?                                                                                                    |
| Kein Sound oder sehr geringe                                                  | Sind die Buchsen [R OUT]<br>und [L/MONO OUT] kor-<br>rekt mit dem Wiedergabe-<br>System verbunden? | Stellen Sie die Verkabelung her (Siehe<br>"Der richtige Anschluss" auf Seite 6).                                                                                               |
| Lautstärke                                                                    | Gibt es ein Problem mit den Kabeln?                                                                | Probieren Sie ein anderes Kabel aus.                                                                                                    |
|                                                                               | Funktioniert das ange-<br>schlossene Wiedergabe-<br>System normal?                                 | Überprüfen Sie das System und stellen<br>Sie sicher, dass der Lautstärkepegel<br>richtig eingestellt ist.                                                                      |
|                                                                               | Ist die Lautstärke des RT-<br>223 korrekt eingestellt?                                             | Bringen Sie den Regler [VOLUME] in eine geeigneten Position.                                                                                                    |
| Beim Anschlagen eines Pads<br>entsteht ein sehr leiser oder gar<br>kein Sound | Sind die Pad-Einstellun-<br>gen korrekt?                                                           | Nutzen Sie die Taste [FUNCTION]<br>und das Pad [+] (PAD SENS), um die<br>Pad-Empfindlichkeit einzustellen ( $\rightarrow$<br>S. 67).                                           |
| Der Sound ist verzerrt oder                                                   | Ist der Ausgangspegel zu hoch eingestellt?                                                         | Bringen Sie den Regler [VOLUME] in eine geeignete Position.                                                                                                    |
| unterbrochen                                                                  | Ist das Ausgangssignal<br>des COMP EQ-Effekts zu<br>hoch?                                          | Bringen Sie den LEVEL-Parameter<br>des COMP EQ-Effekts in eine geeig-<br>nete Position.                                                                                        |
| Song-/Pattern-Aufnahme nicht möglich                                          | Ist die Speicherkapazität<br>erschöpft?                                                            | Löschen Sie noch benötigte Pattern und Songs.                                                                                                    |
| Die Bedienung über den Fuß-<br>schalter FS01 hat keine Funk-                  | Ist der FS01 richtig mit der<br>Buchse [FOOT SW] ver-<br>bunden?                                   | Stellen Sie die Verkabelung her (Siehe<br>"Der richtige Anschluss" auf Seite 6).                                                                                               |
| tion                                                                          | Passen die Fußschalter-<br>Einstellungen?                                                          | Mit der Taste [FUNCTION] und dem<br>Pad 8 (FOOT SW) stellen sie die Pad-<br>Empfindlichkeit ein ( $\rightarrow$ S. 65).                                                        |
| Die gleichzeitige Wiedergabe<br>mit MIDI-Geräten ist nicht mög-<br>lich       | lst der MIDI-Empfang<br>aktiv?                                                                     | Mit der [FUNCTION]-Taste und dem<br>Pad [()] (MIDI) ändern Sie die Einstel-<br>lung von "Int" (Empfang der MIDI-<br>Clock inaktiv) auf "Ext" (Empfang der<br>MIDI-Clock aktiv) |
# **RT-223 Produktspezifikationen**

| Samplingfrequenz<br>D/A-Wandlung<br>Maximale Polyphonie<br>Auflösung<br>Tempobereich<br>Zahl der Noten-Events für die Aufnahme<br>Drum-Sounds<br>Bass-Sounds<br>Drum-Kits<br>Rhythmus-Pattern<br>Songs<br>Anzahl der Pads | 44,1 kHz<br>24 Bit, 8-faches Oversampling<br>18 Stimmen<br>96 Clock-Impulse pro Viertelnote<br>40 bis 250 BPM<br>32.000<br>213<br>12<br>127<br>511<br>100<br>13 (mit Sensor zur Erkennung der Anschlagsdynamik) |
|----------------------------------------------------------------------------------------------------|----------------------------------------------------------------------------------------------------|
| Pattern-Name<br>Display-Typ                                                                                                    | Standard-LCD mit 128 Segmenten                                                                                                    |
| Externe Anschlüsse<br>Externer Controller-Anschluss<br>MIDI                                                                                                    | Eingang für FS01<br>IN                                                                                                    |
| Ein-/Ausgänge<br>LINE IN                                                                                                    | Standard-Stereoklinkenbuchse<br>(Eingangsimpedanz 10 kOhm, empfohlener Eingangspe-<br>gel -10 dBm)                                                                                                    |
| AUSGANG<br>Line Out (L/MONO)<br>Line Out (R)<br>Kopfhörer                                                                                                    | Standard-Monoklinkenbuchse<br>Standard-Monoklinkenbuchse (Ausgangsimpedanz<br>I kOhm oder weniger; Nennausgangspegel -10 dBm)<br>Mini-Stereoklinkenbuchse, 50 mW (an 32-Ohm-Last)                               |
| Abmessungen                                                                                                    | 217,9 (B) x 182,6 (T) x 35,5 (H) mm                                                                                                    |
| Gewicht                                                                                                    | 680 Gramm                                                                                                    |
| Leistungsaufnahme                                                                                                    | 9 V DC, 300 mA (über Netzteil AD-0006)<br>Batterien IEC R6 (Typ AA) Batterie x 4<br>mindestens 8 Stunden                                                                                                    |
| Zubehör im Lieferumfang                                                                                                    | Bedienungsanleitung                                                                                                    |

### **Reverb-Modul**

|        | Parameter |                                                     |                                   |             |            |           |           |         |         |         |         |
|--------|-----------|-----------------------------------------------------|-----------------------------------|-------------|------------|-----------|-----------|---------|---------|---------|---------|
| EFFECT | НАЦ       | PRE DLY                                             | DECAY                             | EQ H        | EQ L       | DAMP      | E/R MIX   | DR SEND | BS SEND | KICKDRY | EFX LVL |
| ON/OFF |           | Erzeugt                                             | den Nach                          | hall in ein | er Konzert | halle.    |           |         |         |         |         |
| EFFECT | POOM      | PRE DLY                                             | DECAY                             | EQ H        | EQ L       | DAMP      | E/R MIX   | DR SEND | BS SEND | KICKDRY | EFX LVL |
| ON/OFF | noom      | Erzeugt                                             | den Nach                          | hall in ein | em Raum.   |           |           |         |         |         |         |
| EFFECT | SPRING    | PRE DLY                                             | DECAY                             | EQ H        | EQ L       | DAMP      | KICKDRY   | BS SEND | KICKDRY | EFX LVL |         |
| ON/OFF | orranda   | Simulier                                            | rt einen Fe                       | derhall.    |            |           |           |         |         |         |         |
| EFFECT |           | PRE DLY                                             | DECAY                             | EQ H        | EQ L       | DAMP      | KICKDRY   | BS SEND | KICKDRY | EFX LVL |         |
| ON/OFF | FLAIL     | Simuliert einen Plattenhall.                        |                                   |             |            |           |           |         |         |         |         |
| EFFECT |           | TIME                                                | FB                                | DAMP        | PAN        | KICKDRY   | BS SEND   | KICKDRY | EFX LVL |         |         |
| ON/OFF | DELAI     | Delay mit einer Verzögerungszeit von bis zu 700 ms. |                                   |             |            |           |           |         |         |         |         |
| EFFECT | CHORUS    | LFO TYP                                             | DEPTH                             | RATE        | PRE DLY    | KICKDRY   | BS SEND   | KICKDRY | EFX LVL |         |         |
| ON/OFF | ononioo   | Fügt Mc                                             | Fügt Modulation und Breite hinzu. |             |            |           |           |         |         |         |         |
| EFFECT |           | DEPTH                                               | RATE                              | FB          | LFO SFT    | KICKDRY   | BS SEND   | KICKDRY | EFX LVL |         |         |
| ON/OFF | I LANGEN  | Fügt ein                                            | en stärker                        | ausgepräg   | gten welle | nformigen | Klang hir | izu.    |         |         |         |

#### Parameterbeschreibung

| Parameter-Name        | Regelbereich                                          | Parameterbeschreibung                                                                                                    |  |
|-----------------------|-------------------------------------------------------|----------------------------------------------------------------------------------------------------|--|
| EFFECT ON/OFF         | ON, OFF                                               | Steuert den ON/OFF-Status des Effekts in jedem Patch.                                                                                                    |  |
| TYPE                  | HALL, ROOM , SPRING, PLATE, DELAY,<br>CHORUS, FLANGER | Wählt zwischen den sieben verfügbaren Typen aus.                                                                                                    |  |
| LFO TYP               | Mn, St                                                | Setzt die LFO-Phase auf Mn (mono) oder St (stereo).                                                                                                    |  |
| LFO SFT               | 0 – 180                                               | Bestimmt den Phasenversatz zwischen Links und Rechts.                                                                                                    |  |
| DEPTH                 | 0 - 10                                                | Bestimmt die Effekttiefe.                                                                                                    |  |
|                       | CHORUS: 1 - 30                                        | Bestimmt die Effekt-Rate. In der Stellung "tx" oder "Mx"                                                                                                    |  |
| RATE                  | FLANGER : 1 - 30, t0 - t9, M1 - M4                    | wird die Rate zum Rhythmus-Tempo synchronisiert (siehe                                                                                                    |  |
|                       |                                                       | nachste Selte Tabelle 1).                                                                                                    |  |
| PRE DLY               | CHORUS: 1 - 30                                        | Bestimmt das Pre-Delay.                                                                                                    |  |
|                       | HALL, ROOM, SPRING, PLATE: 1 – 100                    |                                                                                                    |  |
| TIME 1 - 700, t0 - t7 |                                                       | Steuert die verzogerungszeit in 1-ms-Schritten. In der<br>Stellung "tx" wird die Delay-Time zum Rhythmus-Tempo<br>synchronisiert (siehe nächste Seite Tabelle 1). |  |
| ED                    | DELAY: 0 - 10                                         | – Regelt den Feedback-Wert.                                                                                                    |  |
| ГБ                    | FLANGER: -10 – 10                                     |                                                                                                    |  |
| DAMP                  | 0 - 10                                                | Bestimmt die Höhendämpfung für den Hall- und Delay-<br>Sound.                                                                                                    |  |
| PAN                   | L10 - L1, C, r1 - r10                                 | Bestimmt die Stereo-Position des Delay-Sounds.                                                                                                    |  |
| DECAY                 | 1 - 30                                                | Steuert die Reverb-Zeit.                                                                                                    |  |
| EQ H                  | -12 - 6                                               | Steuert den Höhenanteil des Effekt-Sounds.                                                                                                    |  |
| EQ L                  | -12 - 6                                               | Steuert den Bassanteil des Effekt-Sounds.                                                                                                    |  |
| E/R MIX               | 0 - 30                                                | Bestimmt den Pegel der ersten Reflexionen.                                                                                                    |  |
| KICKDRY ON, OFF       |                                                       | Schaltet die KICK-Effekt-Bearbeitung (Bassdrum) für Pad 0<br>an/ab (ON/OFF).                                                                                      |  |
| DR SEND               | 0 - 100                                               | Bestimmt den Sendpegel des Drum-Effekt-Sounds.                                                                                                    |  |
| BS SEND               | 0 - 100                                               | Bestimmt den Sendpegel des Bass-Effekt-Sounds.                                                                                                    |  |
| EFX LVL               | 0 - 30                                                | Bestimmt das Mischungsverhältnis des Effekts.                                                                                                    |  |

### COMP-EQ-Modul

|        | Parameter |                                                           |            |           |           |            |            |            |          |         |                |                |                |       |
|--------|-----------|-----------------------------------------------------------|------------|-----------|-----------|------------|------------|------------|----------|---------|----------------|----------------|----------------|-------|
| EFFECT |           | XOVER<br>L                                                | XOVER<br>H | SENS<br>H | SENS<br>M | SENS<br>L  | MIX<br>H   | MIX<br>M   | MIX<br>L | EQ<br>H | EQ<br>M        | EQ<br>L        | BASS<br>ON/OFF | LEVEL |
| ON/OFF |           | Unter                                                     | teilt das  | Signal i  | n drei F  | requenz    | bänder     | und best   | immt c   | lie Kon | pression       | i sowie d      | as jeweil      | ige   |
|        |           | Misch                                                     | ungsver    | hältnis.  | Mit inte  | egrierten  | n 3-Ban    | d Equal    | izer.    |         |                |                |                |       |
| EFFECT | LO-FI     | CHARA                                                     | COLOR      | DIST      | TONE      | EFX<br>LVL | DRY<br>LVL | EQ H       | EQ M     | EQ L    | BASS<br>ON/OFF | LEVEL          |                |       |
|        |           | Simuliert Lofi-Sounds. Mit integriertem 3-Band Equalizer. |            |           |           |            |            |            |          |         |                |                |                |       |
| EFFECT | RESONNC   | DEPTH                                                     | FREQ       | RATE      | TYPE      | RESO       | EFX<br>LVL | DRY<br>LVL | EQ H     | EQ M    | EQ L           | BASS<br>ON/OFF | LEVEL          |       |
|        |           | Resor                                                     | anzfilte   | mit LF    | O. Mit    | integrier  | tem 3-B    | and Eq     | ualizer. |         |                |                |                |       |

#### Parameterbeschreibung

| Parameter-Name | Regelbereich               | Parameterbeschreibung                                                  |  |  |
|----------------|----------------------------|------------------------------------------------------------------------|--|--|
| EFFECT ON/OFF  | ON, OFF                    | Steuert den ON/OFF-Status des Effekts in jedem Patch.                  |  |  |
| TYPE           | MLT CMP, LO-FI, RESONNC    | Wählt zwischen den drei verfügbaren Typen aus.                         |  |  |
| XOVER L        | 50 - 16000                 | Bestimmt die Übergangsfrequenz zwischen den Low-/Mid-Bändern.          |  |  |
| XOVER H        | 50 – 16000                 | Bestimmt die Übergangsfrequenz zwischen den Mid-/High-Bändern.         |  |  |
| SENS H         | 0 - 24                     | Bestimmt die Kompressor-Empfindlichkeit in den Höhen.                  |  |  |
| SENS M         | 0 - 24                     | Bestimmt die Kompressor-Empfindlichkeit in den Mitten.                 |  |  |
| SENS L         | 0 - 24                     | Bestimmt die Kompressor-Empfindlichkeit in den Bässen.                 |  |  |
| MIX H          | 0FF, -24 - 6               | Bestimmt das Mischungsverhältnis in den Höhen.                         |  |  |
| MIX M          | 0FF, -24 - 6               | Bestimmt das Mischungsverhältnis in den Mitten.                        |  |  |
| MIX L          | 0FF, -24 - 6               | Bestimmt das Mischungsverhältnis in den Bässen.                        |  |  |
| CHARA          | 0 - 10                     | Bestimmt die Filtercharakteristik.                                     |  |  |
| COLOR          | 1 - 10                     | Dient zur Auswahl der Klangfarbe.                                      |  |  |
| DIST           | 0 - 10                     | Regelt den Verzerrungsgrad.                                            |  |  |
| TONE           | 0 - 10                     | Bestimmt die Klangqualität.                                            |  |  |
| DEPTH          | 0 - 10                     | Bestimmt die Effekttiefe.                                              |  |  |
| FREQ           | 1 - 30                     | Bestimmt den LFO-Offset.                                               |  |  |
| BATE           | 1 - 30 +0 - +9 M1 - M4     | Bestimmt die Effekt-Rate. In der Stellung "tx" oder "Mx" wird die Rate |  |  |
|                | 1 - 30, to - to, wit - wi4 | zum Rhythmus-Tempo synchronisiert (siehe Tabelle 2).                   |  |  |
| TYPE           | HPF, LPF, bPF              | Dient zur Auswahl des Filter-Typs.                                     |  |  |
| RESO           | 1 - 30                     | Fügt dem Effekt eine Resonanz hinzu.                                   |  |  |
| EFX LVL        | 0 - 30                     | Bestimmt das Mischungsverhältnis des Effekts.                          |  |  |
| DRY LVL        | 0 - 30                     | Bestimmt das Mischungsverhältnis des Originalsounds.                   |  |  |
| EQ H           | -12 - 12                   | Bestimmt die Verstärkung/Absenkung in den Höhen.                       |  |  |
| EQ M           | -12 - 12                   | Bestimmt die Verstärkung/Absenkung in den Mitten.                      |  |  |
| EQ L           | -12 - 12                   | Bestimmt die Verstärkung/Absenkung in den Bässen.                      |  |  |
| BASS ON/OFF    | ON, OFF                    | Schaltet die Effekt-Bearbeitung für den Bass an/ab (ON/OFF).           |  |  |
| LEVEL          | 1 - 30                     | Bestimmt den Ausgangspegel des Patches.                                |  |  |

#### [Tabelle 1 Synchronisationseinstellung für die Parameter RATE und TIME]

| Einstellung | Frequenz               | Einstellung | Frequenz           | Einstellung | Frequenz       |
|-------------|------------------------|-------------|--------------------|-------------|----------------|
| t0          | Zweiunddreißigstel     | t5          | Halben-Triole      | M1          | Ganze Note     |
| t1          | Sechzehntelnote        | t6          | Punktierte Achtel  | M2          | Ganze Note x 2 |
| t2          | Vierteltriole          | t7          | Viertelnote        | M3          | Ganze Note x 3 |
| t3          | Punktierte Sechzehntel | t8          | Punktierte Viertel | M4          | Ganze Note x 4 |
| t4          | Achtelnote             | t9          | Halbe Note         |             |                |

# PATCH-LISTE

#### COMP EQ

| Nr. | Sektion | NAME    | Beschreibung                                               |
|-----|---------|---------|------------------------------------------------------------|
| 0   |         | STANDRD | Standard-Kompressorsound                                   |
| 1   |         | BOTTOM  | Starke Kompression der<br>Bässe                            |
| 2   |         | FULLRG  | Starke Kompression über das<br>gesamte Frequenzspektrum    |
| 3   |         | CRUSH   | Starke Kompression der<br>Mitten                           |
| 4   |         | POWER   | Hebt insgesamt den Punch<br>an                             |
| 5   |         | EQBOOST | Kompressor-Sound zur<br>Verstärkung der Mitten             |
| 6   | COMP    | EQHIBST | Kompressor-Sound zur<br>Verstärkung der Höhen              |
| 7   |         | EQHICUT | EQ zum Absenken der<br>Höhen                               |
| 8   | ]       | EQLIGHT | EQ für einen dezenten Sound                                |
| 9   |         | EQTIGHT | EQ für einen knackigen<br>Sound                            |
| 10  |         | LO&HI   | Kompressor-Sound zur<br>Verstärkung der Höhen und<br>Bässe |
| 11  |         | NATURAL | Vielseitiger Kompressor-<br>Sound                          |
| 12  |         | FATDRUM | Simuliert den Sound einer<br>großen Trommel                |
| 13  |         | LO-FI   | Lo-fi-Sound                                                |
| 14  | 1       | RETRO   | Sound-Simulation à la 1930                                 |
| 15  | LO-FI   | 8-Bit   | Simuliert eine alte<br>minderwertige Rhythmus-<br>Maschine |
| 16  |         | ANGRY   | Fügt einen aggressiven<br>Gesamtklang hinzu                |
| 17  |         | RAVEREZ | Spezieller Sweep-Effekt mit<br>schmalbandigen Filtern      |
| 18  | RESONNC | Hipass  | Hochpaß-Filter mit<br>Resonanz                             |
| 19  |         | RAY-GUN | FX-Sound in der Art einer<br>Laser-Kanone                  |

#### REVERB

| Nr. | Sektion | NAME    | Beschreibung                                                    |  |  |
|-----|---------|---------|-----------------------------------------------------------------|--|--|
| 0   |         | STUDIO  | Simuliert den Nachhall in<br>einem Aufnahmestudio               |  |  |
| 1   | DOOM    | BRIGHT  | Room-Reverb mit einem<br>harten Klangeindruck                   |  |  |
| 2   | ROOM    | DARK    | Room-Reverb mit einem<br>weichen Klangeindruck                  |  |  |
| 3   |         | TUNNEL  | Simuliert den Nachhall in<br>einem Tunnel                       |  |  |
| 4   | CATE    | GATE 1  | Gated-Reverb                                                    |  |  |
| 5   | GAIE    | GATE 2  | Intensives Gated-Reverb                                         |  |  |
| 6   |         | SM HALL | Simuliert den Nachhall für<br>einen kleinen Hall.               |  |  |
| 7   |         | MIDHALL | Simuliert den Nachhall für<br>einen mittelgroßen Hall.          |  |  |
| 8   |         | BIGHALL | Simuliert den Nachhall für<br>einen großen Hall.                |  |  |
| 9   | HALL    | CLEAR   | Simuliert die Akustik in<br>einer Konzerthalle.                 |  |  |
| 10  |         | SOFT    | Hall mit einem weichen<br>Klangeindruck                         |  |  |
| 11  |         | BUDOKAN | Simuliert das Hallverhalten<br>der Budokan-Halle in Tokyo       |  |  |
| 12  |         | PLATE   | Simulation eines Platten-<br>Halls                              |  |  |
| 13  | PLATE   | SHARPPL | Scharf-klingender Hall                                          |  |  |
| 14  |         | SHORTPL | Kurzes Reverb                                                   |  |  |
| 15  |         | SLAP    | Kurzes Delay                                                    |  |  |
| 16  |         | SHORT   | 16-tel Delay, im Sync mit<br>dem Rhythmus-Tempo                 |  |  |
| 17  |         | REPEAT  | 8-tel Delay, im Sync mit dem<br>Rhythmus-Tempo                  |  |  |
| 18  |         | TRIPLET | Pumktiertes 16-tel Delay, im<br>Sync mit dem Rhythmus-<br>Tempo |  |  |
| 19  | DELAY   | JAMMING | Pumktiertes 8-tel Delay, im<br>Sync mit dem Rhythmus-<br>Tempo  |  |  |
| 20  |         | SYNCHRO | Pumktiertes 8-tel Delay, im<br>Sync mit dem Rhythmus-<br>Tempo  |  |  |
| 21  |         | ACCENT  | Delay mit Vierteltriole, im<br>Sync mit dem Rhythmus-<br>Tempo  |  |  |
| 22  |         | RHYTHM  | Delay mit Halben-Triole, im<br>Sync mit dem Rhythmus-<br>Tempo  |  |  |
| 23  | CHORUS  | AIR-CHO | Breiter Chorus-Sound                                            |  |  |
| 24  | FLANGER | FLANGER | Standard-Flanger für Drum-<br>Sound                             |  |  |
| 25  | DEMO    | BIGVERB | Intensiver Reverb-Effekt, im<br>Demo-Song benutzt               |  |  |
| 26  | DEMO    | MINVERB | Denzenter Reverb-Effekt, im<br>Demo-Song benutzt                |  |  |

### **DRUM-KIT-LISTE**

| Kategorie | NAME    | Nr. |
|-----------|---------|-----|
|           | BASIC   | 0   |
|           | REZROCK | 1   |
| Rock      | LIVE    | 2   |
|           | MODERN  | 3   |
|           | ROCKET  | 4   |
|           | SNAPPY  | 5   |
|           | ROOM    | 6   |
| D*D       | ACUSTIK | 7   |
| KaD       | STUDIO  | 8   |
|           | PUNCH   | 9   |
|           | AMBIENT | 10  |
|           | BEATBX1 | 11  |
|           | BEATBX2 | 12  |
| Voice     | BEATBX3 | 13  |
|           | BEATBX4 | 14  |
|           | BEATBX5 | 15  |
|           | SUPRFLY | 16  |
|           | FUNKY   | 17  |
|           | DRYFUNK | 18  |
| Funk      | FUNKSTR | 19  |
|           | FUNKIFY | 20  |
|           | BIGFUNK | 21  |
|           | CRACKER | 22  |
|           | LIVE ZM | 23  |
|           | EPIC ZM | 24  |
| ZOOM      | REAL ZM | 25  |
| Classic   | SNAP ZM | 26  |
|           | MOD ZM  | 27  |
|           | FUNK ZM | 28  |
|           | HIPHOP  | 29  |
|           | STREET  | 30  |
| НірНор    | HOMIE   | 31  |
|           | RAPPER  | 32  |
|           | SYNTECH | 33  |
|           | POWER   | 34  |
| Dance     | ELECTRO | 35  |
|           | KICKER  | 36  |
|           | REZNANZ | 37  |

| Kategorie | NAME    | Nr. |
|-----------|---------|-----|
|           | BRUSH1  | 38  |
|           | BRUSH2  | 39  |
| Jazz      | BRUSH3  | 40  |
| Jazz      | BRUSH4  | 41  |
|           | BRUSH5  | 42  |
|           | POPROCK | 43  |
|           | LITEPOP | 44  |
| Bon       | DRY POP | 45  |
| Рор       | HIT POP | 46  |
|           | AMBIPOP | 47  |
|           | SUPRPOP | 48  |
|           | HARDROK | 49  |
| Hard Rock | RESOROK | 50  |
|           | BIGBEAT | 51  |
|           | HARD RM | 52  |
|           | HEAVY   | 53  |
|           | B-FUSON | 54  |
|           | L-FUSON | 55  |
| Fusion    | X-FUSON | 56  |
| FUSION    | S-FUSON | 57  |
|           | T-FUSON | 58  |
|           | D-FUSON | 59  |
|           | LATIN 1 | 60  |
|           | LATIN 2 | 61  |
|           | METAL   | 62  |
|           | REGGAE  | 63  |
| World     | AFRICAN | 64  |
| world     | TURKISH | 65  |
|           | INIDAN  | 66  |
|           | ASIAN   | 67  |
|           | SFX 1   | 68  |
|           | SFX 2   | 69  |

The BEATBX sounds have been supplied by Big Fish Audio. Big Fish Audio is the world's largest producer of loops and samples. Their library products are used by top music producers across most musical styles and are an affordable resource for music production. For more information see them on the web at www.bigfishaudio.com.

igfish<sup>audio</sup>"

professional sound libraries

Big Fish Audio 11003 Penrose Street, Ste C Sun Valley, CA 91352 USA Phone (818) 768-6115 @Fax (818) 768-4117 www.bigfishaudio.com info@bigfishaudio.com

### **BASS-PROGRAMM-LISTE**

| Nr. | PC#                                       | DISPLAY |
|-----|-------------------------------------------|---------|
| 0   | 0,12,24,34,41,53,65,77,89,101,113,<br>125 | FINGER  |
| 1   | 1,13,25,35,42,54,66,78,90,102,114,<br>126 | BRIGHT  |
| 2   | 2,14,26,37,43,55,67,79,91,103,115,<br>127 | SLAP    |
| 3   | 3,15,27,33,44,56,68,80,92,104,116         | ACUSTIK |
| 4   | 4,16,28,38,45,57,69,83,93,105,117         | MUTE    |
| 5   | 5,17,29,36,46,58,70,84,94,106,118         | DARK    |
| 6   | 6,18,30,39,47,59,71,85,95,107,119         | SYNTH1  |
| 7   | 7,19,31,40,48,60,72,86,96,108,120         | SYNTH2  |
| 8   | 8,20,32,49,61,73,87,97,109,121            | HARMONX |
| 9   | 9,21,50,62,74,88,98,110,122               | LO-SINE |
| 10  | 10,22,51,63,75,81,99,111,123              | SQUARE  |
| 11  | 11,23,52,64,76,82,100,112,124             | SAW     |

#### NOTEN#-LISTE DER DRUM-PADS

| PAD-Nr. | PAD-<br>NAME    | BANK1 | BANK2 | BANK3 |
|---------|-----------------|-------|-------|-------|
| PAD1    | KICK            | 36    | 35    | 61    |
| PAD2    | TOM1            | 50    | 48    | 64    |
| PAD3    | SNARE           | 38    | 40    | 60    |
| PAD4    | TOM2            | 47    | 45    | 62    |
| PAD5    | CLOSED<br>HAT   | 42    | 44    | 68    |
| PAD6    | TOM3            | 43    | 41    | 63    |
| PAD7    | OPEN HAT        | 46    | 54    | 67    |
| PAD8    | CRASH           | 49    | 57    | 66    |
| PAD9    | EXTRA 1         | 37    | 70    | 71    |
| PAD10   | RIDE            | 51    | 59    | 65    |
| PAD11   | EXTRA 2         | 39    | 52    | 72    |
| PAD12   | EXTRA<br>CYMBAL | 53    | 55    | 69    |
| PAD13   | EXTRA 3         | 56    | 58    | 73    |

## **MIDI-NOTEN#-LISTE**

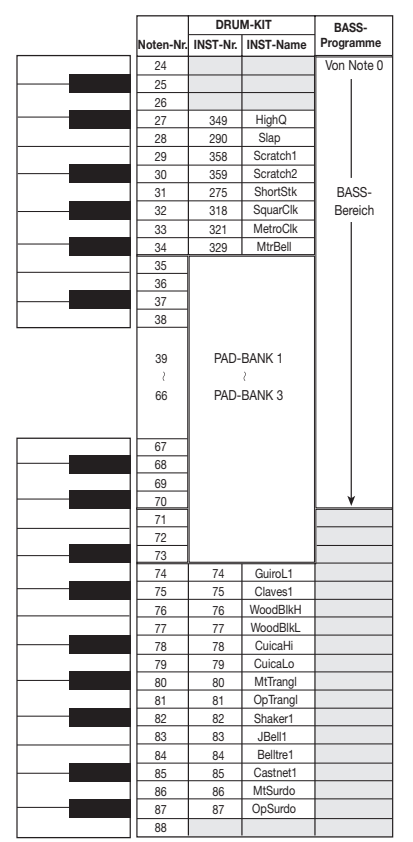

Die höchste spielbare Noten-Nummer ist von Bass-Programm zu Bass-Programm unterschiedlich. INST-Nr. und INST-Name der PAD-BÄNKE 1 - 3 ist von Kit zu Kit unterschiedlich. Der Bereich der mit den Pads des RT223 spielbaren Noten-Nummerr reicht von 12 - 63.

# **INSTRUMENTEN-LISTE**

| Kategorie | AbsNo    | Nr. | Kategorie | AbsNo    | Nr.    | Kategorie | AbsNo    | Nr. | Kategorie | AbsNo   | Nr. |
|-----------|----------|-----|-----------|----------|--------|-----------|----------|-----|-----------|---------|-----|
|           | TIGHT    | 0   |           | ROLL1    | 27     |           | OPANLG1  | 9   |           | VIBSLAP | 9   |
|           | ACO-BD1  | 1   |           | ROLL2    | 28     |           | OPANLG2  | 10  |           | HIBONGO | 10  |
|           | ACO-BD2  | 2   |           | VO-SD1   | 29     |           | CLSSTDO  | 11  |           | LOBONGO | 11  |
|           | CLASSC1  | 3   | Snare     | VO-SD2   | 30     |           | CLSBEND  | 12  |           | MTHICNG | 12  |
|           | CLASSC2  | 4   |           | VO-SD3   | 31     | HiHat     | OPBEND   | 13  |           | HICNG1  | 13  |
|           | STD-BD1  | 5   |           | VO-SD4   | 32     |           | PEDACO   | 14  |           | HICNG2  | 14  |
|           | STD-BD2  | 6   |           | VO-SD5   | 33     |           | CLSHMN   | 15  |           | LOCNG   | 15  |
|           | STD-BD3  | 7   |           | LIVETM1  | 0      |           | OPHMN    | 16  |           | HITIMBA | 16  |
|           | PUNCH    | 8   |           | LIVETM2  | 1      |           | LIVECYM  | 0   |           | LOTIMBA | 17  |
|           | ATTK-BD  | 9   |           | LIVETM3  | 2      |           | CRSH'17  | 1   |           | HIAGOGO | 18  |
|           | ANALOG1  | 10  |           | DRY-TM1  | 3      |           | CRSH'20  | 2   |           | LOAGOGO | 19  |
|           | ANALOG2  | 11  |           | DRY-TM2  | 4      |           | CRSH3    | 3   |           | CABASA  | 20  |
|           | DIGALG1  | 12  |           | DRY-TM3  | 5      |           | SPLASH1  | 4   |           | MARACAS | 21  |
| Kick      | DIGALG2  | 13  |           | 808 1    | 6      |           | SPLASH2  | 5   |           | WHISL1  | 22  |
|           | LIVE-BD  | 14  |           | 808 2    | 7      |           | RIDE1    | 6   |           | WHISL2  | 23  |
|           | STDO-BD  | 15  |           | 808 3    | 8      | Cymbal    | RIDE2    | 7   | Global    | GUIROS  | 24  |
|           | RESO-BD  | 16  |           | ACO-TM1  | 9      |           | CUP1     | 8   |           | GUIROL  | 25  |
|           | HUGE     | 17  |           | ACO-TM2  | 10     |           | CUP2     | 9   |           | CLAVES  | 26  |
|           | STAGE    | 18  |           | ACO-TM3  | 11     |           | CRSH-B   | 10  |           | WDBLKH  | 27  |
|           | DEEP-BD  | 19  |           | SYNTH    | 12     |           | RIDE-B   | 11  |           | WDBLKL  | 28  |
|           | HARD-BD  | 20  |           | POPHI1   | 13     |           | CHINA    | 12  |           | MTCUICA | 29  |
|           | BEND-BD  | 21  |           | POPHI2   | 14     |           | VO-CYM   | 13  |           | OPCUICA | 30  |
|           | BD-DBY1  | 22  |           | POPMID   | 15     |           | FXRIM1   | 0   |           | MTTBAGI | 31  |
|           | BD-DBY2  | 23  |           | POPLO    | 16     |           | EXBIM2   | 1   |           | OPTRAGI | 32  |
|           | VO-BD1   | 24  |           | STDOTM1  | 17     |           | EXRIM3   | 2   |           | SHAKER  | 33  |
|           | VO-BD2   | 25  |           | STDOTM2  | 18     |           | EXCWBI 1 | 3   |           | JGBELL  | 34  |
|           | VO-BD3   | 26  | Toms      | STDOTM3  | 19     |           | EXCWBL2  | 4   |           | BELLTR  | 35  |
|           | LIVE-SD  | 0   |           | AMBI1    | 20     |           | FXCI AP1 | 5   |           | CSTNFT  | 36  |
|           | HIGHSD1  | 1   |           | AMBI2    | 21     |           | EXCLAP2  | 6   |           | MTSBDO  | 37  |
|           | TIGHT    | 2   |           | AMBI3    | 22     |           | EXSN909  | 7   |           | OPSBDO  | 38  |
|           | ANALOGM  | 3   |           | HARDTM1  | 23     |           | FXTMBRB  | 8   |           | FLITSWP | 0   |
|           | ANALOGS  | 4   |           | HARDTM2  | 24     |           | EXCLAPB  | 9   |           | GAMELAN | 1   |
|           | DIGAL GM | 5   |           | HARDTM3  | 25     |           | C'MON    | 10  |           | BASSSID | 2   |
|           | DIGALGS  | 6   |           | BENDTM1  | 26     | Extra     | SCRATCH  | 11  |           | BELL    | -   |
|           | POWER    | 7   |           | BENDTM2  | 27     | Extra     | H BIM01  | 12  |           | OODAIKO | 4   |
|           | BOOM     | 8   |           | BENDTM3  | 28     |           | D.IEMBE1 | 13  |           | CUDAIKO | 5   |
|           | SNAP1    | 9   |           | GATE1    | 29     |           | DJEMBE2  | 14  |           | OFDO    | 6   |
|           | SNAP2    | 10  |           | GATE2    | 30     |           | DJEMBE3  | 15  |           | TEMPI F | 7   |
|           | FUNK     | 11  |           | GATE3    | 31     |           | DUMBEK1  | 16  |           | MOKUGYO | 8   |
|           | STD-SD   | 12  |           | FI FCT01 | 32     |           | DUMBEK2  | 17  |           | CLOCK   | 9   |
| Snare     | REGAE    | 13  |           | ELECTO2  | 33     |           | DUMBEK3  | 18  | SEX       | UEO     | 10  |
| onaro     | ATTK-SD  | 14  |           | ELECTO2  | 34     |           | TABLA1   | 19  | OIX       | D-CLOSE | 11  |
|           | DRY-SD   | 15  |           | BRSHTMH  | 35     |           | TABLA2   | 20  |           | D-OPFN  | 12  |
|           | DRY-SDH  | 16  |           | BRSHTMM  | 36     |           | TABLA3   | 21  |           | KISHIMI | 13  |
|           | BESO-SD  | 17  |           | BRSHTMI  | 37     |           | TABLA4   | 22  |           | SLIDING | 14  |
|           | DEEP-SD  | 18  |           | CLS14'   | 0      |           | HIGH O   | 0   |           | ENGINE  | 15  |
|           | BASIC    | 19  |           | CL S14'2 | 1      |           | SLAP     | 1   |           | SONAR   | 16  |
|           | BRSTAP   | 20  |           |          | 2      |           | SCBCH1   | 2   |           | SPACE   | 17  |
|           | BRSSWIP  | 21  |           | OPLIVE   | 3      |           | SCBCH2   | 3   |           | SOENCE  | 18  |
|           | BRSSWEP  | 22  | HiHat     |          | 4      | Global    | STICKS   | 4   |           | MAJOR7  | 19  |
|           | BRSSMT   | 23  | 711114    |          | 5      | Giobal    | SOBCLK   | 5   |           | MINOR7  | 20  |
|           | BRSSSIP  | 20  |           | CLSANIC  | 6      |           | MTRCLK   | 6   |           |         | 20  |
|           | SD-DRV1  | 25  |           | CLSDGAN  | 7      |           | MTRREII  | 7   |           |         |     |
|           | SD-DRV2  | 20  |           |          | 2<br>2 |           | TAMEDIN  | 2   |           |         |     |
|           | 30-0612  | 20  |           | OFDUAN   | 0      |           |          | 0   |           |         |     |

# **PRESET-PATTERN-LISTE**

|             | Nr. | Name    | DrKit | BassPG | BPM |       | Nr. | Name    | DrKit | BassPG | BPM |
|-------------|-----|---------|-------|--------|-----|-------|-----|---------|-------|--------|-----|
|             | 0   | ROCK    | 0     | 0      | 120 |       | 42  | ROCK07  | 19    | 1      | 117 |
|             | 1   | HARDROK | 23    | 1      | 120 |       | 43  | ROCK08  | 5     | 1      | 117 |
|             | 2   | RnB     | 26    | 5      | 138 |       | 44  | ROCK09  | 50    | 1      | 120 |
|             | 3   | POP     | 44    | 0      | 120 |       | 45  | ROCK10  | 28    | 1      | 136 |
|             | 4   | FUNK    | 19    | 2      | 112 |       | 46  | ROCK11  | 28    | 1      | 112 |
|             | 5   | HIP     | 32    | 7      | 98  |       | 47  | ROCK12  | 28    | 1      | 140 |
|             | 6   | BEATBOX | 11    | 9      | 84  |       | 48  | ROCK13  | 7     | 1      | 120 |
| DemoPattern | 7   | HOUSE   | 36    | 7      | 120 |       | 49  | ROCK14  | 10    | 1      | 120 |
|             | 8   | FUSION  | 48    | 4      | 124 |       | 50  | ROCK15  | 1     | 1      | 120 |
|             | 9   | DnB     | 33    | 1      | 150 |       | 51  | ROCK16  | 2     | 1      | 120 |
|             | 10  | BLUS    | 25    | 4      | 120 |       | 52  | ROCK17  | 53    | 0      | 116 |
|             | 11  | BRUSH   | 42    | 3      | 120 |       | 53  | ROCK18  | 4     | 1      | 92  |
|             | 12  | JAZZ    | 41    | 3      | 120 |       | 54  | ROCK19  | 53    | 0      | 96  |
|             | 13  | AFRO    | 64    | 5      | 123 |       | 55  | ROCK20  | 53    | 0      | 96  |
|             | 14  | MIDEAST | 65    | 5      | 122 |       | 56  | ROCK21  | 27    | 1      | 137 |
|             | 15  | 8BEAT01 | 0     | 1      |     |       | 57  | ROCK22  | 27    | 1      | 112 |
|             | 16  | 8BEAT02 | 0     | 5      |     |       | 58  | ROCK23  | 27    | 1      | 103 |
|             | 17  | 8BEAT03 | 0     | 1      |     |       | 59  | ROCK24  | 27    | 1      | 120 |
|             | 18  | 8BEAT04 | 1     | 0      |     |       | 60  | ROCK25  | 26    | 1      | 99  |
|             | 19  | 8BEAT05 | 1     | 0      |     |       | 61  | ROCK26  | 26    | 1      | 96  |
|             | 20  | 8BEAT06 | 1     | 0      |     |       | 62  | ROCK27  | 26    | 1      | 132 |
|             | 21  | 8BEAT07 | 1     | 0      |     |       | 63  | ROCK28T | 2     | 1      | 120 |
|             | 22  | 8BEAT08 | 2     | 1      |     |       | 64  | ROCK1VA | 0     | 0      | 120 |
|             | 23  | 8BEAT09 | 2     | 1      |     | SONG  | 65  | ROCK1FA | 0     | 0      | 120 |
|             | 24  | 8BEAT10 | 2     | 1      |     | conta | 66  | ROCK1VB | 0     | 0      | 120 |
|             | 25  | 8BEAT11 | 2     | 1      |     |       | 67  | ROCK1FB | 0     | 0      | 120 |
|             | 26  | 8BEAT12 | 57    | 0      |     |       | 68  | ROCK2VA | 49    | 1      | 110 |
|             | 27  | 16BEAT1 | 54    | 0      |     | SONG  | 69  | ROCK2FA | 49    | 1      | 110 |
|             | 28  | 16BEAT2 | 54    | 0      |     |       | 70  | ROCK2VB | 49    | 1      | 110 |
|             | 29  | 16BEAT3 | 54    | 0      |     |       | 71  | ROCK2FB | 49    | 1      | 110 |
|             | 30  | 16BEAT4 | 54    | 0      |     |       | 72  | ROCK3VA | 25    | 4      | 124 |
|             | 31  | 16BEAT5 | 55    | 0      |     | SONG  | 73  | ROCK3FA | 25    | 4      | 124 |
|             | 32  | 16BEAT6 | 55    | 1      |     | Conta | 74  | ROCK3VB | 25    | 4      | 124 |
|             | 33  | 16BEAT7 | 55    | 1      |     |       | 75  | ROCK3FB | 25    | 4      | 124 |
|             | 34  | 16BEAT8 | 57    | 0      |     |       | 76  | ROCK4VA | 0     | 0      | 130 |
|             | 35  | 16BEAT9 | 57    | 0      |     |       | 77  | ROCK4FA | 0     | 0      | 130 |
|             | 36  | ROCK01  | 4     | 1      | 120 | SONG  | 78  | ROCK4VB | 0     | 0      | 130 |
|             | 37  | ROCK02  | 4     | 1      | 140 |       | 79  | ROCK4FB | 0     | 0      | 130 |
|             | 38  | ROCK03  | 4     | 1      | 107 |       | 80  | ROCK4BR | 0     | 0      | 130 |
|             | 39  | ROCK04  | 19    | 1      | 136 |       | 81  | HRK 01  | 49    | 1      | 130 |
|             | 40  | ROCK05  | 19    | 1      | 120 |       | 82  | HRK 02  | 49    | 1      | 113 |
|             | 41  | ROCK06  | 19    | 1      | 115 |       | 83  | HRK 03  | 10    | 1      | 96  |

#### RT-223 Anhang

|       | Nr. | Name    | DrKit | BassPG | BPM | 1 |       | Nr. | Name    | DrKit | BassPG | BPM |
|-------|-----|---------|-------|--------|-----|---|-------|-----|---------|-------|--------|-----|
|       | 84  | HRK 04  | 4     | 1      | 120 | 1 | SONG  | 130 | POP 2FB | 48    | 4      | 134 |
|       | 85  | HRK 05  | 52    | 1      | 121 | 1 |       | 131 | POP 3VA | 44    | 1      | 120 |
|       | 86  | HRK 06  | 24    | 1      | 136 | 1 | 00110 | 132 | POP 3FA | 44    | 1      | 120 |
|       | 87  | HRK 07  | 59    | 1      | 120 | 1 | SONG  | 133 | POP 3VB | 44    | 1      | 120 |
|       | 88  | HRK 1VA | 49    | 1      | 120 | 1 |       | 134 | POP 3FB | 44    | 1      | 120 |
| SONG  | 89  | HRK 1FA | 49    | 1      | 120 | 1 |       | 135 | RnB 01  | 49    | 5      | 138 |
| SONG  | 90  | HRK 1VB | 49    | 1      | 120 | 1 |       | 136 | RnB 02  | 9     | 0      | 100 |
|       | 91  | HRK 1FB | 49    | 1      | 120 | 1 |       | 137 | RnB 03  | 7     | 1      | 120 |
|       | 92  | HRK 2VA | 53    | 1      | 115 | 1 |       | 138 | RnB 04  | 6     | 0      | 168 |
| SONG  | 93  | HRK 2FA | 53    | 1      | 115 |   |       | 139 | RnB 05  | 9     | 2      | 100 |
| 30110 | 94  | HRK 2VB | 53    | 1      | 115 | 1 |       | 140 | RnB 06  | 17    | 0      | 120 |
|       | 95  | HRK 2FB | 53    | 1      | 115 |   |       | 141 | RnB 07  | 9     | 0      | 92  |
|       | 96  | MTL 01  | 24    | 1      | 98  |   |       | 142 | RnB 08  | 9     | 0      | 116 |
|       | 97  | MTL 02  | 24    | 1      | 103 |   |       | 143 | RnB 09  | 20    | 2      | 104 |
|       | 98  | MTL 03  | 24    | 1      | 112 |   |       | 144 | RnB 1VA | 9     | 7      | 130 |
|       | 99  | MTL 04  | 59    | 1      | 150 |   | SONG  | 145 | RnB 1FA | 9     | 7      | 130 |
|       | 100 | MTL 1VA | 23    | 5      | 128 |   |       | 146 | RnB 1VB | 9     | 7      | 130 |
| SONG  | 101 | MTL 1FA | 23    | 5      | 128 |   |       | 147 | RnB 1FB | 9     | 7      | 130 |
|       | 102 | MTL 1VB | 23    | 5      | 128 |   |       | 148 | FUNK01  | 16    | 2      | 112 |
|       | 103 | MTL 1FB | 23    | 5      | 128 |   |       | 149 | FUNK02  | 19    | 2      | 120 |
|       | 104 | THRS01  | 21    | 1      | 135 |   |       | 150 | FUNK03  | 16    | 2      | 112 |
|       | 105 | THRS02  | 21    | 1      | 186 | ļ |       | 151 | FUNK04  | 18    | 4      | 98  |
|       | 106 | PUNK01  | 7     | 1      | 160 |   |       | 152 | FUNK05  | 20    | 0      | 94  |
|       | 107 |         | /     | 0      | 128 |   |       | 153 | FUNK05  | 10    | 0      | 92  |
|       | 100 |         | 21    | 1      | 129 |   |       | 154 |         | 10    | 0      | 99  |
|       | 109 |         | 21    | 1      | 129 |   |       | 155 |         | 20    | 5      | 105 |
|       | 111 | TP 1FB  | 21    | 1      | 129 |   |       | 150 | FUNK10  | 16    | 0      | 92  |
|       | 112 | POP 01  | 48    | 0      | 142 |   |       | 158 | FUNK11  | 16    | 0      | 110 |
|       | 113 | POP 02  | -10   | 0      | 108 | 1 |       | 159 | FUNK1VA | 16    | 2      | 120 |
|       | 114 | POP 03  | 44    | 0      | 120 |   |       | 160 | FUNK1FA | 16    | 2      | 120 |
|       | 115 | POP 04  | 48    | 0      | 112 |   | SONG  | 161 | FUNK1VB | 16    | 2      | 120 |
|       | 116 | POP 05T | 35    | 5      | 80  |   |       | 162 | FUNK1FB | 16    | 2      | 120 |
|       | 117 | POP 06  | 26    | 0      | 100 | 1 |       | 163 | FUNK2VA | 19    | 0      | 118 |
|       | 118 | POP 07  | 43    | 4      | 117 | 1 |       | 164 | FUNK2FA | 19    | 0      | 118 |
|       | 119 | POP 08  | 7     | 4      | 120 | 1 | SONG  | 165 | FUNK2VB | 19    | 0      | 118 |
|       | 120 | POP 09  | 18    | 0      | 120 | 1 |       | 166 | FUNK2FB | 19    | 0      | 118 |
|       | 121 | POP 10  | 18    | 0      | 120 | 1 |       | 167 | HIP 01  | 36    | 7      | 98  |
|       | 122 | POP 11T | 55    | 0      | 140 | 1 |       | 168 | HIP 02  | 36    | 5      | 91  |
|       | 123 | POP 1VA | 44    | 1      | 126 | 1 |       | 169 | HIP 03  | 35    | 3      | 88  |
| SONG  | 124 | POP 1FA | 44    | 1      | 126 |   |       | 170 | HIP 04  | 32    | 5      | 96  |
| 00110 | 125 | POP 1VB | 44    | 1      | 126 |   |       | 171 | HIP 05  | 36    | 9      | 112 |
|       | 126 | POP 1FB | 44    | 1      | 126 |   |       | 172 | HIP 06  | 36    | 5      | 112 |
|       | 127 | POP 2VA | 48    | 4      | 134 |   |       | 173 | HIP 07  | 31    | 7      | 103 |
| SONG  | 128 | POP 2FA | 48    | 4      | 134 |   |       | 174 | HIP 08  | 29    | 0      | 92  |
|       | 129 | POP 2VB | 48    | 4      | 134 |   |       | 175 | HIP 09  | 34    | 5      | 99  |

|       | INF. | Name    | DIKIL | DassPG | DPIVI |
|-------|------|---------|-------|--------|-------|
|       | 176  | HIP 10  | 33    | 9      | 85    |
|       | 177  | HIP 11  | 36    | 7      | 96    |
|       | 178  | HIP 12  | 36    | 7      | 116   |
|       | 179  | HIP 13  | 31    | 5      | 148   |
|       | 180  | HIP 14  | 36    | 5      | 107   |
|       | 181  | HIP 15  | 32    | 3      | 120   |
|       | 182  | HIP 16  | 31    | 7      | 98    |
|       | 183  | HIP 17  | 31    | 7      | 102   |
|       | 184  | HIP 18  | 20    | 5      | 99    |
|       | 185  | HIP 19  | 34    | 7      | 91    |
|       | 186  | HIP 20  | 34    | 6      | 88    |
|       | 187  | HIP 21  | 30    | 7      | 88    |
|       | 188  | HIP 22  | 30    | 4      | 136   |
|       | 189  | HIP 1VA | 33    | 7      | 96    |
|       | 190  | HIP 1FA | 33    | 7      | 96    |
| 00110 | 191  | HIP 1VB | 33    | 7      | 96    |
| SONG  | 192  | HIP 1FB | 33    | 7      | 96    |
|       | 193  | HIP 1VC | 33    | 7      | 96    |
|       | 194  | HIP 1VD | 33    | 7      | 96    |
|       | 195  | HIP 2VA | 29    | 4      | 110   |
|       | 196  | HIP 2VB | 29    | 4      | 110   |
| SONG  | 197  | HIP 2FB | 29    | 4      | 110   |
|       | 198  | HIP 2VC | 29    | 4      | 110   |
|       | 199  | HIP 2VD | 29    | 4      | 110   |
|       | 200  | HIP 3VA | 29    | 5      | 112   |
| SONG  | 201  | HIP 3VB | 29    | 5      | 112   |
|       | 202  | BEATBX1 | 12    | 9      | 88    |
|       | 203  | BEATBX2 | 13    | 9      | 99    |
|       | 204  | BEATBX3 | 14    | 9      | 102   |
|       | 205  | BEATBX4 | 15    | 9      | 112   |
|       | 206  | DANCE1  | 35    | 5      | -     |
|       | 207  | DANCE2  | 34    | 0      | 111   |
|       | 208  | DANCE3  | 29    | 7      | 102   |
|       | 209  | DANCE4  | 34    | 5      | 120   |
|       | 210  | DANCE5  | 29    | 6      | 180   |
|       | 211  | DANCE6  | 35    | 7      | 103   |
|       | 212  | DANCE7  | 34    | 7      | 120   |
|       | 213  | DANC1VA | 29    | 7      | 110   |
|       | 214  | DANC1FA | 29    | 7      | 110   |
| SONG  | 215  | DANC1VB | 29    | 7      | 110   |
|       | 216  | DANC1FB | 29    | 7      | 120   |
|       | 217  | DANC2VA | 35    | 7      | 120   |
|       | 218  | DANC2FA | 35    | 7      | 120   |
| SONG  | 219  | DANC2VB | 35    | 7      | 120   |
|       | 220  | DANC2FB | 35    | 7      | 120   |
|       |      |         |       | L      |       |

|      | Nr. | Name    | DrKit | BassPG | BPM |
|------|-----|---------|-------|--------|-----|
|      | 221 | HOUSE1  | 35    | 9      | 126 |
|      | 222 | HOUSE2  | 35    | 7      | 120 |
|      | 223 | HOUSE3  | 35    | 5      | 120 |
|      | 224 | HOUS1VA | 35    | 7      | 120 |
| SONG | 225 | HOUS1FA | 35    | 7      | 120 |
| SONG | 226 | HOUS1VB | 35    | 7      | 120 |
|      | 227 | HOUS1FB | 35    | 7      | 120 |
|      | 228 | TECH01  | 33    | 9      | 148 |
|      | 229 | TECH02  | 33    | 10     | 125 |
|      | 230 | TECH03  | 33    | 7      | 125 |
|      | 231 | TECH04  | 33    | 4      | 160 |
|      | 232 | TECH05  | 33    | 3      | 164 |
|      | 233 | TECH06  | 35    | 6      | 118 |
|      | 234 | TECH07  | 56    | 7      | 140 |
|      | 235 | TECH08  | 31    | 7      | 136 |
|      | 236 | TECH09  | 33    | 7      | 119 |
|      | 237 | TECH10  | 29    | 6      | 127 |
|      | 238 | TECH1VA | 33    | 7      | 135 |
| 0010 | 239 | TECH1FA | 33    | 7      | 135 |
| SONG | 240 | TECH1VB | 33    | 7      | 135 |
|      | 241 | TECH1FB | 33    | 7      | 135 |
|      | 242 | FUS 01  | 58    | 2      | 120 |
|      | 243 | FUS 02  | 47    | 0      | 113 |
|      | 244 | FUS 03  | 59    | 1      | 105 |
|      | 245 | FUS 04  | 55    | 1      | 120 |
|      | 246 | FUS 05  | 58    | 5      | 120 |
|      | 247 | FUS 06  | 16    | 0      | 120 |
|      | 248 | FUS 07  | 58    | 0      | 94  |
|      | 249 | FUS 1VA | 55    | 2      | 110 |
| SONG | 250 | FUS 1FA | 55    | 2      | 110 |
| SONG | 251 | FUS 1VB | 55    | 2      | 110 |
|      | 252 | FUS 1FB | 55    | 2      | 110 |
|      | 253 | FUS 2VA | 54    | 0      | 124 |
| SONG | 254 | FUS 2FA | 54    | 0      | 124 |
| SONG | 255 | FUS 2VB | 54    | 0      | 124 |
|      | 256 | FUS 2FB | 54    | 0      | 124 |
|      | 257 | FUS 3VA | 57    | 4      | 118 |
| SONG | 258 | FUS 3FA | 57    | 4      | 118 |
| SONG | 259 | FUS 3VB | 57    | 4      | 118 |
|      | 260 | FUS 3FB | 57    | 4      | 118 |
|      | 261 | INDT1VA | 24    | 6      | 134 |
| SONO | 262 | INDT1FA | 24    | 6      | 134 |
| SONG | 263 | INDT1VB | 24    | 6      | 134 |
|      | 264 | INDT1FB | 24    | 6      | 134 |
|      | 265 | DnB 01  | 38    | 0      | 150 |

Name DrKit BassPG BPM

|       | Nr. | Name    | DrKit | BassPG | BPM |      | Nr. |
|-------|-----|---------|-------|--------|-----|------|-----|
|       | 266 | DnB 02  | 56    | 9      | 150 |      | 312 |
|       | 267 | DnB 03  | 29    | 9      | 144 |      | 313 |
|       | 268 | DnB 04  | 31    | 9      | 154 |      | 314 |
|       | 269 | DnB 05  | 36    | 9      | 154 |      | 315 |
|       | 270 | DnB 1VA | 56    | 7      | 150 | SONG | 316 |
| SONG  | 271 | DnB 1FA | 56    | 7      | 150 | SONG | 317 |
| 3011G | 272 | DnB 1VB | 56    | 7      | 150 |      | 318 |
|       | 273 | DnB 1FB | 56    | 7      | 150 |      | 319 |
|       | 274 | TRIP01  | 45    | 9      | 120 |      | 320 |
|       | 275 | TRIP02  | 45    | 5      | 75  |      | 321 |
|       | 276 | TRIP03  | 45    | 9      | 97  |      | 322 |
|       | 277 | TRIP04  | 48    | 7      | 101 |      | 323 |
|       | 278 | AMB 01  | 35    | 5      | 106 |      | 324 |
|       | 279 | AMB 02  | 33    | 5      | 98  |      | 325 |
|       | 280 | AMB 03  | 45    | 5      | 157 |      | 326 |
|       | 281 | AMB 04  | 9     | 3      | 89  |      | 327 |
|       | 282 | AMB 1VA | 9     | 5      | 114 |      | 328 |
| SONG  | 283 | AMB 1FA | 9     | 5      | 114 |      | 329 |
| Conta | 284 | AMB 1VB | 9     | 5      | 114 | SONG | 330 |
|       | 285 | AMB 1FB | 9     | 5      | 114 |      | 331 |
|       | 286 | BALD01  | 57    | 5      | 76  |      | 332 |
|       | 287 | BALD02  | 58    | 5      | 75  |      | 333 |
|       | 288 | BALD03  | 58    | 5      | 65  |      | 334 |
|       | 289 | BALD04  | 25    | 5      | 65  |      | 335 |
|       | 290 | BALD05  | 25    | 5      | 108 |      | 336 |
|       | 291 | BALD06  | 25    | 5      | 99  |      | 337 |
|       | 292 | BALD07  | 4     | 5      | 80  |      | 338 |
|       | 293 | BALD08  | 25    | 0      | 75  | SONG | 339 |
|       | 294 | BALD09  | 58    | 0      | 110 |      | 340 |
|       | 295 | BALD10  | 25    | 5      | 105 |      | 341 |
|       | 296 | BALD11T | 26    | 0      | 112 |      | 342 |
|       | 297 | BALD1VA | 25    | 5      | 96  |      | 343 |
| SONG  | 298 | BALD1FA | 25    | 5      | 96  |      | 344 |
|       | 299 | BALD1VB | 25    | 5      | 96  |      | 345 |
|       | 300 | BALD1FB | 25    | 5      | 96  |      | 346 |
|       | 301 | BLUSE01 | 7     | 0      | 72  |      | 347 |
|       | 302 | BLUSE02 | 17    | 0      | 120 |      | 348 |
|       | 303 | BLUSE03 | 25    | 0      | 111 |      | 349 |
|       | 304 | BLUSE04 | 0     | 0      | 91  |      | 350 |
|       | 305 | BLUSE05 | 25    | 4      | 105 | SONG | 351 |
|       | 306 | BLUSIVA | 7     | 5      | 136 |      | 352 |
| SONG  | 307 | BLUS1FA | 7     | 5      | 136 |      | 353 |
|       | 308 | BLUS1VB | 7     | 5      | 136 |      | 354 |
|       | 309 | BLUS1FB | 7     | 5      | 136 |      | 355 |
|       | 310 | CNTRY01 | 57    | 0      | -   |      | 356 |
|       | 311 | CNTRY02 | 48    | 0      | 120 |      | 357 |

|       | 312 | CNTRY03 | 56 | 0 | 120  |
|-------|-----|---------|----|---|------|
|       | 313 | CNTRY04 | 0  | 4 | 95   |
|       | 314 | CNTRY05 | 51 | 0 | 115  |
|       | 315 | CNTR1VA | 51 | 0 | 118  |
| SONG  | 316 | CNTR1FA | 51 | 0 | 118  |
| SONG  | 317 | CNTR1VB | 51 | 0 | 118  |
|       | 318 | CNTR1FB | 51 | 0 | 118  |
|       | 319 | BRUSH1  | 39 | 3 | 120  |
|       | 320 | BRUSH2  | 39 | 3 | 120  |
|       | 321 | BRUSH3  | 40 | 3 | 120  |
|       | 322 | BRUSH4  | 41 | 3 | 120  |
|       | 323 | JAZZ01  | 39 | 3 | 102  |
|       | 324 | JAZZ02  | 7  | 3 | 72   |
|       | 325 | JAZZ03  | 38 | 3 | 111  |
|       | 326 | JAZZ04  | 39 | 3 | 92   |
|       | 327 | JAZZ05  | 40 | 3 | 105  |
|       | 328 | JAZZ06  | 0  | 0 | 136  |
|       | 329 | JAZZ1VA | 41 | 3 | 136  |
| SONG  | 330 | JAZZ1FA | 41 | 3 | 136  |
| 30110 | 331 | JAZZ1VB | 41 | 3 | 136  |
|       | 332 | JAZZ1FB | 41 | 3 | 136  |
|       | 333 | SHFL01  | 7  | 4 | 125  |
|       | 334 | SHFL02  | 51 | 4 | 120  |
|       | 335 | SHFL03  | 51 | 1 | 122  |
|       | 336 | SHFL04  | 23 | 0 | 120  |
|       | 337 | SHFL05  | 54 | 1 | 120  |
|       | 338 | SHFL1VA | 7  | 4 | 115  |
| SONG  | 339 | SHFL1FA | 7  | 4 | 115  |
| 30110 | 340 | SHFL1VB | 7  | 4 | 115  |
|       | 341 | SHFL1FB | 7  | 4 | 115  |
|       | 342 | SKA 01  | 44 | 4 | 160  |
|       | 343 | SKA 02  | 44 | 5 | 1441 |
|       | 344 | SKA 03  | 44 | 4 | 160  |
|       | 345 | SKA 04  | 44 | 4 | 144  |
|       | 346 | REGGAE1 | 63 | 5 | 132  |
|       | 347 | REGGAE2 | 63 | 2 | 161  |
|       | 348 | REGGAE3 | 63 | 5 | 129  |
|       | 349 | REGGAE4 | 63 | 5 | 150  |
|       | 350 | REGG1VA | 63 | 5 | 132  |
| SONG  | 351 | REGG1VB | 63 | 5 | 132  |
| 30140 | 352 | REGG1FA | 63 | 5 | 132  |
|       | 353 | REGG1FB | 63 | 5 | 132  |
|       | 354 | AFRO01  | 18 | 0 | 123  |
|       | 355 | AFRO02  | 60 | 4 | 98   |
|       | 356 | AFRO03  | 60 | 1 | 115  |
|       | 357 | AFRO04  | 18 | 0 | 11   |

|       | Nr. | Name    | DrKit | BassPG | BPM |  |
|-------|-----|---------|-------|--------|-----|--|
|       | 358 | AFRO05  | 64    | 0      | 106 |  |
|       | 359 | AFRO06  | 64    | 0      | 92  |  |
|       | 360 | AFRO07  | 64    | 0      | 116 |  |
|       | 361 | AFRO1VA | 60    | 0      | 107 |  |
| SONG  | 362 | AFRO1FA | 60    | 0      | 107 |  |
| 30110 | 363 | AFRO1VB | 60    | 0      | 107 |  |
|       | 364 | AFRO1FB | 60    | 0      | 107 |  |
|       | 365 | LATIN01 | 60    | 0      | 116 |  |
|       | 366 | LATIN02 | 61    | 0      | 130 |  |
|       | 367 | LATIN03 | 62    | 5      | 118 |  |
|       | 368 | LATIN04 | 61    | 0      | 88  |  |
|       | 369 | LATIN05 | 60    | 4      | 109 |  |
|       | 370 | LATIN06 | 7     | 0      | 150 |  |
|       | 371 | LATIN07 | 61    | 7      | 141 |  |
|       | 372 | LATIN08 | 61    | 3      | 104 |  |
|       | 373 | LATIN09 | 60    | 0      | 100 |  |
|       | 374 | LATIN10 | 60    | 0      | 78  |  |
|       | 375 | LATIN11 | 7     | 5      | 109 |  |
|       | 376 | LATN1VA | 7     | 5      | 126 |  |
| 2010  | 377 | LATN1FA | 7     | 5      | 126 |  |
| SONG  | 378 | LATN1VB | 7     | 5      | 126 |  |
|       | 379 | LATN1FB | 7     | 5      | 126 |  |
|       | 380 | LATN2VA | 61    | 0      | 112 |  |
| SONO  | 381 | LATN2FA | 61    | 0      | 112 |  |
| SONG  | 382 | LATN2VB | 61    | 0      | 112 |  |
|       | 383 | LATN2FB | 61    | 0      | 112 |  |
|       | 384 | MIDEST1 | 65    | 5      | 122 |  |
|       | 385 | MIDEST2 | 65    | 5      | 122 |  |
|       | 386 | MIDEST3 | 65    | 5      | 112 |  |
|       | 387 | MIDE1VA | 65    | 5      | 118 |  |
| SONO  | 388 | MIDE1FA | 65    | 5      | 118 |  |
| SONG  | 389 | MIDE1VB | 65    | 5      | 118 |  |
|       | 390 | MIDE1FB | 65    | 5      | 118 |  |
|       | 391 | TURKSH1 | 65    | 0      | 100 |  |
|       | 392 | TURKSH2 | 65    | 0      | 100 |  |
|       | 393 | AFRICA1 | 64    | 0      | 89  |  |
|       | 394 | AFRICA2 | 64    | 0      | 95  |  |
|       | 395 | AFRICA3 | 64    | 0      | 108 |  |
|       | 396 | AFRICA4 | 64    | 0      | 120 |  |
|       | 397 | INDIAN1 | 66    | 0      | 120 |  |
|       | 398 | INDIAN2 | 66    | 0      | 100 |  |
|       | 399 | COUNT   | 46    | 0      |     |  |
|       | 400 | INTRO01 | 44    | 1      |     |  |

| Nr. | Name    | DrKit | BassPG | BPM   |
|-----|---------|-------|--------|-------|
| 401 | INTRO02 | 1     | 0      |       |
| 402 | INTRO03 | 49    | 1      |       |
| 403 | INTRO04 | 2     | 0      |       |
| 404 | INTRO05 | 3     | 0      |       |
| 405 | INTRO06 | 0     | 0      |       |
| 406 | INTRO07 | 0     | 0      |       |
| 407 | INTRO08 | 7     | 4      |       |
| 408 | INTRO09 | 16    | 2      |       |
| 409 | INTRO10 | 1     | 0      |       |
| 410 | INTRO11 | 9     | 7      |       |
| 411 | INTRO12 | 41    | 3      |       |
| 412 | INTRO13 | 39    | 0      |       |
| 413 | INTRO14 | 7     | 5      |       |
| 414 | INTRO15 | 61    | 5      |       |
| 415 | INTRO16 | 53    | 7      |       |
| 416 | ENDING1 | 0     | 0      |       |
| 417 | ENDING2 | 16    | 2      |       |
| 418 | ENDING3 | 10    | 2      |       |
| 419 | ENDING4 | 7     | 4      |       |
| 420 | ENDING5 | 33    | 7      |       |
| 421 | ENDING6 | 43    | 1      |       |
| 422 | ENDING7 | 61    | 5      |       |
| 423 | ENDING8 | 43    | 3      |       |
| 424 | ENDING9 | 7     | 5      |       |
| 425 | ENDNG10 | 9     | 7      |       |
| Nr. | Name    | DrKit | BassPG | PAD#  |
| 426 | GRVARP1 | -     | 8      | PAD2  |
| 427 | GRVARP2 | -     | 8      | PAD4  |
| 428 | GRVBAS1 | -     | 0      | PAD13 |
| 429 | GRVBAS2 | -     | 1      | PAD9  |
| 430 | GRVBAS3 | -     | 4      | PAD12 |
| 431 | GRVBAS4 | -     | 2      | PAD11 |
| 432 | GRVPRC1 | 60    | -      | PAD6  |
| 433 | GRVPRC2 | 54    | -      | PAD10 |
| 434 | GRVDRM1 | 22    | -      | PAD1  |
| 435 | GRVDRM2 | 18    | -      | PAD5  |
| 436 | GRVDRM3 | 35    | -      | PAD7  |
| 437 | GRVDRM4 | 0     | -      | PAD8  |
| 438 | GRVSNFL | 0     | -      | PAD3  |
| 439 | ALLMUTE | -     | -      |       |

#### RT-223 Anhang

# PRESET-SONG-PAD-PARAMETER

| Nr.0    | RCK TMP |      |  |  |
|---------|---------|------|--|--|
| Pattern | ROOT    | Next |  |  |
| 407     | E       | P02  |  |  |
| 64      | Α       | P01  |  |  |
| 64      | E       | P02  |  |  |
| 64      | В       | P03  |  |  |
| 65      | E       | F06  |  |  |
| 66      | Α       | P05  |  |  |
| 66      | E       | P06  |  |  |
| 66      | В       | P07  |  |  |
| 67      | E       | F02  |  |  |
| 0       | E       | P09  |  |  |
| 0       | G       | P10  |  |  |
| 80      | F       | F02  |  |  |
| 416     | E       | Stp  |  |  |

| Nr.3    | HRK TMP |      |  |
|---------|---------|------|--|
| Pattern | ROOT    | Next |  |
| 403     | Α       | P02  |  |
| 88      | D       | P01  |  |
| 88      | Α       | P02  |  |
| 88      | E       | P03  |  |
| 89      | Α       | F06  |  |
| 90      | D       | P05  |  |
| 90      | Α       | P06  |  |
| 90      | E       | P07  |  |
| 91      | Α       | F02  |  |
| 70      | E       | P09  |  |
| 418     | G       | P02  |  |
| 70      | F       | P11  |  |
| 418     | Α       | stp  |  |

| Nr.6    | JZZ  | TMP  |
|---------|------|------|
| Pattern | ROOT | Next |
| 411     | F#   | P02  |
| 329     | D#   | P01  |
| 329     | F#   | P02  |
| 329     | F    | P03  |
| 330     | F#   | F06  |
| 331     | D#   | P05  |
| 331     | F#   | P06  |
| 331     | F    | P07  |
| 332     | F#   | F02  |
| 322     | D#   | P09  |
| 322     | F#   | P10  |
| 322     | E    | F11  |
| 423     | F#   | stp  |
|         |      |      |

| Nr.9    | POP TMP |      |  |
|---------|---------|------|--|
| Pattern | ROOT    | Next |  |
| 400     | Α       | P02  |  |
| 131     | D       | P01  |  |
| 131     | Α       | P02  |  |
| 131     | E       | P03  |  |
| 132     | Α       | F06  |  |
| 133     | D       | P05  |  |
| 133     | Α       | P06  |  |
| 133     | E       | P07  |  |
| 134     | Α       | F02  |  |
| 123     | D       | P09  |  |
| 124     | Α       | F02  |  |
| 123     | E       | P11  |  |
| 421     | Α       | stp  |  |

| Nr.1    | FNK TMP |      |  |
|---------|---------|------|--|
| Pattern | ROOT    | Next |  |
| 408     | D       | P02  |  |
| 159     | G       | P01  |  |
| 159     | D       | P02  |  |
| 159     | Α       | P03  |  |
| 160     | D       | F06  |  |
| 161     | G       | P05  |  |
| 161     | D       | P06  |  |
| 161     | Α       | P07  |  |
| 162     | D       | F02  |  |
| 148     | D       | P11  |  |
| 417     | D       | P02  |  |
| 148     | G       | P09  |  |
| 417     | D       | stp  |  |

| Pattern ROOT Next   414 G P02   376 A# P01   376 G P02   376 C P03 | LTN TMP |  |  |
|--------------------------------------------------------------------|---------|--|--|
| 414 G P02   376 A# P01   376 G P02   376 C P03                     | Next    |  |  |
| 376 A# P01   376 G P02   376 C P03                                 |         |  |  |
| 376 G P02   376 C P03                                              |         |  |  |
| 376 C P03                                                          |         |  |  |
|                                                                    |         |  |  |
| 377 G F06                                                          |         |  |  |
| 379 A# P05                                                         |         |  |  |
| 379 G P06                                                          |         |  |  |
| 379 C P07                                                          |         |  |  |
| 379 G F02                                                          |         |  |  |
| 375 F P09                                                          | _       |  |  |
| 377 G F12                                                          | _       |  |  |
| 375 G P11                                                          | _       |  |  |
| 422 G stp                                                          |         |  |  |

| Nr.7    | RnB TMP |      |  |
|---------|---------|------|--|
| Pattern | ROOT    | Next |  |
| 410     | F#      | P02  |  |
| 144     | Α       | P01  |  |
| 144     | F#      | P02  |  |
| 144     | В       | P03  |  |
| 145     | F#      | F06  |  |
| 146     | Α       | P05  |  |
| 146     | F#      | P06  |  |
| 146     | В       | P07  |  |
| 147     | F#      | F02  |  |
| 144     | E       | P09  |  |
| 145     | В       | F11  |  |
| 419     | F#      | P00  |  |
| 419     | F#      | stp  |  |

| Nr.2    | HIP TMP |      |  |
|---------|---------|------|--|
| Pattern | ROOT    | Next |  |
| 415     | E       | P02  |  |
| 189     | E       | P01  |  |
| 189     | E       | P02  |  |
| 189     | E       | P03  |  |
| 190     | E       | F06  |  |
| 191     | E       | P05  |  |
| 191     | E       | P06  |  |
| 191     | E       | P07  |  |
| 192     | E       | F02  |  |
| 193     | E       | P09  |  |
| 190     | E       | F02  |  |
| 194     | E       | P11  |  |
| 420     | E       | stp  |  |

| Nr.5    | SHL TMP |      |  |
|---------|---------|------|--|
| Pattern | ROOT    | Next |  |
| 405     | С       | P02  |  |
| 338     | D       | P01  |  |
| 338     | С       | P02  |  |
| 338     | D#      | P03  |  |
| 339     | С       | F06  |  |
| 340     | D#      | P05  |  |
| 340     | С       | P06  |  |
| 340     | F       | P07  |  |
| 341     | D       | F02  |  |
| 333     | С       | P09  |  |
| 333     | F       | P10  |  |
| 333     | D#      | P11  |  |
| 419     | С       | stp  |  |

| Nr.8    | BLS TMP |      |  |
|---------|---------|------|--|
| Pattern | ROOT    | Next |  |
| 413     | E       | P02  |  |
| 306     | Α       | P01  |  |
| 306     | E       | P02  |  |
| 306     | В       | P03  |  |
| 307     | E       | F06  |  |
| 308     | Α       | P05  |  |
| 308     | E       | P06  |  |
| 308     | В       | P07  |  |
| 309     | E       | F02  |  |
| 306     | D       | P11  |  |
| 307     | D       | F02  |  |
| 306     | G       | P09  |  |
| 424     | E       | stp  |  |

#### **MIDI-Implementation**

ZOOM Corporation

TOKYO, JAPAN

#### 1. Recognized Messages

| Status                   | lst                      | 2nd                  | Description                                                                                                   |
|--------------------------|--------------------------|----------------------|----------------------------------------------------------------------------------------------------|
| 8nH                      | kk                       | vv                   | Note Off kk: note number<br>vv: velocity will be ignored                                                      |
| 9nH                      | kk                       | 00H                  | Note Off kk: note number                                                                                      |
| 9nH                      | kk                       | vv                   | Note On kk: note number<br>vv: velocity                                                                       |
| BnH<br>BnH<br>BnH<br>BnH | 07H<br>0BH<br>78H<br>7BH | VV<br>VV<br>XX<br>XX | Channel Volume vv: volume value<br>Channel Expression vv: expression value<br>All Sounds Off<br>All Notes Off |
| CnH                      | pp                       |                      | Program Change pp: program number (See Note 1)                                                                |
| EnH                      | 11                       | hh                   | Pitch Bend Change hhll: pitch bend value                                                                      |
| F2H<br>F3H               | sl<br>ss                 | sh                   | Song Position Pointer shsl: song position (See Note 2)<br>Song Select ss: song number 0-99                    |
| F8H<br>FAH<br>FBH<br>FCH |                          |                      | Timing Clock<br>Start<br>Continue<br>Stop                                                                     |

- 2. SongPositionPointer for a pattern , new location is wrapped around the bar length of the pattern.
- 3. Note On messages can be recorded into a pattern.

NONE.

3. System Exclusive Messages

No SysEx messages are recognized/transmitted.

<sup>2.</sup> Transmitted Messages

# **MIDI-Implementationstabelle**

| [MultiTrack Rhythm Machine ] Date : 30.Nov.,2004<br>Model RhythmTrak RT-223 MIDI Implementation Chart Version :1.00 |                        |                        |                      |  |
|----------------------------------------------------------------------------------------------------|------------------------|------------------------|----------------------|--|
| +<br> <br>  Function                                                                                                | +<br>  Transmitted<br> | +<br>  Recognized<br>  | Remarks              |  |
| Basic Default<br>Channel Changed                                                                                    | +                      | 1-16<br>  1-16         | Memorized            |  |
| Default<br> Mode Messages<br>  Altered                                                                              | *********************  | 3                      |                      |  |
| Note<br> Number   True voice                                                                                        | ****                   | 0-127                  |                      |  |
| Velocity Note ON<br>Note OFF                                                                                        |                        | 0<br>  x               |                      |  |
| After Key's<br>Touch Ch's                                                                                           | •                      | x<br>  x               |                      |  |
| Pitch Bend                                                                                                    |                        | 0                      |                      |  |
| Control<br>Change                                                                                                   |                        | 7                      | Volume<br>Expression |  |
|                                                                                                    |                        | 120                    | All Sounds Off       |  |
| Prog<br> Change   True #                                                                                            | +                      | o 0-127                |                      |  |
| System Exclusive                                                                                                    |                        | x                      |                      |  |
| System   Song Pos<br>    Song Sel<br> Common   Tune                                                                 |                        | 0<br>  0<br>  X        |                      |  |
| System   Clock<br> Real Time   Commands                                                                             |                        | 0<br>0                 |                      |  |
| Aux   Local ON/OFF<br>  All Notes OFF<br> Mes- Active Sense<br> sages   Reset                                       |                        | x<br>  o<br>  x<br>  x |                      |  |
| Notes No messages                                                                                                   | will be transmitted.   | *                      |                      |  |
| +                                                                                                    |                        |                        |                      |  |

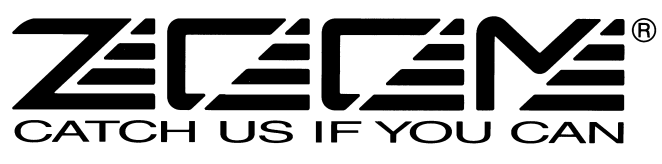

#### **ZOOM CORPORATION**

ITOHPIA Iwamotocho 2chome Bldg. 2F, 2-11-2, Iwamoto-cho, Chiyoda-ku, Tokyo 101-0032, Japan Internetadresse: http://www.zoom.co.jp

RT-223 - 5002-4